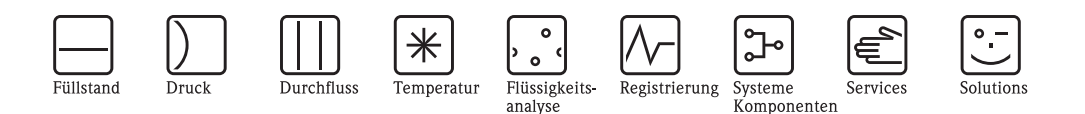

# Beschreibung der Gerätefunktionen Levelflex M FMP40, FMP41C, FMP45

Geführtes Füllstand-Radar für Trennschichtmessung mit HART

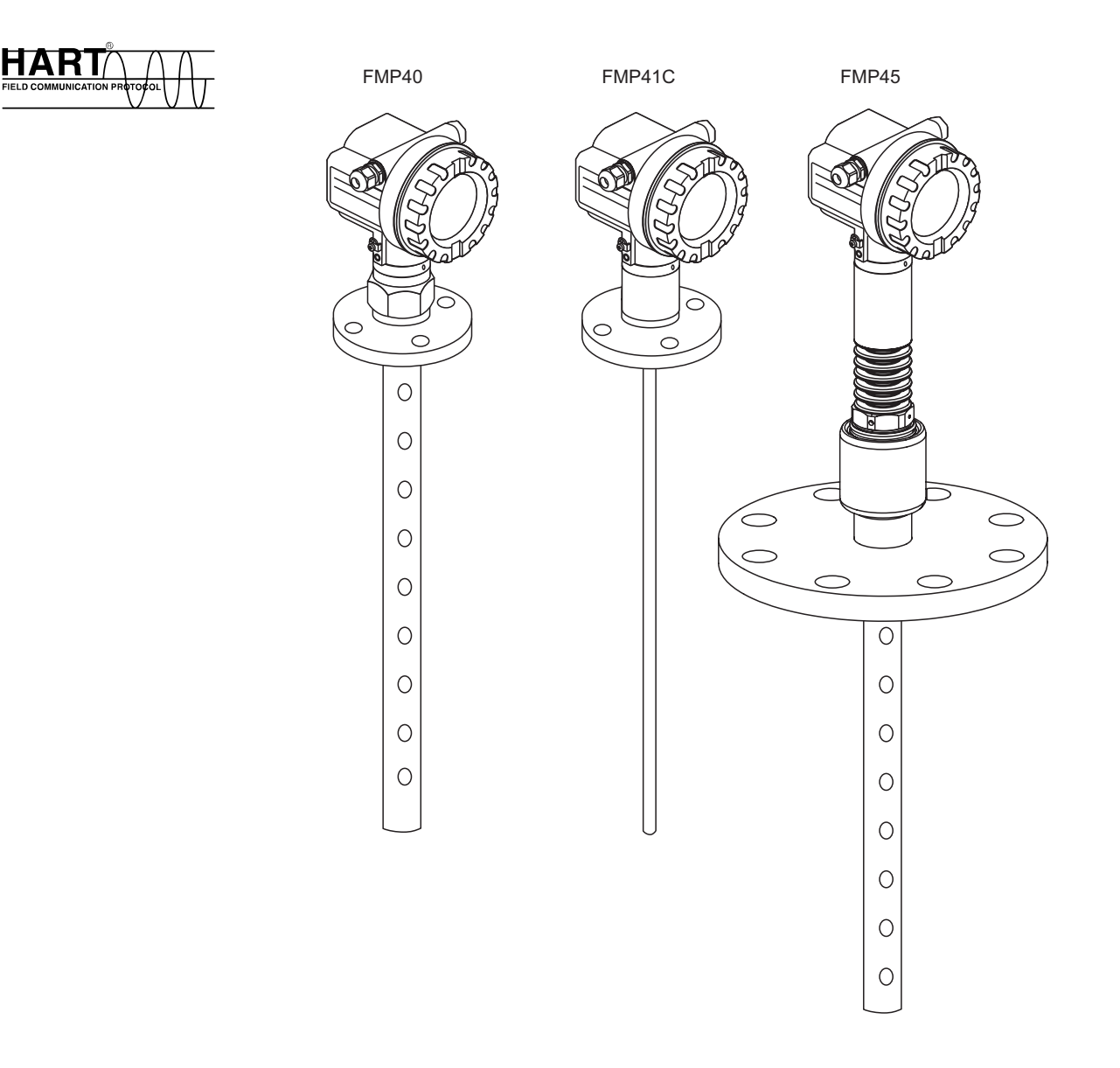

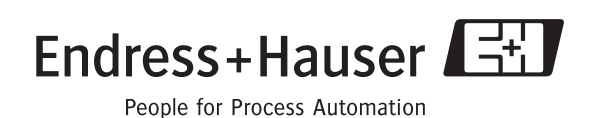

BA366F/00/de/01.08 Nr. 71060888

gültig ab Software-Version: 01.08.zz

## Grundabgleich

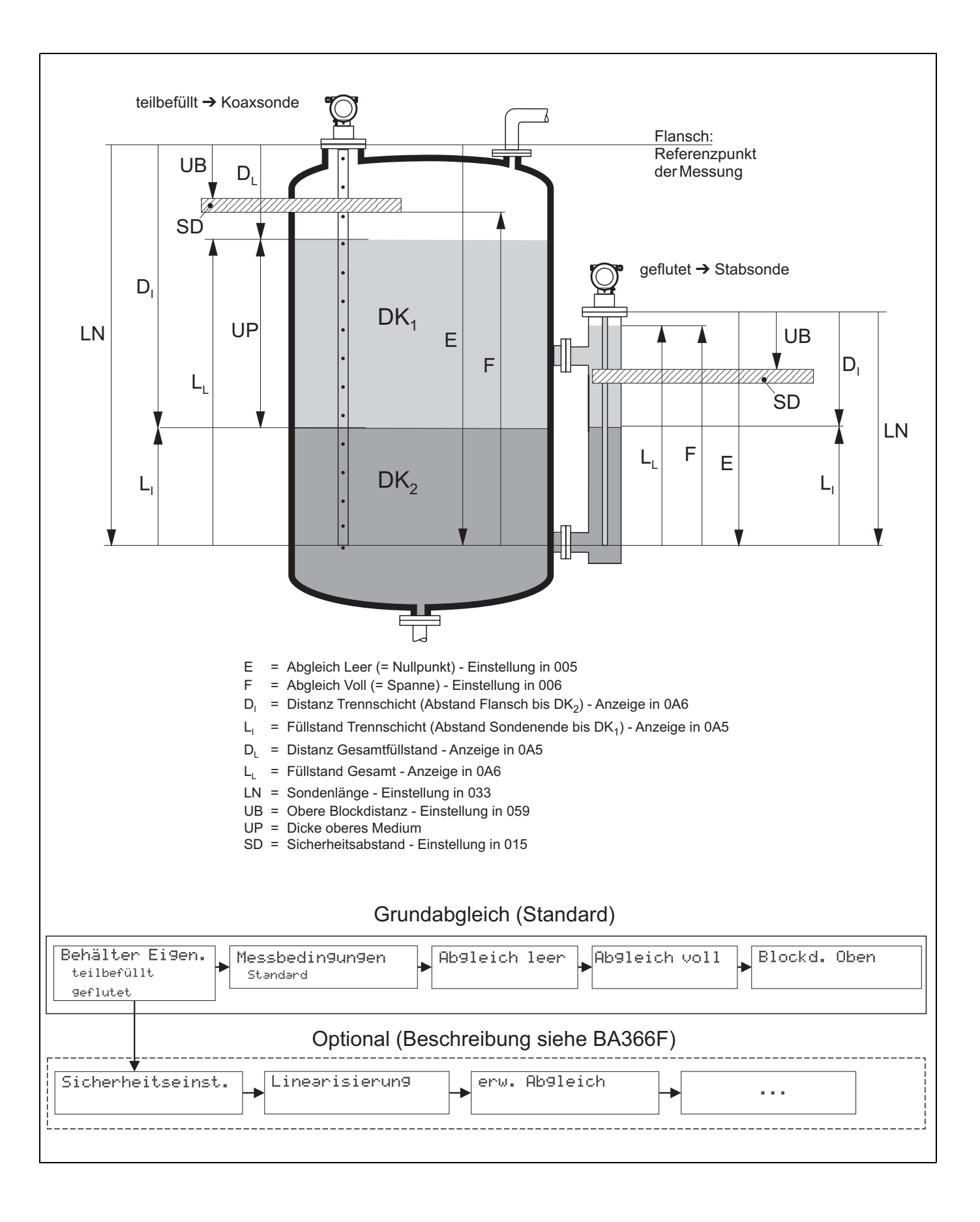

## Inhaltsverzeichnis

| 1          | Hinweise zur Benutzung 6                                                                 |
|------------|------------------------------------------------------------------------------------------|
| 1.1        | Eine Funktionsbeschreibung über das                                                      |
| 1.2        | Eine Funktionsbeschreibung über die grafische                                            |
| 1.3        | Eine Funktionsbeschreibung über den Index des                                            |
| 1.4        | Allgemeiner Aufbau des Bedienmenüs 7                                                     |
| 1.5        | Anzeige- und Bedienelemente                                                              |
| 1.6        | Inbetriebnahme 11                                                                        |
| 2          | Funktionsmenü Levelflex M12                                                              |
| 3          | Funktionsgruppe                                                                          |
|            | "Grundabgleich" (00)14                                                                   |
| 3.1        | Funktion "Messwert" (000)                                                                |
| 3.2<br>3.3 | Funktion "Behalter Eigen." (002)                                                         |
| 3.4        | Funktion "Abgleich leer" (005) 15                                                        |
| 3.5        | Funktion "Abgleich voll" (006) 16                                                        |
| 3.0<br>3.7 | Funktion "Medium Eigensch." (003)                                                        |
| 3.8        | Anzeige (008) 19                                                                         |
| 4          | Funktionsgruppe                                                                          |
|            | "Sicherheitseinst." (01)                                                                 |
| 4.1        | Funktion "Ausg. b. Alarm" (010)                                                          |
| 4.2<br>4.3 | Funktion "Ausg. b. Alarm" (011)                                                          |
| 4.4        | Funktion "Verzögerung" (014) 22                                                          |
| 4.5<br>4.6 | Funktion "Sicherheitsabst." (015)                                                        |
| 4.7        | Funktion "Reset Selbsthalt" (017)                                                        |
| 5          | Funktionsgruppe                                                                          |
|            | "Längenabgleich" (03)26                                                                  |
| 5.1        | Funktion "Sonde" (032)                                                                   |
| 5.2<br>5.3 | Funktion "Sondenlänge" (033)                                                             |
| 5.0        |                                                                                          |
| 6          | Funktionsgruppe                                                                          |
|            | "Linearisierung" (04)                                                                    |
| 6.1        | Funktion "Füllst./Restvol." (040)                                                        |
| 0.2<br>6.3 | Funktion "Kundeneinheit" (042)                                                           |
| 6.4        | Funktion "TabNr" (043) 32                                                                |
| 6.5<br>6.6 | Funktion "Fülls" (044) 32                                                                |
| 0.0        | Funktion "Volum" $(0.45)$ 22                                                             |
| 6.7        | Funktion "Volum" (045)         33           Funktion "Endwert Messber." (046)         33 |

| 7            | Funktionsgruppe                           |
|--------------|-------------------------------------------|
|              | "erweit. Abgleich" (05) 34                |
| 7.1          | Funktion "Auswahl" (050) 34               |
| 7.2          | Funktion "Einbau" (007) 34                |
| 7.3          | Funktion "Medium Eigensch2" (018) 35      |
| 7.4          | Funktion "Bereich Ausblend" (052)         |
| 7.5          | Funktion "Starte Ausblend." (053)         |
| 7.0<br>7.7   | Funktion "akt. Ausbl.dist." (054)         |
| /./<br>7 0   | Fullktion Auspl. Loschen (051)            |
| 7.0          | Fullkuoli Echoqual Trenn " (056)          |
| 7.9          | Funktion "Füllböhenkorrekt" (050)         |
| 7.11         | Funktion "Integrationszeit" (058)         |
| 8            | Funktionsgruppe "Ausgang" (06) 39         |
| 8.1          | Funktion "Zuordnung PV" (035) 39          |
| 8.2          | Funktion "Zuordnung SV" (036) 39          |
| 8.3          | Funktion "Zuordnung TV" (037) 40          |
| 8.4          | Anzeige "PV und SV" (038) 40              |
| 8.5          | Anzeige "TV und QV" (039) 40              |
| 8.6          | Funktion "Kommun.Adresse" (060) 40        |
| 8.7          | Funktion "Präambelanzahl" (061) 41        |
| 8.8          | Funktion "Grenze Messwert" $(062)$        |
| 8.9          | Funktion "Stromausg. Modus" (003)         |
| 8.1U<br>0.11 | Funktion "Tester Strom" (004)             |
| 0.11<br>8 12 | Funktion "Simulationswort" (066)          |
| 0.1Z<br>8.13 | Function "Augengestrom" $(067)$ 45        |
| 8 1 4        | Function " $4mA$ Wert" (068) 45           |
| 8.15         | Funktion "20mA Wert" (069)                |
| 0110         |                                           |
| 9            | Funktionsgruppe "Hüllkurve" (0E) 46       |
| 9.1          | Funktion "Darstellungsart" (0E1) 46       |
| 9.2          | Funktion "Kurve lesen" (0E2) 46           |
| 9.3          | Funktion "Hüllkurvendarstellung" (0E3) 47 |
| 10           | Funktionsgruppe "Anzeige" (09) 50         |
| 10.1         | Funktion "Sprache" (092) 50               |
| 10.2         | Funktion "Zur Startseite" (093) 50        |
| 10.3         | Funktion "Anzeigeformat" (094) 51         |
| 10.4         | Funktion "Nachkommast." (095) 51          |
| 10.5         | Funktion "Trennungszeichen" (096) 51      |
| 10.0         | Funktion "Layout Anzeige" (098)           |
| 10.7         | Funktion "Anzeigetest" (097) 52           |
| 11           | Funktionsgruppe "Diagnose" (0A) 53        |
| 11.1         | Funktion "aktueller Fehler" (0A0) 54      |
| 11.2         | Funktion "letzter Fehler" (0A1) 54        |
| 11.3         | Funktion "Lösche let.Fehl." (0A2) 54      |
| 11.4         | Funktion "Rücksetzen" (0A3) 55            |
| 11.5         | Funktion "Freigabecode" (0A4) 56          |

| 11.6<br>11.7<br>11.8                 | Funktion "Dist. Füllstand" (0A5)58Funktion "Dist. Trenns." (0A6)58Funktion "Anwendungsparam." (0A8)59                                                                                                    |
|--------------------------------------|----------------------------------------------------------------------------------------------------|
| 12                                   | Funktionsgruppe                                                                                                    |
|                                      | "System Parameter" (0C) 60                                                                                                    |
| 12.1<br>12.2<br>12.3<br>12.4<br>12.5 | Funktion "Messstelle" (0C0)       60         Funktion "Protokoll+SW-Nr." (0C2)       60         Funktion "Seriennummer" (0C4)       60         Funktion "Längeneinheit" (0C5)       61         Funktion "Download Mode" (0C8)       62 |
| 13                                   | Funktionsgruppe "Service" (0D) 63                                                                                                    |
| 14                                   | Störungsbehebung 64                                                                                                    |
| 14.1                                 | Fehlersuchanleitung                                                                                                    |

| 14.2 | Systemfehlermeldungen 66 |
|------|--------------------------|
| 14.3 | Anwendungsfehler 68      |
| 14.4 | Softwarehistorie         |
|      |                          |

### Index Funktionsmenü .....71

## 1 Hinweise zur Benutzung

Um in die Beschreibung der von Ihnen gewünschten Funktion des Gerätes oder der einzugebenden Parameter zu gelangen stehen Ihnen verschiedene Möglichkeiten zur Verfügung.

## 1.1 Eine Funktionsbeschreibung über das Inhaltsverzeichnis finden

Im Inhaltsverzeichnis sind alle Funktionen geordnet nach Funktionsguppen (z.B. "Grundabgleich", "Sicherheitseinst.", ...) aufgelistet. Über einen Seitenverweis/Link gelangen Sie zu der genauen Beschreibung der Funktionen.

Das Inhaltsverzeichnis finden Sie auf  $\rightarrow \ge 4$ .

## 1.2 Eine Funktionsbeschreibung über die grafische Darstellung der Funktionsmenüs finden

Diese Möglichkeit bietet Ihnen eine schrittweise Führung von der obersten Ebene, den Funktionsgruppen, bis zu der von Ihnen benötigten Beschreibung der Funktion.

In der Tabelle ( $\rightarrow \triangleq 12$ ) sind alle zur Verfügung stehenden Funktionsgruppen und Funktionen des Geräts dargestellt. Wählen Sie den für Ihren Anwendungsfall benötigte Funktionsgruppe bzw. eine Funktion. Über einen Seitenverweis/Link gelangen Sie auf die genaue Beschreibung der Funktionsgruppe bzw. Funktion.

## 1.3 Eine Funktionsbeschreibung über den Index des Funktionsmenüs finden

Zur leichteren Orientierung innerhalb des Funktionsmenüs wird im Display zu jeder Funktion eine Position angezeigt. Über den Index des Funktionsmenüs ( $\rightarrow \exists 71$ ), in dem die Kennzeichnungen aller Funktionen alphabetisch bzw. numerisch geordnet aufgelistet sind, gelangen Sie über einen Seitenverweis/Link zu der jeweiligen Funktion.

### 1.4 Allgemeiner Aufbau des Bedienmenüs

Das Bedienmenü besteht aus zwei Ebenen:

■ Funktionsgruppen (00, 01, ..., 0C, 0D):

In den Funktionsgruppen erfolgt eine grobe Einteilung der einzelnen Bedienmöglichkeiten des Gerätes. Zur Verfügung stehende Funktionsgruppen sind z.B.: "Grundabgleich", "Sicherheitseinst.", "Ausgang", "Anzeige", etc.

■ Funktionen (001, 002, 003, ..., 0D8, 0D9):

Jede Funktionsgruppe besteht aus einer oder mehreren Funktionen. In den Funktionen erfolgt die eigentliche Bedienung bzw. Parametrierung des Gerätes. Hier können Zahlenwerte eingegeben und Parameter ausgewählt und abgespeichert werden. Zur Verfügung stehende Funktionen der Funktionsgruppe "Grundabgleich" (00) sind z.B.: "Behälter Eigen." (002), "Messbedingungen" (004), "Abgleich leer" (005), etc.

Soll also z.B. die Anwendung des Gerätes verändert werden, ergibt sich folgendes Vorgehen:

- 1. Auswahl der Funktionsgruppe "Grundabgleich" (00)
- 2. Auswahl der Funktion "**Behälter Eigen.**" (002) (in der die Auswahl des Tankfüllstandes erfolgt).

### 1.4.1 Kennzeichnung der Funktionen

Zur leichten Orientierung innerhalb der Funktionsmenüs (siehe  $\rightarrow \equiv 12$ ) wird im Display zu jeder Funktion eine Position angezeigt.

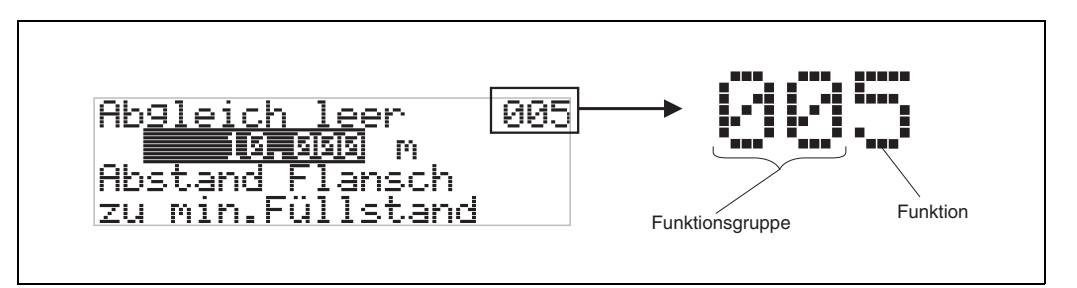

Die ersten beiden Ziffern bezeichnen die Funktionsgruppe:

- Grundabgleich 00
- Sicherheitseinst. 01
- Längenabgleich 02
- •••

Die dritte Ziffer numeriert die einzelnen Funktionen innerhalb der Funktionsgruppe:

| Grundabgleich | 00 | $\rightarrow$ | Behälter Eigen. | 002 |
|---------------|----|---------------|-----------------|-----|
|               |    |               | Messbedingungen | 004 |
|               |    |               |                 |     |

Im folgenden wird die Position immer in Klammern (z.B. **"Behälter Eigen." (002)**) hinter der beschriebenen Funktion angegeben.

### 1.5 Anzeige- und Bedienelemente

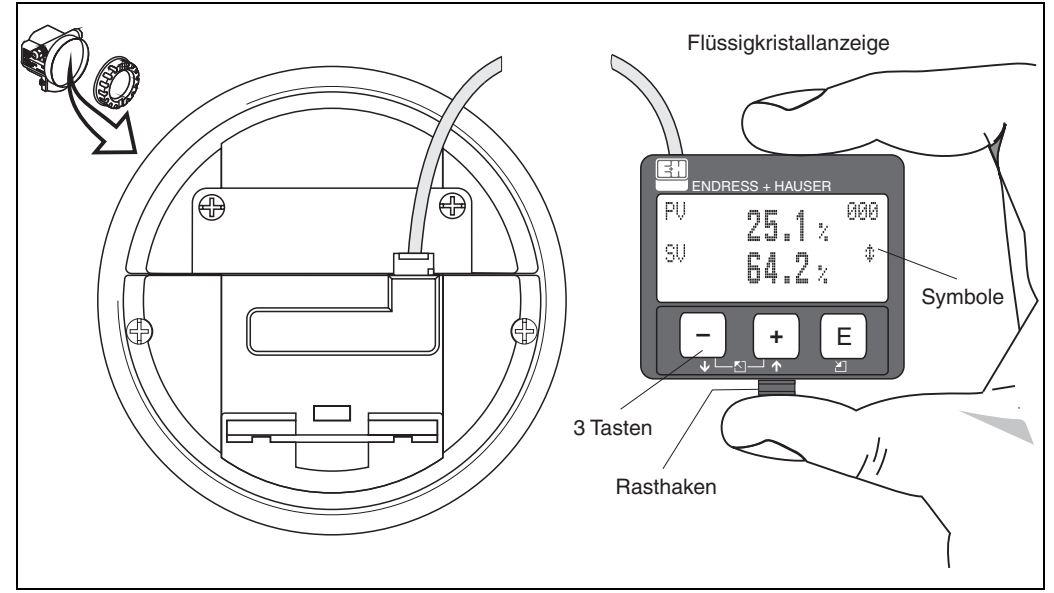

Vierzeilig mit je 20 Zeichen. Anzeigekontrast über Tastenkombination einstellbar.

Abb. 1: Anordnung der Anzeige- und Bedienelemente

Die LCD-Anzeige VU331 kann zur einfachen Bedienung durch Drücken des Rasthakens entnommen werden (siehe Abbildung oben). Sie ist über ein 500 mm langes Kabel mit dem Gerät verbunden.

### 1.5.1 Anzeigedarstellung

### Flüssigkristallanzeige (LCD-Anzeige):

Vierzeilig mit je 20 Zeichen. Anzeigekontrast über Tastenkombination einstellbar.

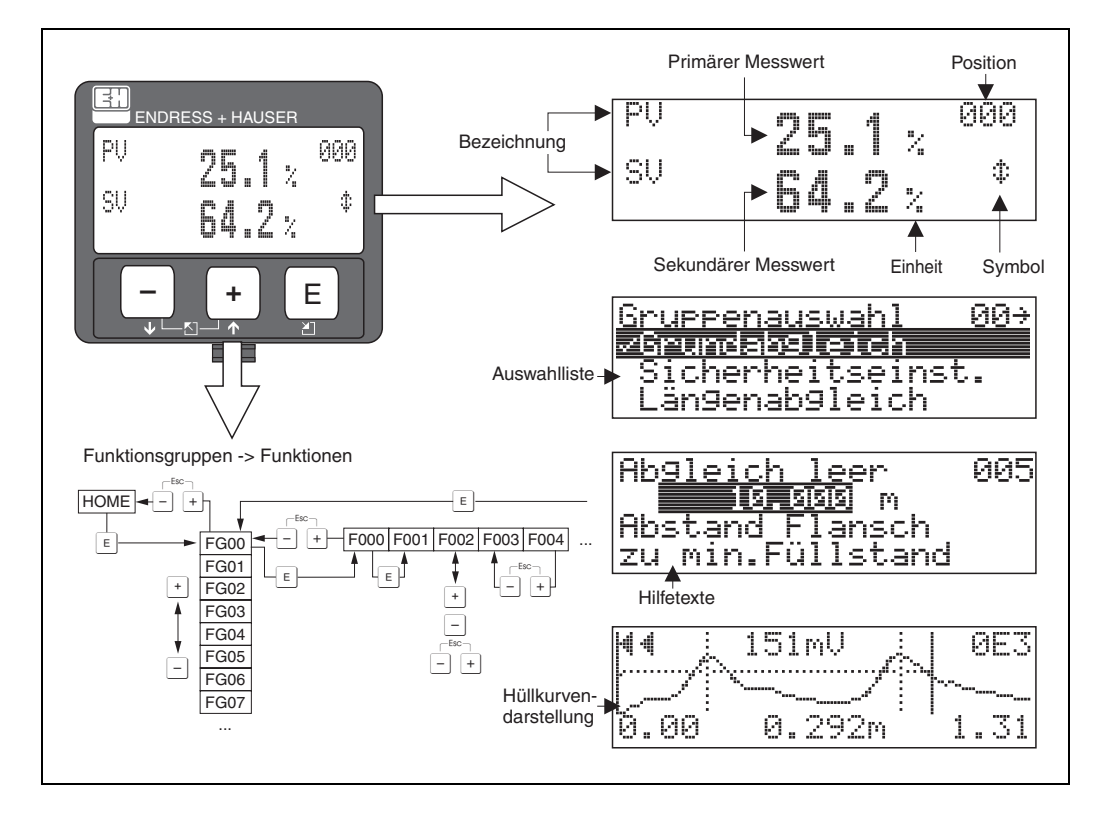

Abb. 2: Anzeigedarstellung

### 1.5.2 Anzeigesymbole

Folgende Tabelle beschreibt die in der Flüssigkristallanzeige dargestellten Symbole:

| Symbol | Bedeutung                                                                                                    |
|--------|----------------------------------------------------------------------------------------------------|
| L      | <b>ALARM_SYMBOL</b><br>Dieses Alarm Symbol wird angezeigt, wenn sich das Gerät in einem Alarmzustand befindet. Wenn das<br>Symbol blinkt handelt es sich um eine Warnung. |
| 5      | <b>LOCK_SYMBOL</b><br>Dieses Verriegelungs Symbol wird angezeigt, wenn das Gerät verriegelt ist, d.h. wenn keine Eingabe<br>möglich ist.                                  |
| ٦      | <b>COM_SYMBOL</b><br>Dieses Kommunikations Symbol wird angezeigt wenn eine Datenübertragung über HART stattfindet.                                                        |

Tab. 1-1 Bedeutung der Symbole

### 1.5.3 Tastenbelegung

Die Bedienelemente befinden sich innerhalb des Gehäuses und können nach Öffnen des Gehäusedeckels bedient werden.

### Funktion der Tasten

| Taste(n)                 | Bedeutung                                                                                                    |
|--------------------------|----------------------------------------------------------------------------------------------------|
| + oder                   | Navigation in der Auswahlliste nach oben<br>Editieren der Zahlenwerte innerhalb einer Funktion                                                                                                    |
| ─ oder ↓                 | Navigation in der Auswahlliste nach unten<br>Editieren der Zahlenwerte innerhalb einer Funktion                                                                                                    |
|                          | Navigation innerhalb einer Funktionsgruppe nach links                                                                                                    |
| E                        | Navigation innerhalb einer Funktionsgruppe nach rechts, Bestätigung                                                                                                    |
| + und E<br>oder<br>und E | Kontrasteinstellung der Flüssigkristallanzeige                                                                                                    |
| + und - und E            | Hardware-Verriegelung / Entriegelung<br>Nach einer Hardware-Verriegelung ist eine Bedienung über Display und Kommunikation<br>nicht möglich!<br>Die Entriegelung kann nur über das Display erfolgen. Es muss dabei ein Freigabecode<br>eingegeben werden. |

Tab. 1-2 Funktion der Tasten

### 1.5.4 Bedienung mit VU331

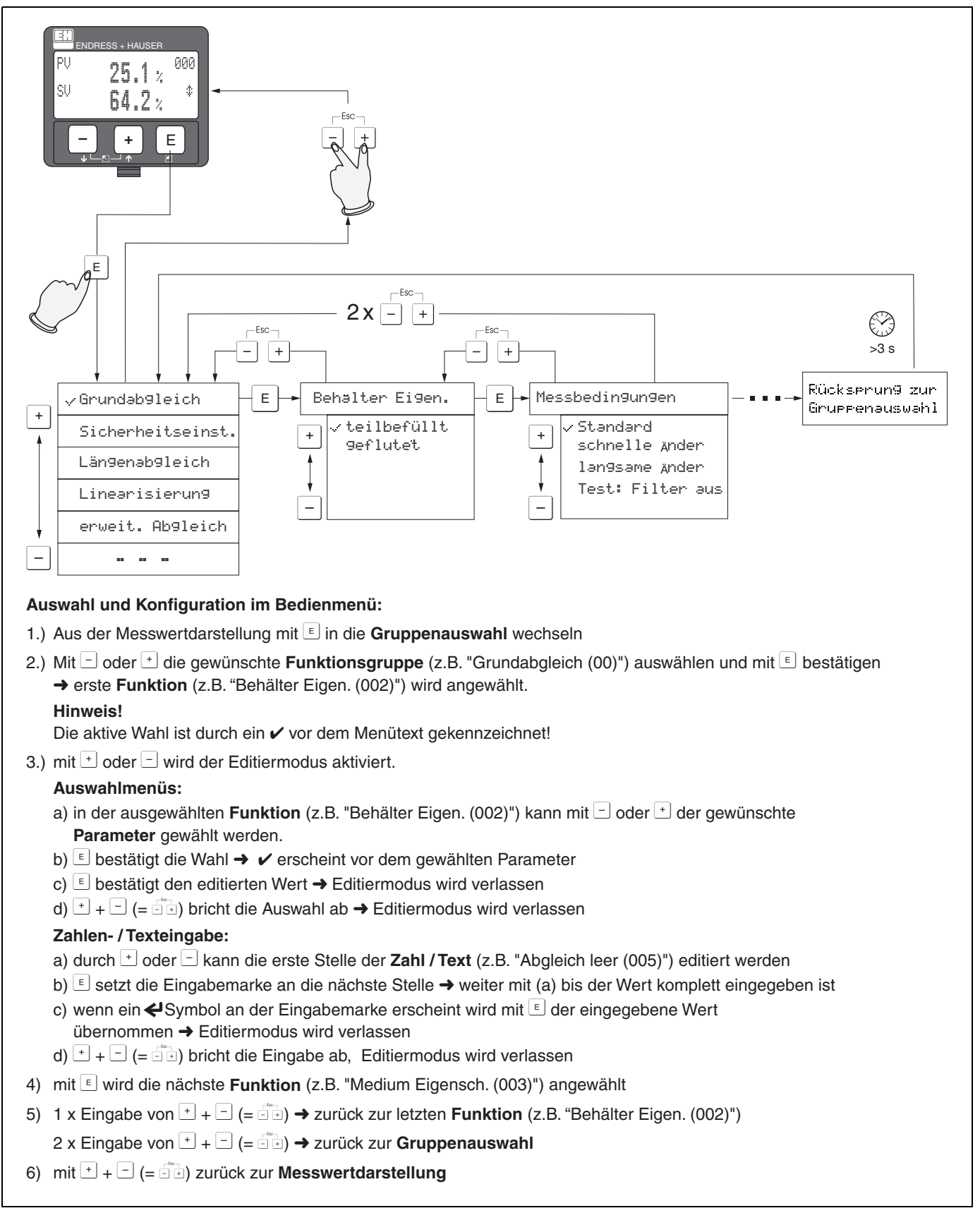

Abb. 3: Funktionen auswählen und konfigurieren (Grundmenü)

### 1.6 Inbetriebnahme

### 1.6.1 Messgerät einschalten

Wird das Gerät erstmals eingeschaltet, erscheint folgendes auf dem Display:

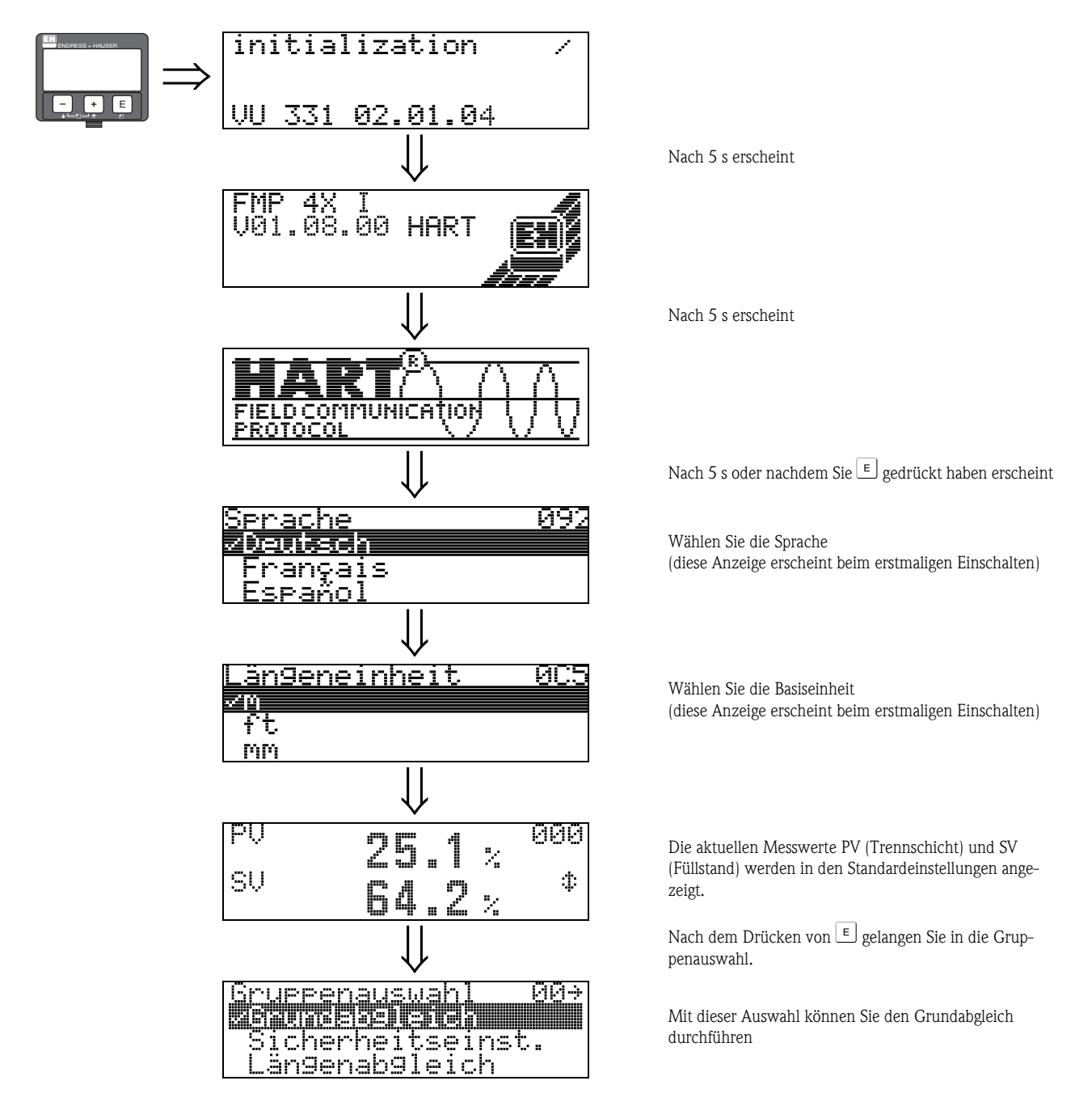

## 2 Funktionsmenü Levelflex M

| Funktionsgrup                           | pe |               | Funktion         |     |               | Beschreibung                          |
|-----------------------------------------|----|---------------|------------------|-----|---------------|---------------------------------------|
| Grundabgleich                           | 00 | $\Rightarrow$ | Messwert         | 000 | $\rightarrow$ | siehe → 🖹 14                          |
| (siehe $\rightarrow$ 14)                |    |               | Behälter Eigen.  | 002 | $\rightarrow$ | siehe → 🖹 14                          |
| $\downarrow$                            |    | -             | Messbedingungen  | 004 | $\rightarrow$ | siehe → 🖹 15                          |
|                                         |    |               | Abgleich leer    | 005 | $\rightarrow$ | siehe → 🖹 15                          |
|                                         |    |               | Abgleich voll    | 006 | $\rightarrow$ | siehe → 🖹 16                          |
|                                         |    |               | Blockd. Oben     | 059 | $\rightarrow$ | siehe → 🖹 16                          |
|                                         |    |               | Medium Eigensch. | 003 | $\rightarrow$ | siehe → 🖹 18                          |
|                                         |    | _             |                  |     |               |                                       |
| Sicherheitseinst.                       | 01 | $\Rightarrow$ | Ausg. b. Alarm   | 010 | $\rightarrow$ | siehe $\rightarrow$ 20                |
| (siehe $\rightarrow$ $\ge$ 20)          |    |               | Ausg. b. Alarm   | 011 | $\rightarrow$ | siehe $\rightarrow$ 21                |
| $\Downarrow$                            |    |               | Ausg.Echoverlust | 012 | $\rightarrow$ | siehe $\rightarrow$ $\supseteq$ 22    |
|                                         |    |               | Verzögerung      | 014 | $\rightarrow$ | siehe $\rightarrow$ $\supseteq$ 22    |
|                                         |    |               | Sicherheitsabst. | 015 | $\rightarrow$ | siehe $\rightarrow$ $\supseteq$ 23    |
|                                         |    |               | im Sicherh.abst. | 016 | $\rightarrow$ | siehe $ ightarrow$ 🖹 23               |
|                                         |    |               | Reset Selbsthalt | 017 | $\rightarrow$ | siehe $\rightarrow$ $\ge$ 25          |
|                                         |    | 1             | [                |     | 1             |                                       |
| Längenabgleich                          | 03 | $\Rightarrow$ | Sonde            | 032 | $\rightarrow$ | siehe → 🖹 26                          |
| (siehe $\rightarrow$ $\ge$ 26)          |    |               | Sondenlänge      | 033 | $\rightarrow$ | siehe → 🖹 26                          |
| $\Downarrow$                            |    |               | Länge bestimmen  | 034 | $\rightarrow$ | siehe → 🖹 26                          |
| <b>.</b>                                |    | 7             |                  |     | 1             |                                       |
| Linearisierung                          | 04 | $\Rightarrow$ | Füllst./Restvol. | 040 | $\rightarrow$ | siehe $\rightarrow$ $\blacksquare 27$ |
| $(\text{siehe} \rightarrow 27)$         |    |               | Linearisierung   | 041 | $\rightarrow$ | siehe $\rightarrow$ 28                |
| $\downarrow$                            |    |               | Kundeneinheit    | 042 | $\rightarrow$ | siehe $\rightarrow$ $131$             |
|                                         |    |               | TabNr            | 043 | $\rightarrow$ | siehe $\rightarrow$ $32$              |
|                                         |    |               | Fülls            | 044 | $\rightarrow$ | siehe $\rightarrow$ $32$              |
|                                         |    |               | Volum            | 045 | $\rightarrow$ | siehe $\rightarrow$ $133$             |
|                                         |    |               | Endwert Messber. | 046 | $\rightarrow$ | siehe $\rightarrow$ $133$             |
|                                         |    |               | Zyldurchmesser   | 047 | $\rightarrow$ | siehe → 🖹 33                          |
|                                         | 05 | 1.            | A                | 050 | 1.            |                                       |
| erweit. Abgleich                        | 05 | $\Rightarrow$ | Auswani          | 050 | $\rightarrow$ | siene $\rightarrow \equiv 34$         |
| $(\text{siene} \rightarrow \exists 34)$ |    |               |                  | 007 | $\rightarrow$ | siene $\rightarrow \equiv 34$         |
| Ų                                       |    |               | Medium Eigensch2 | 018 | $\rightarrow$ | siene $\rightarrow \equiv 35$         |
|                                         |    |               | Bereich Ausbiend | 052 | $\rightarrow$ | siene $\rightarrow \equiv 30$         |
|                                         |    |               | Starte Ausblend. | 053 | $\rightarrow$ | siehe $\rightarrow \equiv 30$         |
|                                         |    |               | Distanz/Messwert | 800 | $\rightarrow$ | siehe $\rightarrow \equiv 19$         |
|                                         |    |               | akt. AUSDLOIST.  | 054 | $\rightarrow$ | siene $\rightarrow \equiv 36$         |
|                                         |    |               | Auspi. Loschen   | 051 | $\rightarrow$ | siehe $\rightarrow \equiv 37$         |
|                                         |    |               | Echoqual. Füllst | 055 | $\rightarrow$ | siehe $\rightarrow \equiv 37$         |
|                                         |    |               | Echoqual. Irenn  | 056 | $\rightarrow$ | siehe $\rightarrow \equiv 38$         |
|                                         |    |               | Füllhöhenkorrekt | 057 | $\rightarrow$ | siehe $\rightarrow$ $\blacksquare$ 38 |
|                                         |    |               | Integrationszeit | 058 | $\rightarrow$ | siehe → 🗎 38                          |

| Funktionsgrup                        | ре  |               | Funktion              |     |               | Beschreibung              |
|--------------------------------------|-----|---------------|-----------------------|-----|---------------|---------------------------|
| Ausgang                              | 06  | ⇒             | Zuordnung PV          | 035 | $\rightarrow$ | siehe → 🖹 39              |
| (siehe → 🖹 39)                       |     |               | Zuordnung SV          | 036 | $\rightarrow$ | siehe → 🖹 39              |
| ↓                                    |     | 1             | Zuordnung TV          | 037 | $\rightarrow$ | siehe $\rightarrow$ 🖹 40  |
|                                      |     |               | PV und SV             | 038 | $\rightarrow$ | siehe $\rightarrow$ 🗎 40  |
|                                      |     |               | TV und QV             | 039 | $\rightarrow$ | siehe $\rightarrow$ 🗎 40  |
|                                      |     |               | Kommun.Adresse        | 060 | $\rightarrow$ | siehe $\rightarrow$ 🗎 40  |
|                                      |     |               | Präambelanzahl        | 061 | $\rightarrow$ | siehe $\rightarrow$ 🖹 41  |
|                                      |     |               | Grenze Messwert       | 062 | $\rightarrow$ | siehe $\rightarrow$ 🗎 41  |
|                                      |     |               | Stromausg. Modus      | 063 | $\rightarrow$ | siehe $\rightarrow$ 🗎 42  |
|                                      |     |               | fester Strom          | 064 | $\rightarrow$ | siehe $ ightarrow$ 🖹 42   |
|                                      |     |               | Simulation            | 065 | $\rightarrow$ | siehe $\rightarrow$ 🗎 43  |
|                                      |     |               | Simulationswert       | 066 | $\rightarrow$ | siehe $\rightarrow$ 🗎 45  |
|                                      |     |               | Ausgangsstrom         | 067 | $\rightarrow$ | siehe $\rightarrow$ 🖹 45  |
|                                      |     |               | 4mA Wert              | 068 | $\rightarrow$ | siehe $\rightarrow$ 🗎 45  |
|                                      |     |               | 20mA Wert             | 069 | $\rightarrow$ | siehe $\rightarrow$ 🗎 45  |
| Hüllkurve                            | 0E  | ⇒             | Darstellungsart       | 0E1 | $\rightarrow$ | siehe → 🖹 46              |
| (siehe $\rightarrow$ $164$ 46)       |     |               | Kurve lesen           | 0E2 | $\rightarrow$ | siehe → 🖹 46              |
| ↓                                    |     | 1             | Hüllkurvendarstellung | 0E3 | $\rightarrow$ | siehe → 🖹 47              |
|                                      |     |               |                       |     |               |                           |
| Anzeige                              | 09  | $\Rightarrow$ | Sprache               | 092 | $\rightarrow$ | siehe $\rightarrow$ 🖹 50  |
| (siehe $\rightarrow$ $\ge$ 50)       |     |               | Zur Startseite        | 093 | $\rightarrow$ | siehe $\rightarrow$ 🖹 50  |
| $\downarrow$                         |     | _             | Anzeigeformat         | 094 | $\rightarrow$ | siehe → 🖹 51              |
|                                      |     |               | Nachkommast.          | 095 | $\rightarrow$ | siehe $\rightarrow$ 🖹 51  |
|                                      |     |               | Trennungszeichen      | 096 | $\rightarrow$ | siehe $\rightarrow$ 🖹 51  |
|                                      |     |               | Layout Anzeige        | 098 | $\rightarrow$ | siehe $ ightarrow$ 🖹 52   |
|                                      |     |               | Anzeigetest           | 097 | $\rightarrow$ | siehe $\rightarrow$ $152$ |
| Diagnose                             | 0A  | ⇒             | aktueller Fehler      | 0A0 | $\rightarrow$ | siehe $\rightarrow$ 🖹 54  |
| (siehe → 🖹 53)                       |     |               | letzter Fehler        | 0A1 | $\rightarrow$ | siehe $\rightarrow$ 🖹 54  |
| $\downarrow$                         |     | 1             | Lösche let.Fehl.      | 0A2 | $\rightarrow$ | siehe → 🖹 54              |
|                                      |     |               | Rücksetzen            | 0A3 | $\rightarrow$ | siehe → 🖹 55              |
|                                      |     |               | Freigabecode          | 0A4 | $\rightarrow$ | siehe → 🖹 56              |
|                                      |     |               | Dist. Füllstand       | 0A5 | $\rightarrow$ | siehe → 🖹 58              |
|                                      |     |               | Dist. Trenns          | 0A6 | $\rightarrow$ | siehe $\rightarrow$ 🖹 58  |
|                                      |     |               | Anwendungsparam.      | 0A8 | $\rightarrow$ | siehe $\rightarrow$ 1 59  |
| Funktionsgrup                        | ре  |               | Funktion              |     |               | Beschreibung              |
| System Parameter                     | 0C  | ∣⇒            | Messstelle            | 0C0 | $\rightarrow$ | siehe $\rightarrow$ 1 60  |
| (siehe $\rightarrow \triangleq 60$ ) |     |               | Protokoll+SW-Nr.      | 0C2 | $\rightarrow$ | siehe → 🖹 60              |
| ↓                                    |     | J             | Seriennummer          | 0C4 | $\rightarrow$ | siehe → 🖹 60              |
|                                      |     |               | Längeneinheit         | 0C5 | $\rightarrow$ | siehe → 🖹 61              |
|                                      |     |               | Download Mode         | 0C8 | $\rightarrow$ | siehe $\rightarrow$ 🖹 62  |
| Service                              | D00 |               | Service Ebene         | 000 | <b>→</b>      | siehe → 🖹 63              |
|                                      | 200 | <i>—</i>      | Service Ebelie        | 000 | 7             |                           |

## 3 Funktionsgruppe "Grundabgleich" (00)

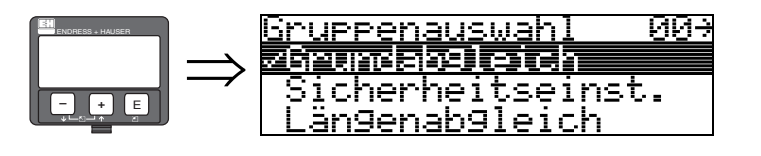

## 3.1 Funktion "Messwert" (000)

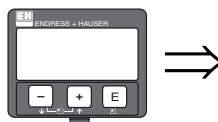

| • | ⊢.∩<br>⊢.∩ | 2 | 5 | <br>1 | % | 999 |
|---|------------|---|---|-------|---|-----|
|   | SU         | 6 | 4 | <br>2 | 2 | ¢   |

Mit dieser Funktion wird der aktuelle Messwert in der gewählten Einheit (siehe Funktion "Kundeneinheit" (042)) angezeigt. Die Zahl der Nachkommastellen kann in der Funktion "Nachkommast." (095) eingestellt werden.

Standarmäßig ist die Zuordnung des PV und SV wie folgt: PV entspricht Füllstand Trennschicht; SV = Gesamtfüllstand

-

## 3.2 Funktion "Behälter Eigen." (002)

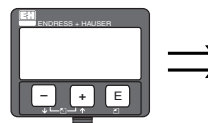

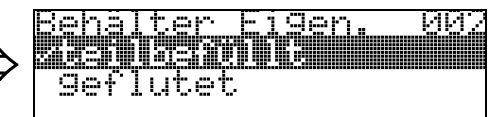

Mit dieser Funktion wählen Sie die Behälter Eigenschaften aus. Je nach Einstellung wird nach einem (geflutet) oder nach 2 Echos (teilbefüllt) gesucht.

### Auswahl:

- teilbefüllt
- geflutet

### teilbefüllt

Es werden 2 Signale im Messbereich gesucht. Das obere Signal wird dem Gesamtfüllstand zugewiesen, das untere dem Trennschichtfüllstand. Die Differenz der beiden Füllstände entspricht der Dicke der oberen Phase.

### geflutet

Es wird das größte Signal im Messbereich ausgewertet. Befindet sich das Signal des Gesamtfüllstandes innerhalb der oberen Blockdistanz, entspricht das detektierte Signal dem Trennschichtfüllstand. Wird kein Echo gefunden wird ein Echoverlust detektiert.

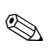

### Hinweis!

- Das obere Signal des Gesamtfüllstandes muss bei der Auswahl "geflutet" unbedingt innerhalb der oberen Blockdistanz liegen, damit es nicht fälschlicherweise ausgewertet wird. Die Einstellung der oberen Blockdistanz ist Bestandteil des Grundabgleichs wenn "geflutet" gewählt wird.
- Eine Änderung des Gesamtfüllstands bei der Auswahl "geflutet" beeinflusst die Messgenauigkeit.

## 3.3 Funktion "Messbedingungen" (004)

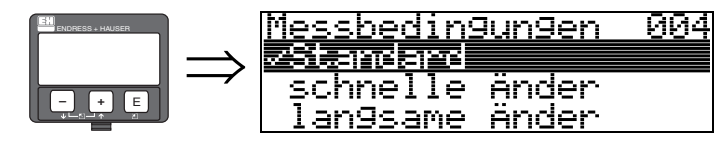

Mit dieser Funktion passen Sie die Reaktion des Gerätes an die Füllgeschwindigkeit im Behälter an. Die Einstellung hat Einfluss auf ein intelligentes Filter und wirkt auf den Gesamtfüllstand bzw. Trennschichtfüllstand gleichermaßen.

### Auswahl:

- Standard
- schnelle Änder
- langsame Änder
- Test:Filt. aus

| Auswahl:            | Standard                                                                                                    | schnelle Änder                                                                       | langsame Änder                                                                                                    | Test:Filt. aus                                                                                                    |
|---------------------|----------------------------------------------------------------------------------------------------|--------------------------------------------------------------------------------------|----------------------------------------------------------------------------------------------------|----------------------------------------------------------------------------------------------------|
| Anwendung:          | Für alle normalen Anwendun-<br>gen, Schüttgüter und Flüssig-<br>keiten mit geringer bis mittlerer<br>Füllgeschwindigkeit und nicht<br>zu kleinen Behältern. | Kleine Behälter, vor allem mit<br>Flüssigkeiten, bei hoher Füllge-<br>schwindigkeit. | Anwendungen mit starker<br>Bewegung der Oberfläche, z.B.<br>durch Rührwerk, vor allem<br>große Behälter mit langsamer<br>bis mittlerer Füllgeschwindig-<br>keit. | <ul> <li>Kürzeste Reaktionszeit:</li> <li>Für Testzwecke</li> <li>Messung in kleinen Tanks bei<br/>hoher Füllgeschwindigkeit,<br/>wenn Einstellung<br/>"schnelle Änder zu langsam<br/>ist."</li> </ul> |
| 2-Draht-Elektronik: | Totzeit: 4 s<br>Anstiegszeit: 18 s                                                                                                    | Totzeit: 2 s<br>Anstiegszeit: 5 s                                                    | Totzeit: 6 s<br>Anstiegszeit: 40 s                                                                                                    | Totzeit: 1 s<br>Anstiegszeit: 0 s                                                                                                    |

## 3.4 Funktion "Abgleich leer" (005)

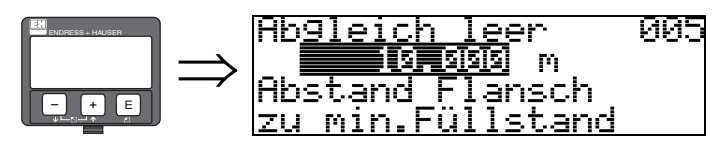

Mit dieser Funktion geben Sie den Abstand vom Flansch (Referenzpunkt der Messung) bis zum minimalen Füllstand (=Nullpunkt) ein.

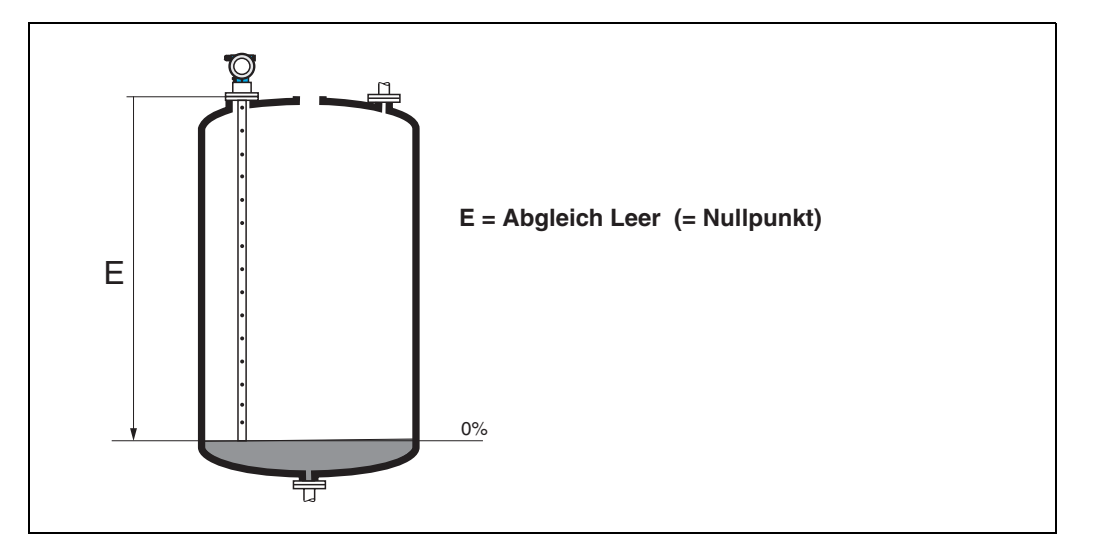

## 3.5 Funktion "Abgleich voll" (006)

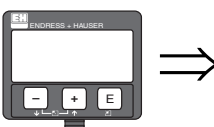

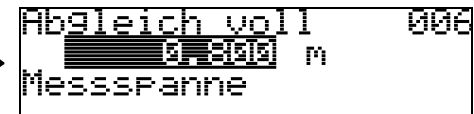

Mit dieser Funktion geben Sie den Abstand vom minimalen Füllstand bis zum maximalen Füllstand (= Spanne) ein.

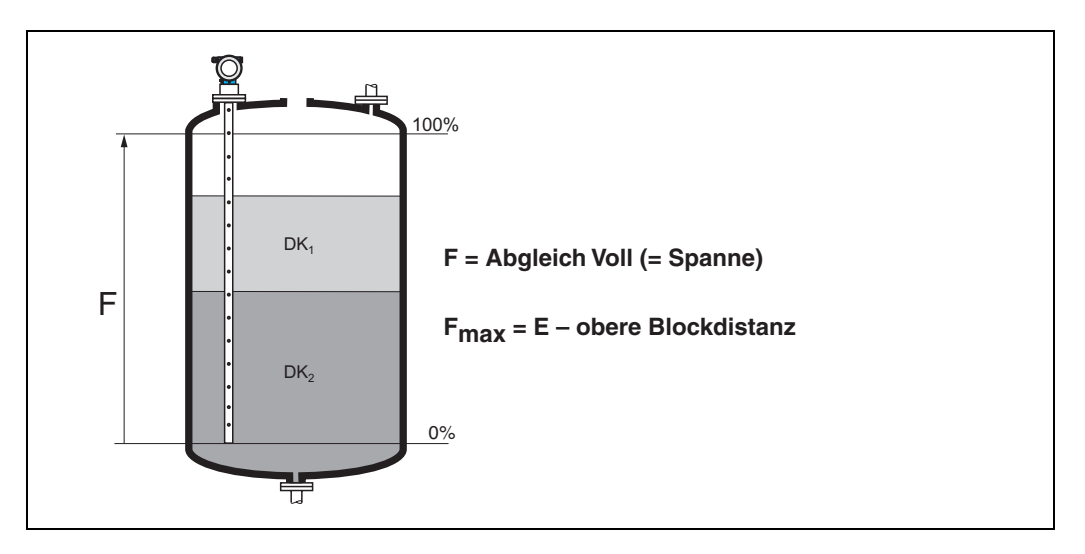

## 3.6 Funktion "Blockd. Oben" (059)

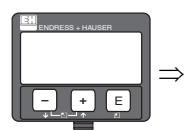

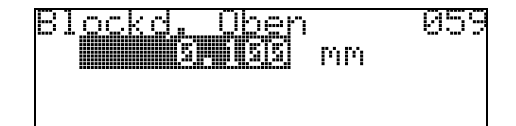

Die obere Blockdistanz ist für Stabsonden, sowie für Seilsonden bis 8 m Länge werkseitig auf 0,1 m eingestellt.

### Blockdistanzen und Messbereich je nach Sondentyp

Im untersten Bereich der Sonde ist eine genaue Messung nicht möglich, siehe "Messabweichung" auf  $\rightarrow$   $\geqq$  17.

| FMP40                               | LN [m] |                  | UB [m]            |
|-------------------------------------|--------|------------------|-------------------|
|                                     | min    | max              | min               |
| Koaxsonden                          | 0,3    | 4                | 0                 |
| 16 mm Stabsonde im Bypass           | 0,3    | 4                | 0,1 <sup>a)</sup> |
| 6 mm-Stabsonde im Bypass            | 0,3    | 2                | 0,1 <sup>a)</sup> |
| Seilsonde im Freifeld <sup>b)</sup> | 1      | 10 <sup>c)</sup> | 0,1 <sup>a)</sup> |

a. Die angegebenen Blockdistanzen sind voreingestellt. Die obere Blockdistanz UB kann manuell eingegeben werden.

b. Messungen im Freifeld auf Anfrage

c. Größerer Messbereich auf Anfrage.

| FMP41C/FMP45                                          | LN [m] |                  | UB [m]            |
|-------------------------------------------------------|--------|------------------|-------------------|
|                                                       | min    | max              | min               |
| Stabsonde im Bypass                                   | 0,3    | 4                | 0,1 <sup>a)</sup> |
| Seilsonde <sup>b)</sup> im Freifeld<br>(nicht FMP41C) | 1      | 35 <sup>c)</sup> | 0,1 <sup>a)</sup> |
| Koaxsonde (nicht<br>FMP41C)                           | 0,3    | 4                | 0                 |

a. Die angegebenen Blockdistanzen sind voreingestellt.b. Messungen im Freifeld auf Anfrage.

c. Größerer Messbereich auf Anfrage.

#### Hinweis!

Die Blockdistanz wird beim Einbau in gefluteten Bypässen zur Ausblendung des Gesamtfüllstandechos verwendet. Sie muss gegebenenfalls an die Situation vor Ort angepasst werden.

#### Messabweichung

Typische Angaben unter Referenzbedingungen: DIN EN 61298-2, prozentuale Werte bezogen auf die Spanne.

| Ausgang:                                                             | digital                                                                                                    | analog   |
|----------------------------------------------------------------------|----------------------------------------------------------------------------------------------------|----------|
| Summe aus Nichtlinearität,<br>Nichtwiederholbarkeit und<br>Hysterese | Füllstand (Elektronikvarianten Füll-<br>stand und Trennschicht):<br>FMP40, FMP45<br>- Messbereich bis 10 m: ±3 mm<br>- Messbereich >10 m: ±0,03 %<br>FMP45 mit Koaxsonde:<br>- ±5 mm<br>FMP41C:<br>- Messbereich bis 10 m: ±5 mm<br>- Messbereich > 10 m: ±0,05 %<br>bei PA-beschichteten Seilsonden:<br>- Messbereich bis 5 m: ±5 mm<br>- Messbereich >5 m: ±0,1 % | ±0,06 %  |
|                                                                      | Trennschicht (nur Elektronikvariante<br>"K" Trennschichtmessung):<br>– Messbereich bis 10 m: ±10 mm<br>Bei Trennschichtdicken <60 mm kann<br>die Trennschicht nicht mehr vom<br>Gesamtfüllstand unterschieden wer-<br>den, so dass beide Ausgangssignale<br>identisch sind.                                                                                         |          |
| Offset / Nullpunkt                                                   | ±4 mm                                                                                                    | ± 0,03 % |

Bei Abweichung von den Referenzbedingungen kann der Offset/Nullpunkt, der sich durch die Einbauverhältnisse ergibt, bei Seil- und Stabsonden bis zu ±12 mm betragen. Dieser zusätzliche Offset/Nullpunkt kann durch eine Korrektureingabe (Funktion "Füllhöhenkorrektur" (057)) bei der Inbetriebnahme beseitigt werden.

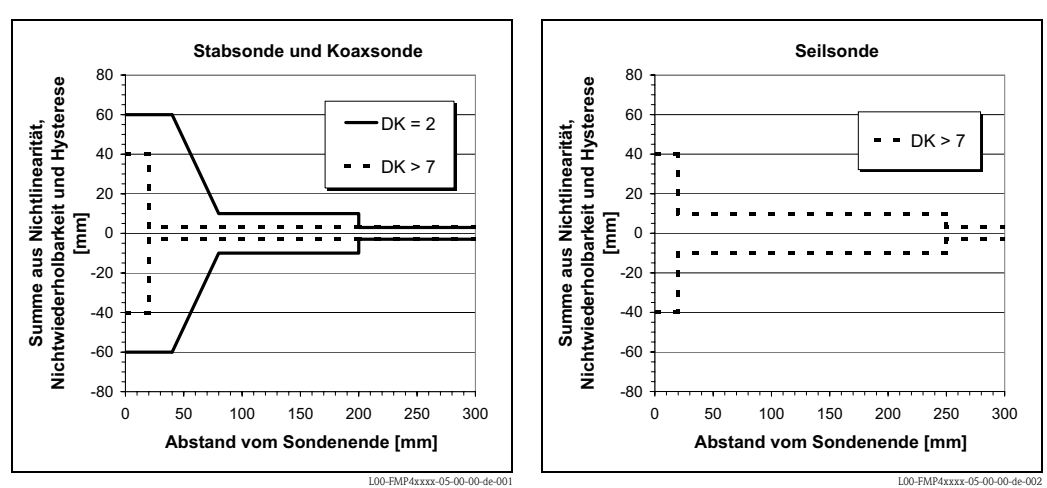

Im Bereich des unteren Sondenendes ergibt sich abweichend für die Füllstandmessung folgende Messabweichung (Elektronikvarianten Füllstand und Trennschicht):

Für dünneTrennschichten ergibt sich davon abweichend folgende Messabweichung (nur Elektronikvariante "K" Trennschichtmessung:

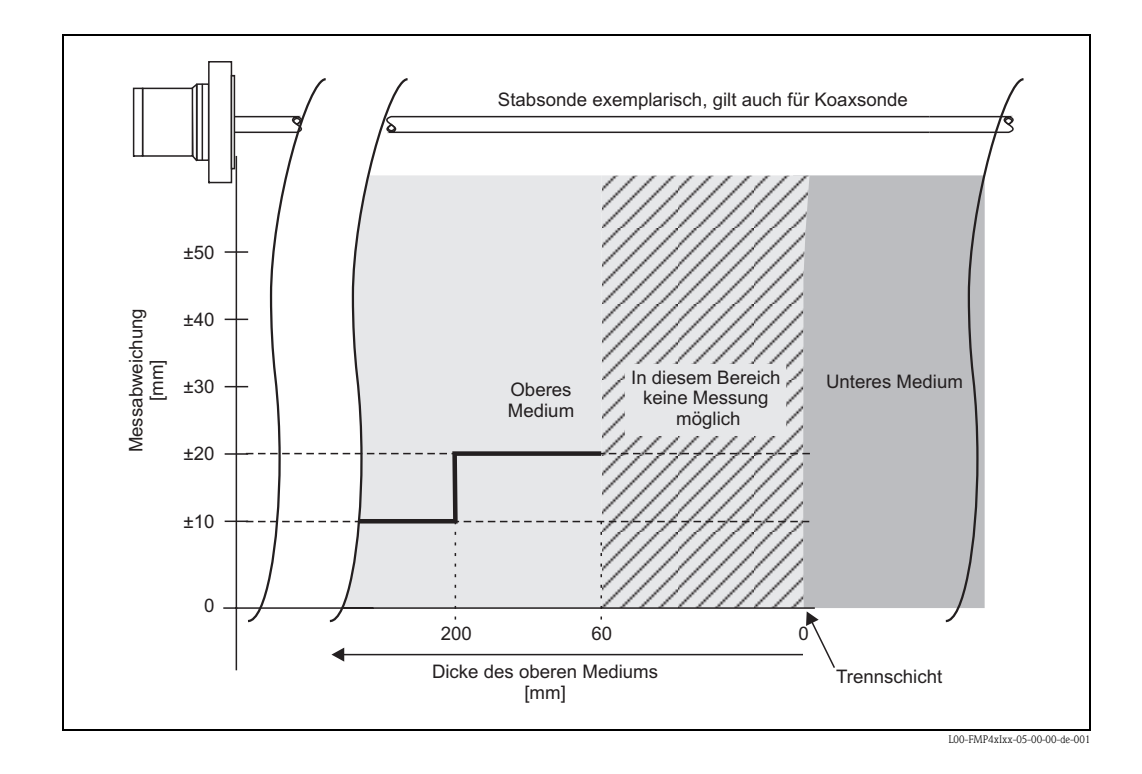

## 3.7 Funktion "Medium Eigensch." (003)

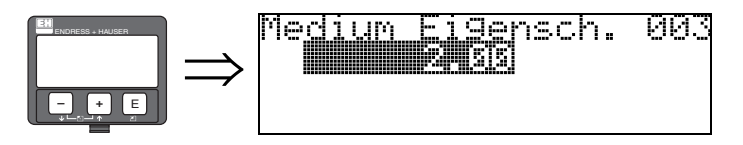

Mit dieser Funktion geben Sie die Dielektrizitätskonstante des oberen Mediums (obere Phase) ein.

Auswahl: 2.00

Die untenstehenden Tabellen zeigen eine Unterteilung der DK nach Produktgruppen. Allerdings ist es nicht ausreichend, einen typischen Wert anzunehmen. Für eine genaue Messung der Trennschicht ist es nötig, die DK des oberen Mediums (obere Phase) möglichst genau zu ermitteln und in dieser Funktion einzutragen.

Die DK des oberen Mediums muss bekannt und konstant sein. Die DK kann mit Hilfe des DK-Handbuches SD106F ermittelt werden. Zusätzlich besteht die Möglichkeit bei vorhandener und bekannter Trennschichtdicke die DK automatisch in FieldCare berechnen zu lassen.

| DK (Er) | Typische Flüssigkeiten                                                    |
|---------|---------------------------------------------------------------------------|
| 1,41,6  | – verflüssigte Gase, z.B. $N_2$ , $CO_2$                                  |
| 1,61,9  | – Flüssiggas, z.B. Propan<br>– Lösemittel<br>– Frigen / Freon<br>– Palmöl |
| 1,92,5  | – Mineralöle, Treibstoffe                                                 |
| 2,54    | – Benzol, Styrol, Toluol<br>– Furan<br>– Naphthalin                       |
| 47      | – Chlorbenzol, Chloroform<br>– Nitrolack<br>– Isocyanat, Anilin           |
| > 7     | – wässrige Lösungen<br>– Alkohole<br>– Ammoniak                           |

## 3.8 Anzeige (008)

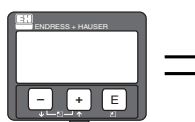

| $\Rightarrow$ | Distanz,<br>Fülls<br>Ţrenn | /Messwert<br>0.860 m<br>1.330 m | 008 |
|---------------|----------------------------|---------------------------------|-----|
|               | 4                          |                                 |     |

Es werden die gemessenen Distanzen vom Referenzpunkt zur Füllgutoberfläche und zur Trennschicht angezeigt. Überprüfen Sie ob die Werte den tatsächlichen Distanzen entsprechen. Es können hier folgende Fälle auftreten:

- Distanzen richtig -> weiter zur Gruppenauswahl
- Distanz Füllstand falsch -> Behälter/Bypass leeren und Ausblendung über die gesamte Sondenlänge durchführen
- Distanz Trennschicht falsch -> Eingabe "Medium Eigensch." (003) überprüfen.

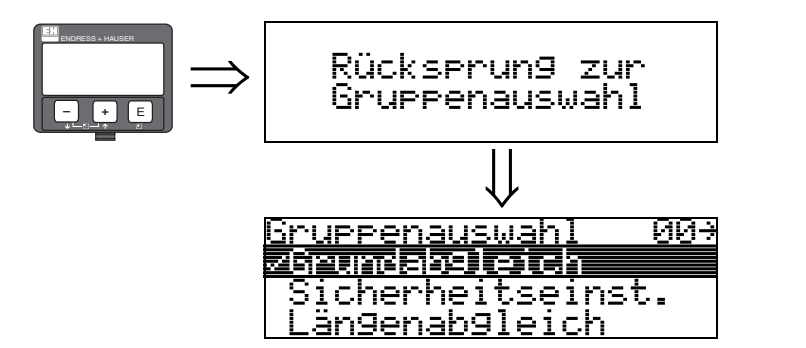

Nach 3 s erscheint

## 4 Funktionsgruppe "Sicherheitseinst." (01)

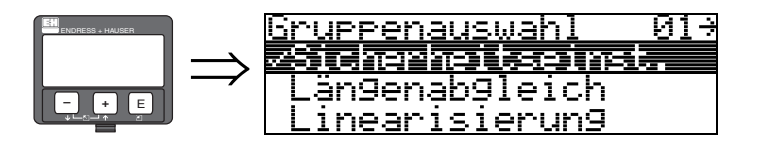

### 4.1 Funktion "Ausg. b. Alarm" (010)

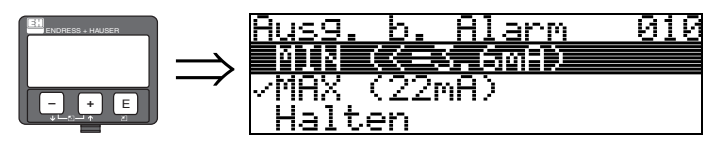

Mit dieser Funktion wählen Sie die Reaktion des Gerätes auf einen Alarmzustand aus.

### Auswahl:

- MIN (<= 3.6mA)
- MAX (22mA)
- Halten
- anwenderspez.

MIN (<= 3.6mA)

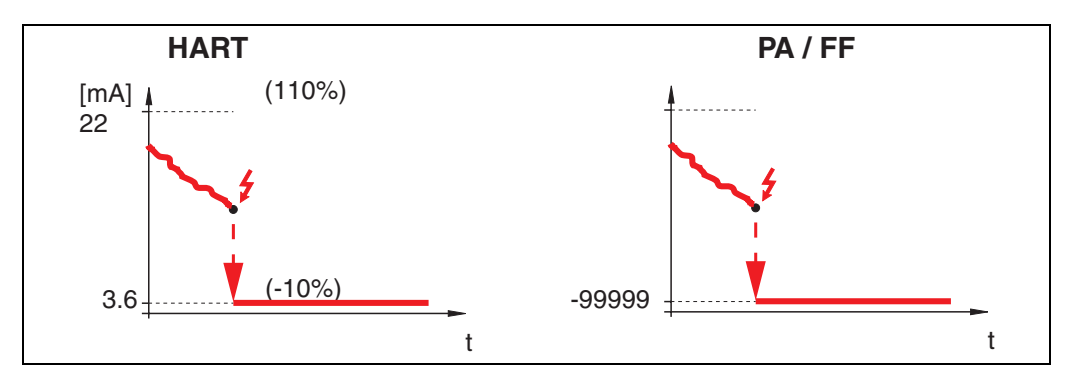

Ist das Gerät im Alarmzustand wird der Ausgang wie folgt geändert:

■ HART: MIN-Alarm 3.6 mA

### MAX 110% 22mA

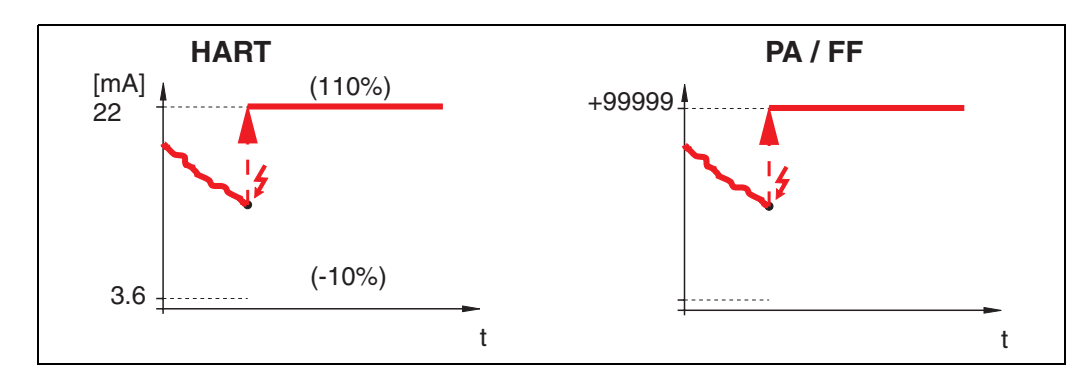

Ist das Gerät im Alarmzustand wird der Ausgang wie folgt geändert: HART: MAX-Alarm 22 mA

#### Halten

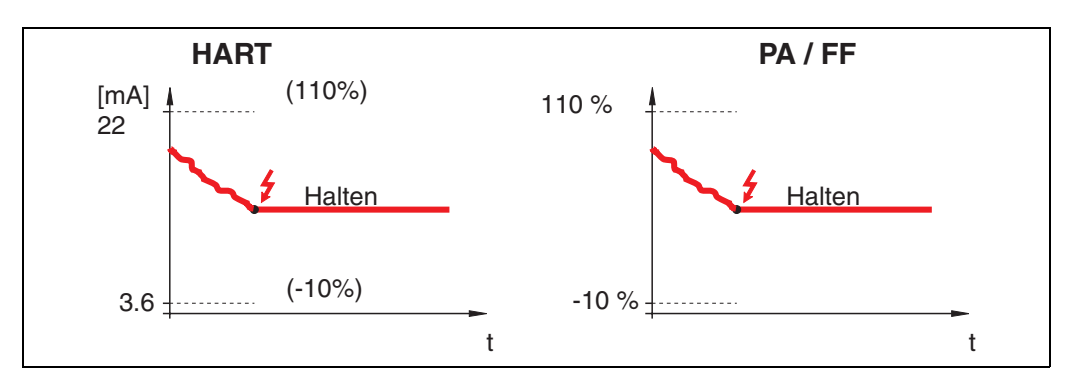

Ist das Gerät im Alarmzustand wird der letzte Messwert gehalten.

#### anwenderspez.

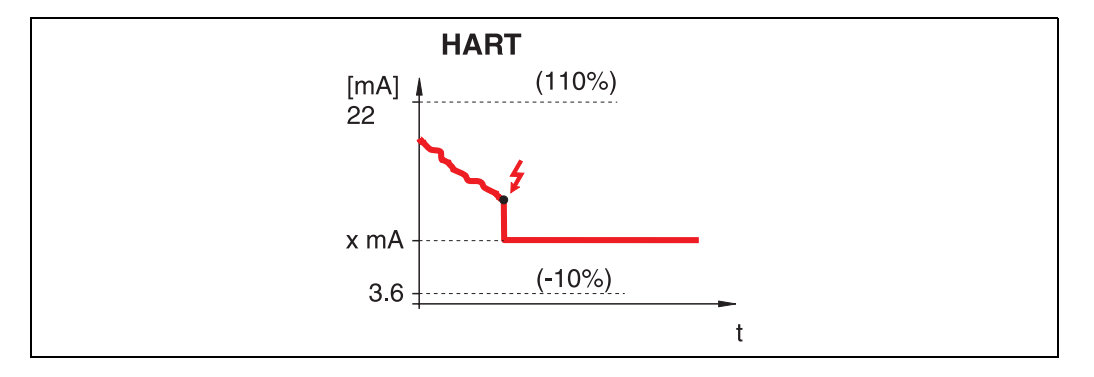

Ist das Gerät im Alarmzustand wird der Ausgang auf den im "**Ausg. b. Alarm**" **(011)** konfigurierten Wert gesetzt (x mA).

## 4.2 Funktion "Ausg. b. Alarm" (011)

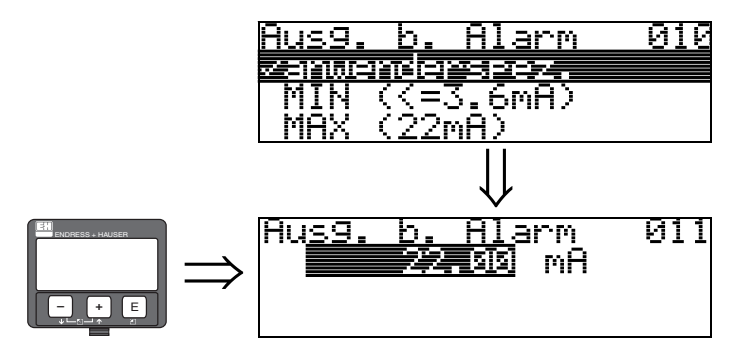

Ausgangsstrom bei Alarm in mA. Diese Funktion ist aktiv, wenn Sie in der Funktion "Ausg. b. Alarm" (010) "anwenderspezifisch" ausgewählt haben.

## 4.3 Funktion "Ausg.Echoverlust" (012)

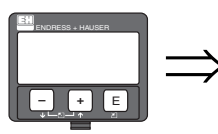

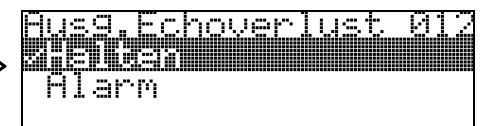

Mit dieser Funktion stellen Sie das Verhalten des Ausgangs bei Echoverlust ein. Ein Echoverlust tritt dann auf, wenn weder ein Gesamtfüllstandecho noch ein Trennschichtecho detektiert wird!

### Auswahl:

- Alarm
- Halten

### Alarm

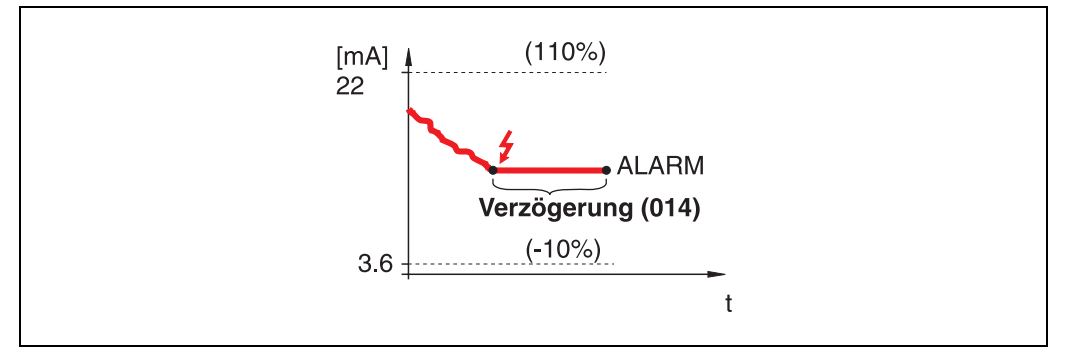

Bei Echoverlust wird nach einer in "**Verzögerung**" **(014)** einstellbaren Zeit das Gerät in den Alarmzustand gebracht. Die Reaktion des Ausgangs hängt von der Konfigurierung in "**Ausg. b. Alarm**" **(010)** ab.

### Halten

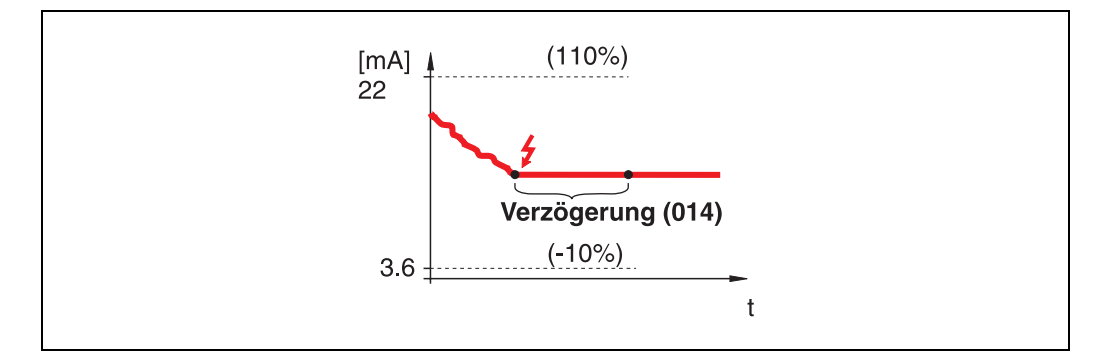

Bei Echoverlust wird nach einer einstellbaren "**Verzögerung**" (014) eine Warnung generiert. Der Ausgang wird gehalten.

## 4.4 Funktion "Verzögerung" (014)

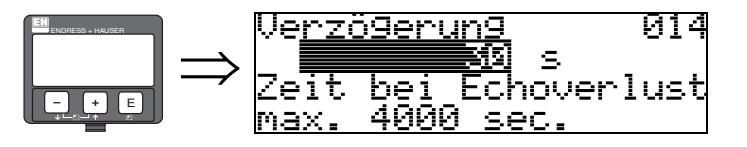

Mit dieser Funktion geben Sie die Verzögerungszeit (Default = 60 s) an, nach der bei Echoverlust eine Warnung generiert oder das Gerät in Alarmzustand versetzt wird.

### 4.5 Funktion "Sicherheitsabst." (015)

Vor die "**Blockdistanz**" (059) (siehe  $\rightarrow \ge 16$ ) wird eine konfigurierbare Sicherheitszone gelegt. Diese Zone dient der Warnung, dass bei weiter steigendem Füllstand die Messung bald ungültig wird.

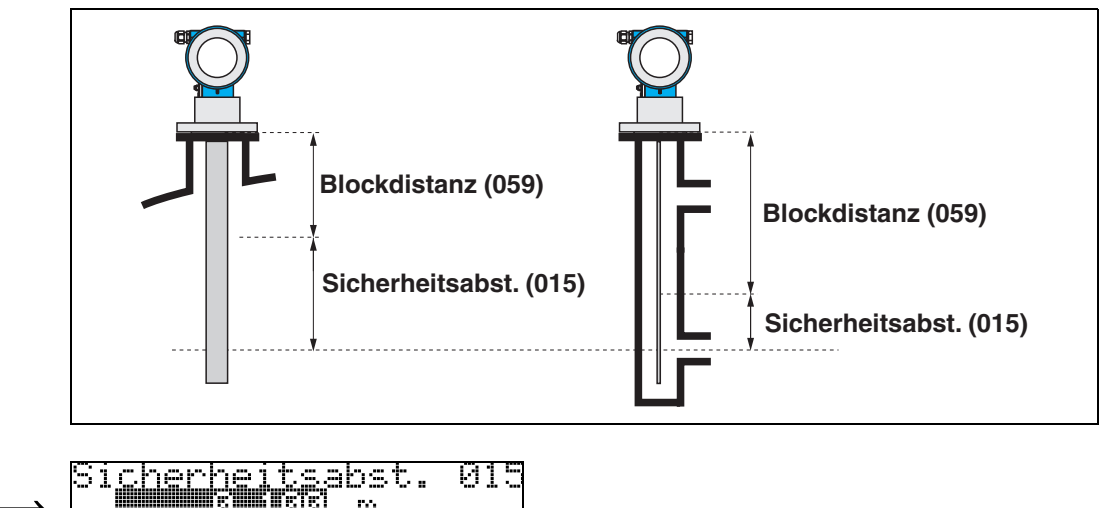

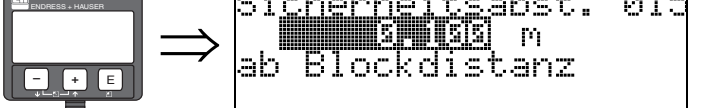

Hier kann die Größe des Sicherheitsabstandes eingegeben werden. Defaultwert: 0.1 m. Zur Vermeidung einer Sicherheitswarnung, können auch negative Werte eingegeben werden!

## 4.6 Funktion "im Sicherh.abst." (016)

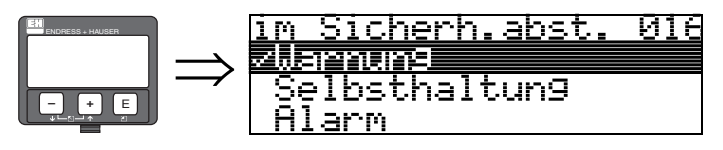

Mit dieser Funktion kann die Reaktion auf ein Eintreten des Füllstands in den Sicherheitsabstand festgelegt werden.

- Auswahl:
- Alarm
- Warnung
- Selbsthaltung

### Alarm

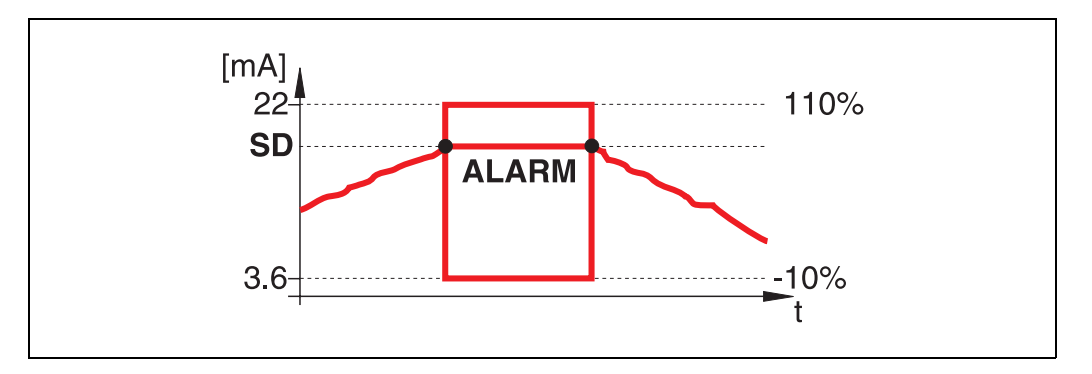

Gerät geht in den definierten Alarmzustand (**"Ausg. b. Alarm" (011)**). Es wird die Alarmmeldung **E651** – **"Sicherheitsabstand erreicht – Überfüllgefahr**" ausgegeben.

Verlässt der Füllstand den Sicherheitsabstand wieder, wird die Alarmmeldung gelöscht und das Gerät misst wieder.

### Warnung

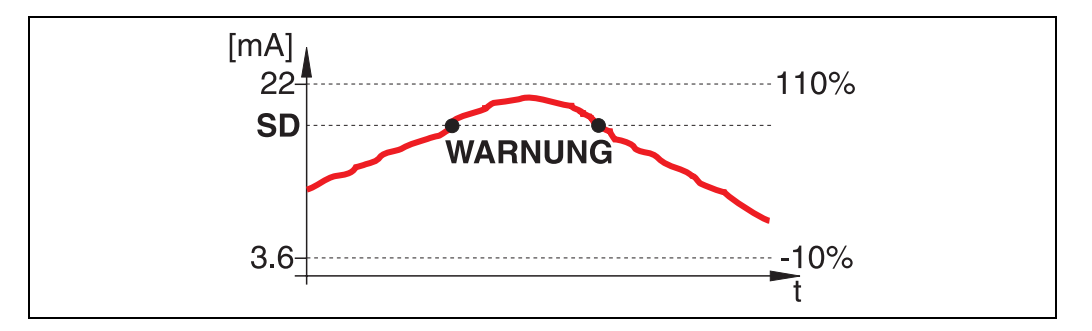

Gerät gibt eine Warnung **E651** – "**Sicherheitsabstand erreicht – Überfüllgefahr**" aus, misst aber weiter. Verlässt der Füllstand den Sicherheitsabstand verschwindet die Warnung wieder.

### Selbsthaltung

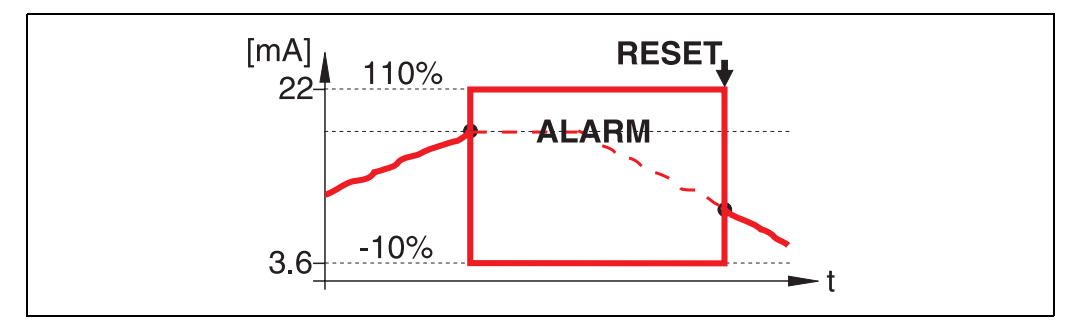

Gerät geht in den definierten Alarmzustand (**"Ausg. b. Alarm" (011)**). Es wird die Alarmmeldung **E651** – **"Sicherheitsabstand erreicht – Überfüllgefahr**" ausgegeben.

Verlässt der Füllstand den Sicherheitsabstand, wird die Messung erst nach einem Reset der Selbsthaltung (Funktion: "**Reset Selbsthalt**" (017)) fortgesetzt.

## 4.7 Funktion "Reset Selbsthalt" (017)

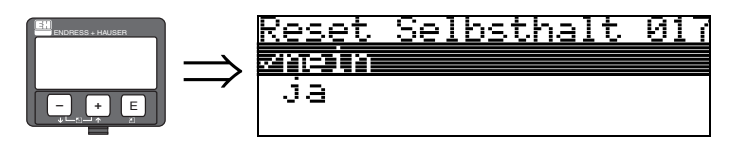

Mit dieser Funktion wird der Alarm im Fall: "Selbsthaltung" quittiert.

### Auswahl:

- nein
- ∎ ja

**nein** Es folgt keine Quittierung des Alarms.

ja

Quittierung folgt.

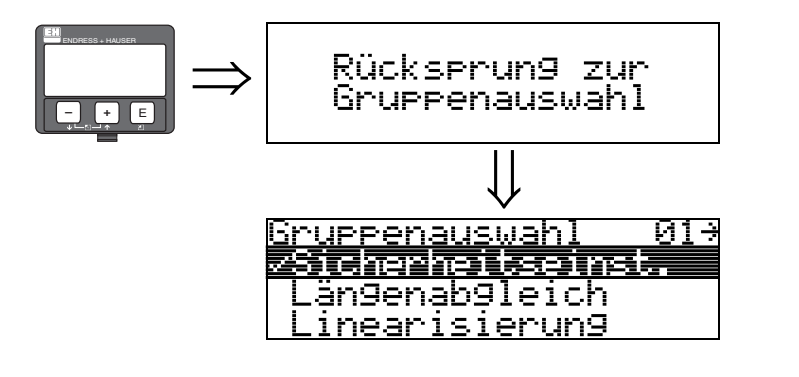

Nach 3 s erscheint

## 5 Funktionsgruppe "Längenabgleich" (03)

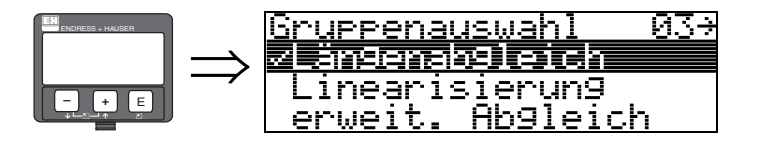

## 5.1 Funktion "Sonde" (032)

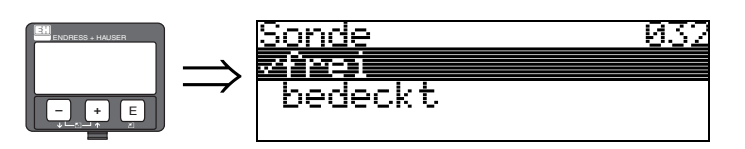

Mit dieser Funktion wählen Sie aus, ob die Sonde zum Zeitpunkt des Sondenlängenabgleiches frei oder bedeckt ist. Bei freier Sonde kann der Levelflex die Sondenlänge automatisch bestimmen (Funktion **"Länge bestimmen" (034)**. Bei bedeckter Sonde ist die korrekte Eingabe in der Funktion **"Sondenlänge" (031)** notwendig.

- Auswahl:
- frei
- bedeckt

## 5.2 Funktion "Sondenlänge" (033)

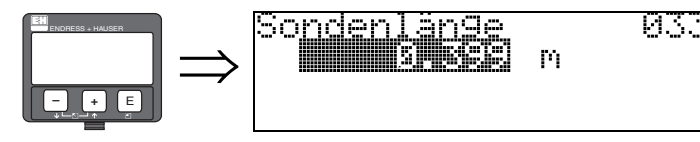

Mit dieser Funktion kann die Sondenlänge manuell eingegeben werden.

## 5.3 Funktion "Länge bestimmen" (034)

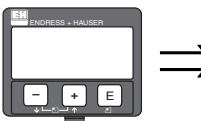

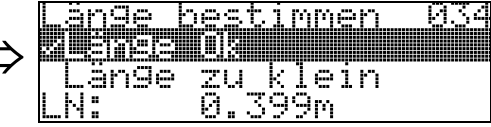

Mit dieser Funktion kann die Sondenlänge automatisch bestimmt werden.

Je nach den Einbaubedingungen kann die automatisch bestimmte Sondenlänge größer sein als die tatsächliche Sondenlänge (typisch 20...30 mm länger). Dies hat keinen Einfluss auf die Messgenauigkeit. Bei Eingabe einer Linearisierung bitte für den Leerwert den Wert "Abgleich leer" einsetzen und nicht die automatisch ermittelte Sondenlänge.

Nach der Duchführung einer automatischen Sondenlängenbestimmung, wird eine Ausblendung über die gesamte Sondenlänge empfohlen.

### Auswahl:

- Länge Ok
- Länge zu klein
- Länge zu gross

Nach Auswahl "Länge zu klein" oder "Länge zu groß" dauert die Berechnung der neuen Sondenlänge bis ca. 10 s.

## Funktionsgruppe "Linearisierung" (04)

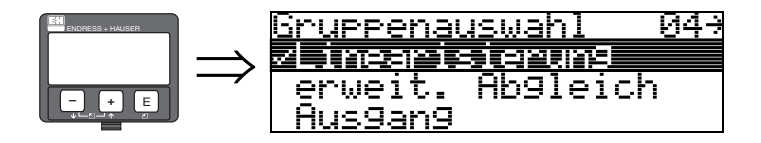

6

## 6.1 Funktion "Füllst./Restvol." (040)

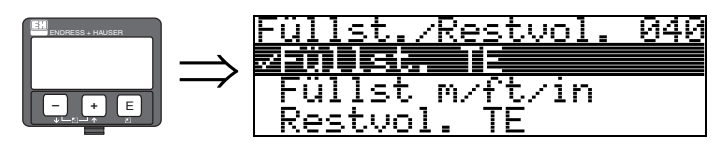

Die Funktion "Füllst./Restvol." gilt für die gemessene Trennschicht und den Gesamtfüllstand gleichermaßen.

### Auswahl:

- Füllst. TE
- Füllst m/ft/in
- Restvol. TE
- Restvo.m/ft/in

### Füllst. TE

Füllstand in technischen Einheiten. Eine Linearisierung des Messwertes ist möglich. Als Defaultwert der "**Linearisierung**" **(041)** ist linear 0...100% eingestellt.

#### Füllst m/ft/in

Füllstand in der gewählten "Längeneinheit" (0C5).

### Restvol. TE

Restvolumen in technischen Einheiten. Eine Linearisierung des Wertes ist möglich. Als Defaultwert der "**Linearisierung**" **(041)** ist linear 0...100% eingestellt.

### Restvo.m/ft/in

Restvolumen in der gewählten "Längeneinheit" (0C5).

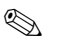

### Hinweis!

Bezugspunkt für das Restvolumen ist der "Abgleich voll" (006) (=Spanne).

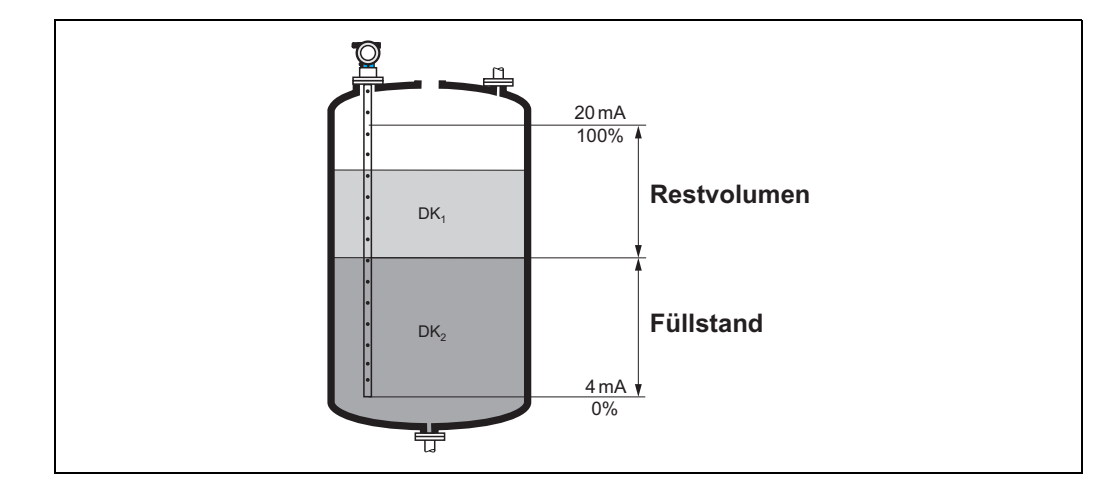

## 6.2 Funktion "Linearisierung" (041)

Eine Linearisierung legt das Verhältnis von Füllstand zum Behältervolumen bzw. Produktgewicht fest und erlaubt eine Messung in technischen Einheiten, wie z.B. Meter, Hektoliter, usw. Danach wird der Messwert in (000) in der gewählten Einheit angezeigt.

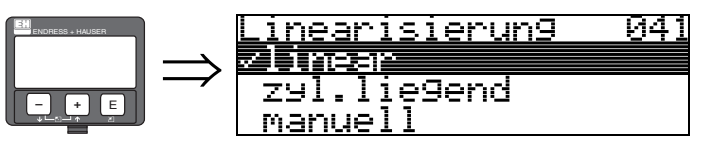

Auswahl des Linearisierungs-Modus.

### Auswahl:

- linear
- zyl.liegend
- manuell
- Tabelle ein
- Lösche Tabelle

### linear

Der Behälter ist linear, z.B. zylindrisch stehender Tank. Durch Eingabe von einem Max. Volumen/Gewicht kann in technischen Einheiten gemessen werden.

Die "**Kundeneinheit**" (042) kann gewählt werden. Der dem Abgleich voll entsprechende Volumenwert wird in "**Endwert Messber.**" (046) definiert. Dieser Wert entspricht einem Ausgang von 100% (= 20 mA bei HART).

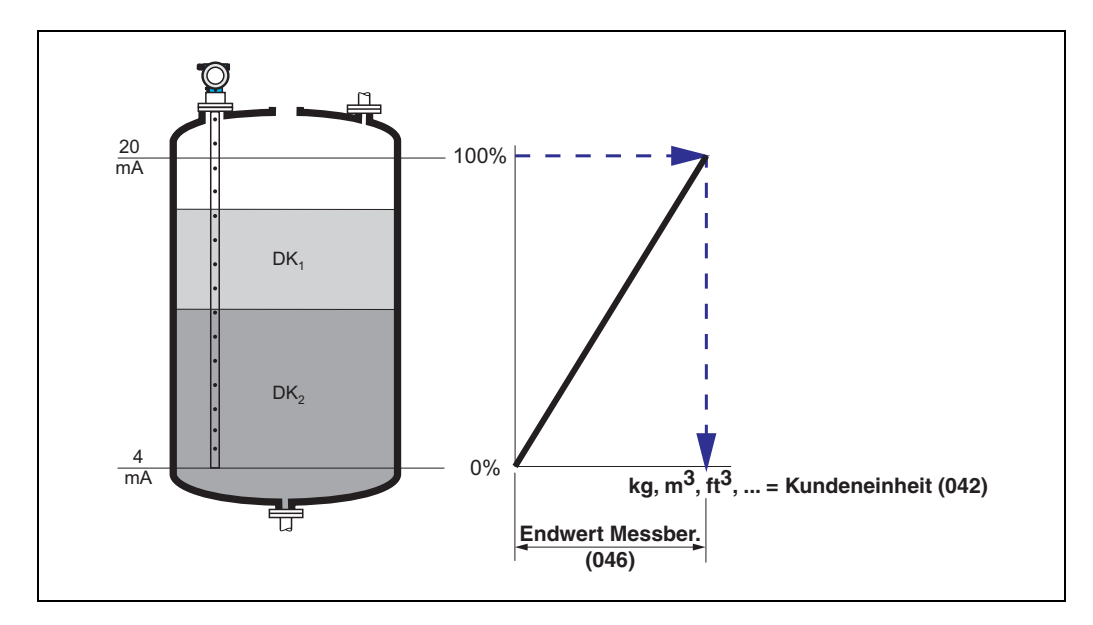

#### zyl.liegend

Bei zylindrisch liegendem Tank erfolgt eine Berechnung des Volumens, der Masse, … automatisch durch Vorgabe des "Zyl.-durchmesser" (047), der "Kundeneinheit" (042) und des "Endwert Messber." (046). Der "Endwert Messber." (046) entspricht dann einem Ausgang von 100% (= 20 mA bei HART).

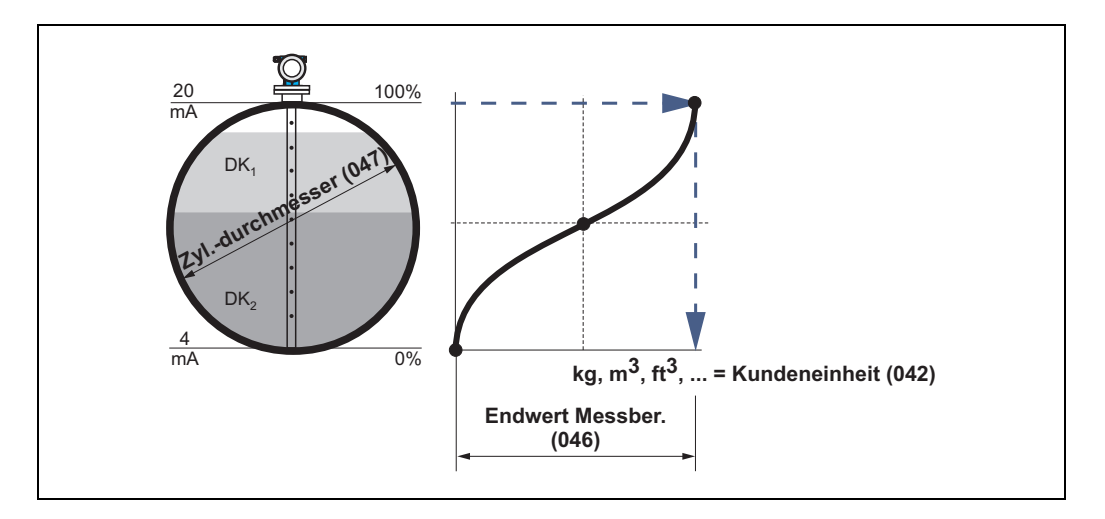

#### manuell

Ist innerhalb des eingestellten Messbereichs der Füllstand nicht dem Volumen bzw. Gewicht proportional, kann eine Linearisierungtabelle eingegeben werden, um in technischen Einheiten zu messen. Die Voraussetzungen sind wie folgt:

- Die max. 32 Wertepaare für die Punkte der Linearisierungskurve sind bekannt.
- Die Füllstandwerte müssen in steigender Reihenfolge eingegeben werden. Die Kurve ist monoton steigend.
- Die Füllhöhe für den ersten und letzten Punkt der Linearisierungskurve sollten dem Leer- und Vollabgleich entsprechen.
- Die Linearisierung erfolgt in der Einheit des Grundabgleichs ("Längeneinheit" (0C5)).

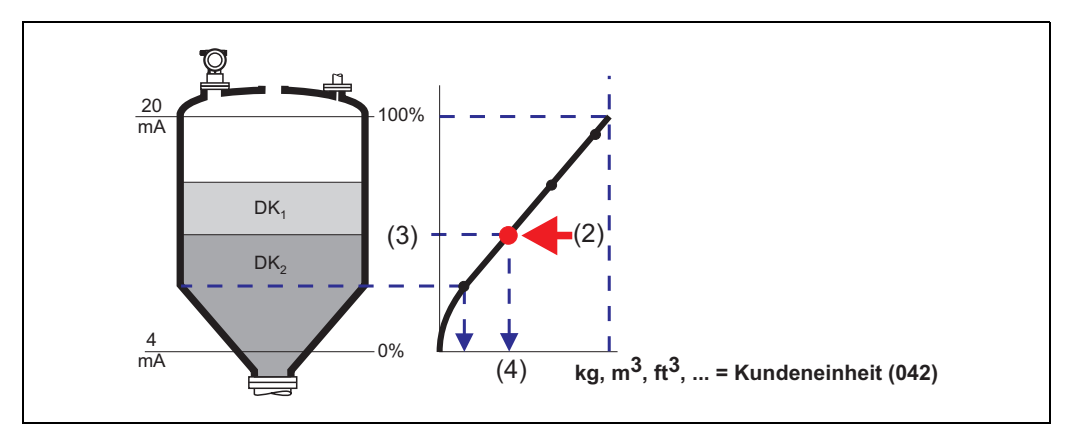

Jeder Punkt (2) in der Tabelle wird durch ein Wertepaar: Füllstand (3) und z.B. Volumen (4) beschrieben.

Das letzte Wertepaar bestimmt den Ausgang von 100% (= 20 mA bei HART).

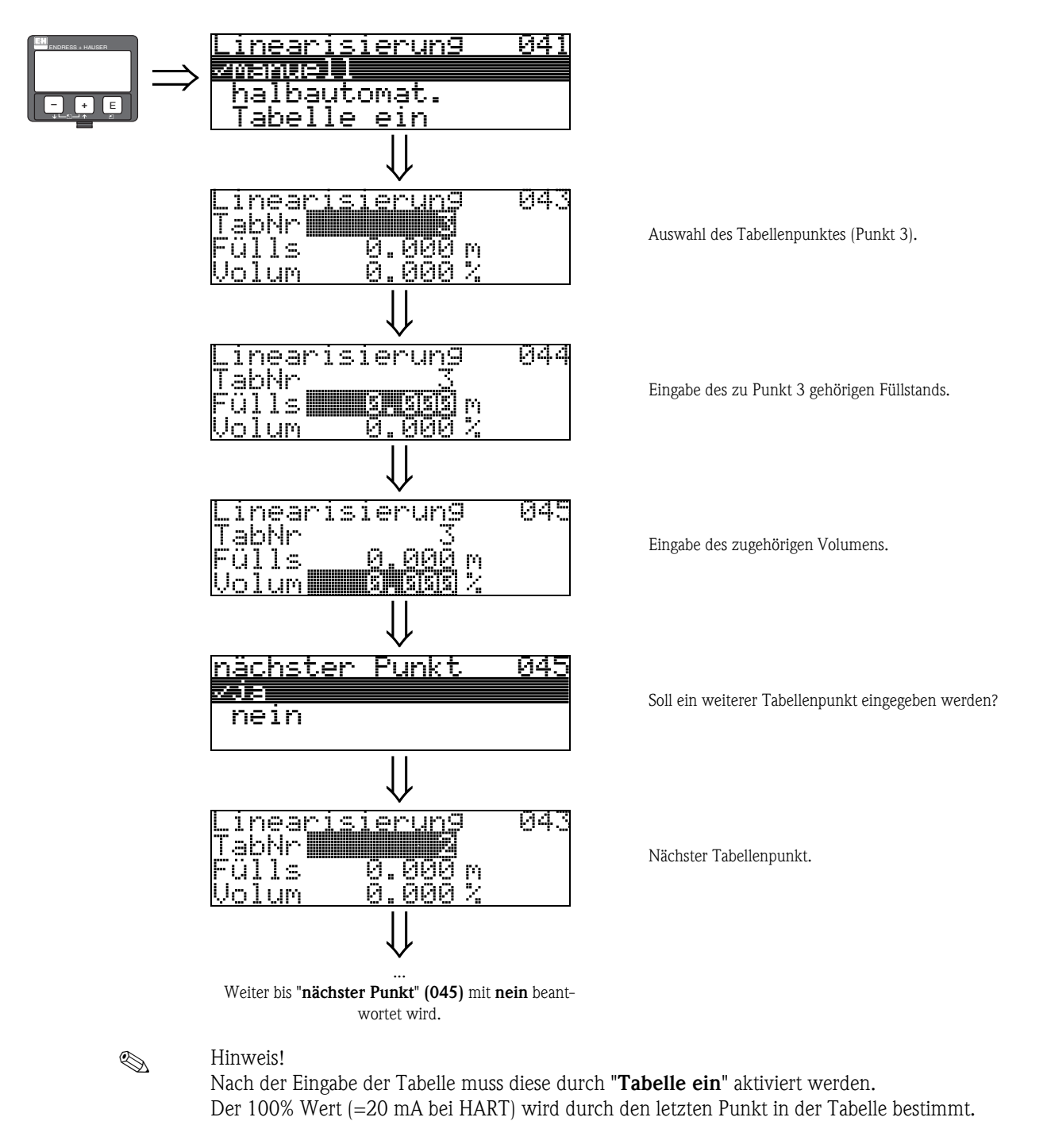

### Hinweis!

Vor der Bestätigung von 0,00 m als Füllstand oder 0,00% als Volumen muss der Editiermodus mit <sup>+</sup> oder <sup>-</sup> aktiviert werden.

Im Endress+Hauser Bedienprogramm kann die Linearisierungstabelle auch mit Hilfe eines Tabelleneditors eingegeben bzw. graphisch visualisiert werden. Zusätzlich lassen sich Linearisierungskurven für beliebige Behälterformen berechnen.

### Tabelle ein

Eine eingegebene Linearisierungstabelle tritt erst in Kraft, wenn sie zusätzlich aktiviert wird.

### Lösche Tabelle

Vor Eingabe einer Linearisierungstabelle muss immer eine eventuell vorhandene Tabelle gelöscht werden. Dabei springt der Linearisierungsmodus automatisch auf linear.

#### Hinweis!

**S** 

Eine Linearisierungstabelle kann durch Wahl von "linear" bzw. "zyl. liegend" (oder Funktion "Füllst./Restvol." (040) = "Füllst. m/ft/in", "Restvol.m/ft/in") deaktiviert werden. Sie wird dabei nicht gelöscht und kann jederzeit durch die Wahl "Tabelle ein" wieder aktiviert werden.

## 6.3 Funktion "Kundeneinheit" (042)

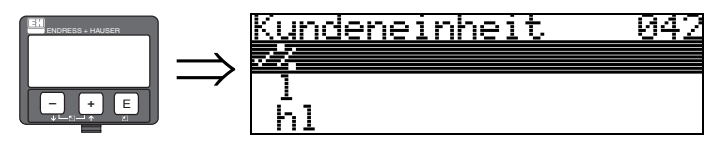

Mit dieser Funktion können Sie die Kundeneinheit auswählen.

### Auswahl:

- **■** %
- 1
- ∎ hl
- m3 ■ dm3
- cm3
- ft3
- ft3
- us\_gal
- ∎ i\_gal
- ∎ kg
- ∎ t
- ∎ lb
- ton
- ∎ m
- ∎ ft
- ∎ mm
- inch

### Abhängigkeit

Die Einheiten werden in folgenden Parametern geändert:

- Messwert (000)
- Eingabe Volumen (045)
- Endwert Messber. (046)
- Simulationswert (066)

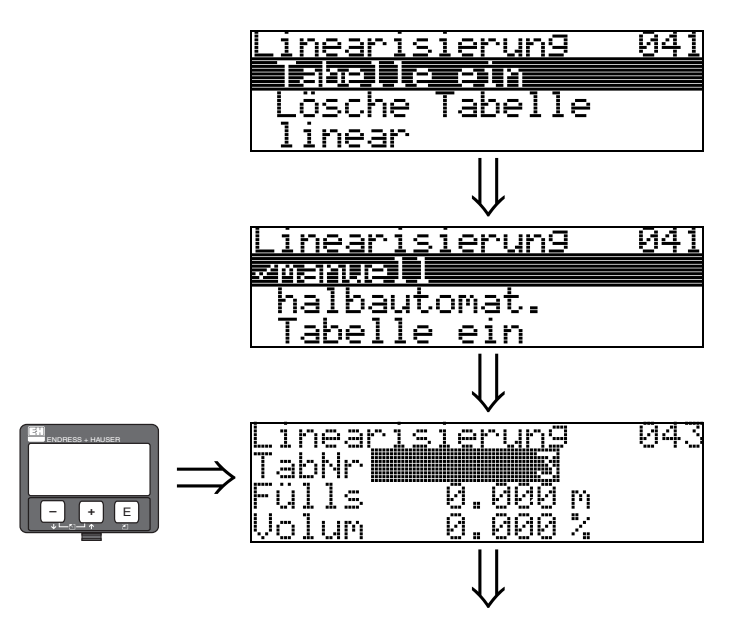

### 6.4 Funktion "TabNr" (043)

Position des Wertepaars in der Linearisierungstabelle.

### Abhängigkeit

Aktualisiert "Eingabe Füllst." (044), "Eingabe Volumen" (045).

### 6.5 Funktion "Fülls" (044)

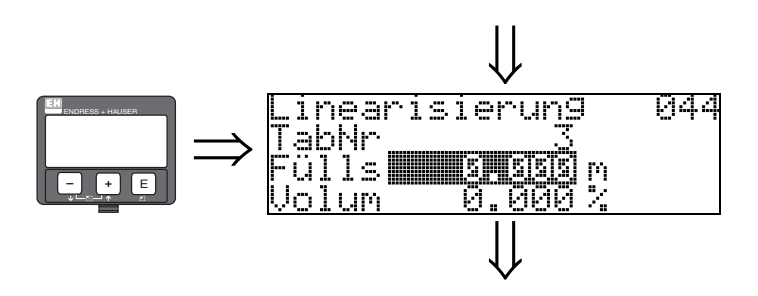

Mit dieser Funktion geben Sie den Füllstand für jeden Punkt der Linearisierungskurve an.

### Eingabe:

Füllstand in "Längeneinheit" (0C5).

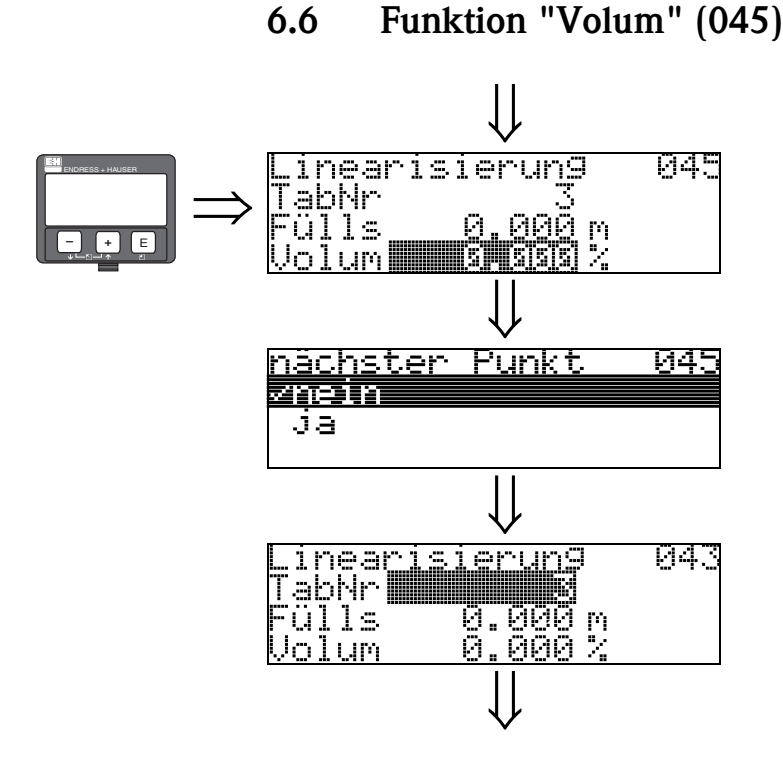

6.6

Mit dieser Funktion geben Sie das Volumen für jeden Punkt der Linearisierungskurve an.

### **Eingabe:**

Volumen in "Kundeneinheit" (042).

#### Funktion "Endwert Messber." (046) 6.7

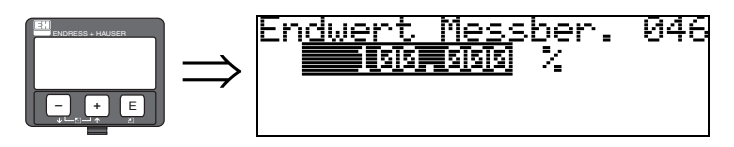

Mit dieser Funktion geben Sie den Endwert des Messbereiches an. Diese Angabe ist notwendig, wenn Sie in der Funktion "Linearisierung" (041) - "linear" oder "zyl.liegend" gewählt haben.

#### Funktion "Zyl.-durchmesser" (047) 6.8

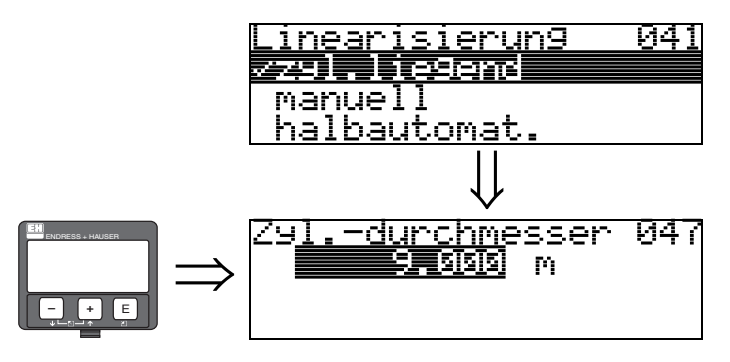

Mit dieser Funktion geben Sie den Tankdurchmesser an. Diese Angabe ist notwendig, wenn Sie in der Funktion "Linearisierung" (041) - "zyl.liegend" gewählt haben.

## 7 Funktionsgruppe "erweit. Abgleich" (05)

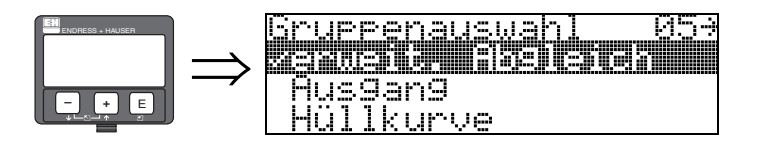

## 7.1 Funktion "Auswahl" (050)

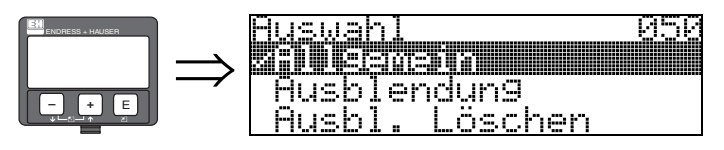

Auswahl der Funktionen des erweiterten Abgleichs.

### Auswahl:

- Allgemein (z.B. "Füllhöhenkorrektur", "Integrationszeit", ...)
- Ausblendung
- Ausbl. löschen

## 7.2 Funktion "Einbau" (007)

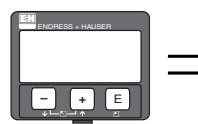

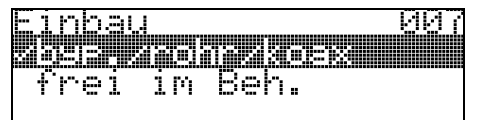

Mit dieser Funktion können Sie die Echoschwellen an die Einbaubedingungen anpassen. Standardmäßig wird eine Stabsonde im Bypass/Schwallrohr oder eine Koaxsonde empfohlen. Die Einstellung "frei im Beh." wird nicht empfohlen und ist Spezialanwendungen vorbehalten.

### Auswahl:

- byp./rohr/Koax
- frei im Beh.

## 7.3 Funktion "Medium Eigensch2" (018)

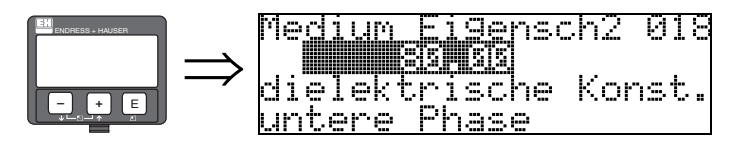

Mit dieser Funktion wählen Sie die Dielektrizitätskonstante des unteren Mediums (untere Phase) aus.

#### Auswahl: • 80

Falls die Trennschicht nicht detektiert wird, geben Sie die DK des unteren Mediums (untere Phase) ein.

Die untenstehenden Tabellen zeigen eine Unterteilung der DK nach Produktgruppen.

| DK (Er) | Typische Flüssigkeiten                                                    |
|---------|---------------------------------------------------------------------------|
| 1,41,6  | – verflüssigte Gase, z.B. $N_2$ , $CO_2$                                  |
| 1,61,9  | – Flüssiggas, z.B. Propan<br>– Lösemittel<br>– Frigen / Freon<br>– Palmöl |
| 1,92,5  | – Mineralöle, Treibstoffe                                                 |
| 2,54    | – Benzol, Styrol, Toluol<br>– Furan<br>– Naphthalin                       |
| 47      | – Chlorbenzol, Chloroform<br>– Nitrolack<br>– Isocyanat, Anilin           |
| > 7     | – wässrige Lösungen (DK ca. 80)<br>– Alkohole<br>– Ammoniak               |

## 7.4 Funktion "Bereich Ausblend" (052)

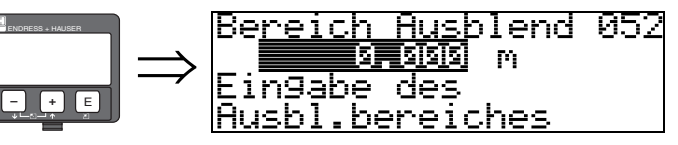

Die Funktion dient zur Ausblendung von Störsignalen innerhalb des Messbereichs. Bei Koax-Sonden wird werksseitig eine Ausblendung vorgenommen. Es muss nichts unternommen werden.

Im teilbefüllten Zustand kann die Distanz bis 10 cm vor den tatsächlichen Gesamtfüllstand ausgeblendet werden, (Bereich Ausblendung = tatsächliche Distanz zum Gesamtfüllstand – 10 cm) bzw. bei leerem Behälter Werte > LN.

## 7.5 Funktion "Starte Ausblend." (053)

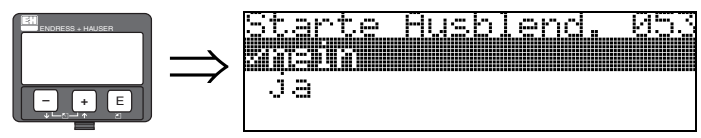

Mit dieser Funktion wird die Störechoausblendung bis zum in "**Bereich Ausblend.**" **(052)** eingegeben Abstand durchgeführt.

### Auswahl:

- nein: es wird keine Ausblendung durchgeführt
- ja: die Ausblendung wird gestartet

## 7.6 Funktion "akt. Ausbl.dist." (054)

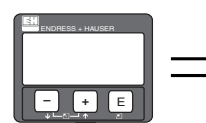

| akt. | Ausbl.dist.<br>0.000 m | 054 |
|------|------------------------|-----|
|      |                        |     |

Zeigt die Distanz an, bis zu der eine Störechoausblendung durchgeführt wurde. Ein Wert von 0 zeigt an, dass bisher keine Störechoausblendung erfolgt ist.

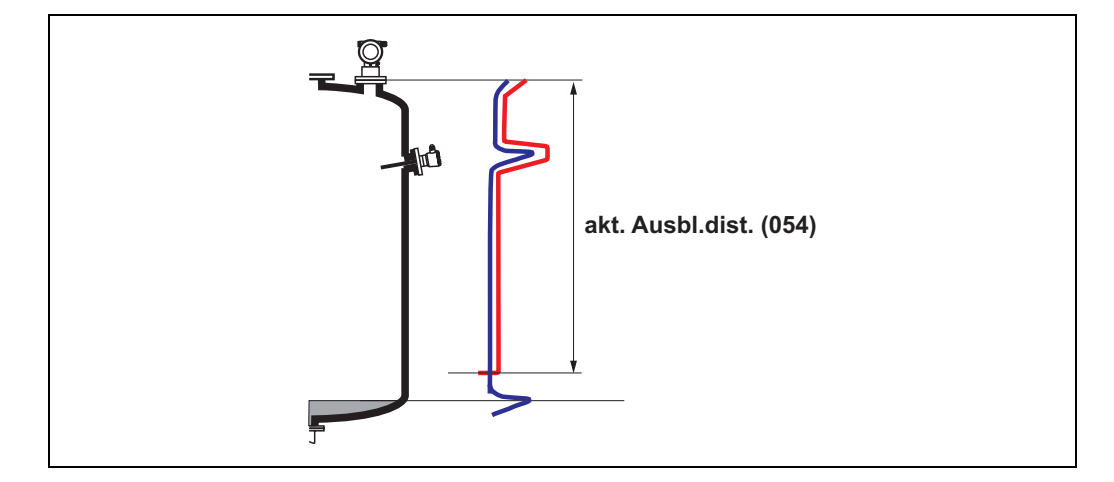
### 7.7 Funktion "Ausbl. Löschen" (051)

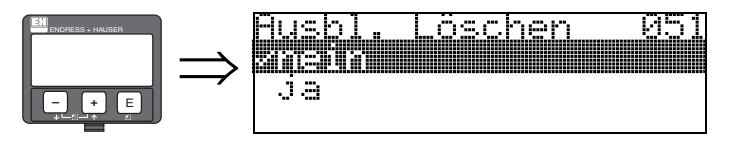

Diese Funktion erlaubt das Löschen der vorhandenen Ausblendung.

#### Auswahl:

- ∎ nein
- ∎ ja

### nein

Die vorhandenen Ausblendung wird nicht gelöscht und bleibt aktiv.

### ja

Gerät springt nach dem Löschen der Ausblendung in die Anzeige "Distanz/Messwert" (008).

### 7.8 Funktion "Echoqual. Füllst." (055)

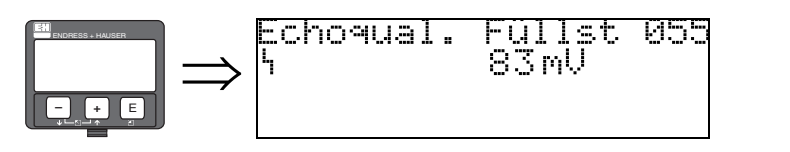

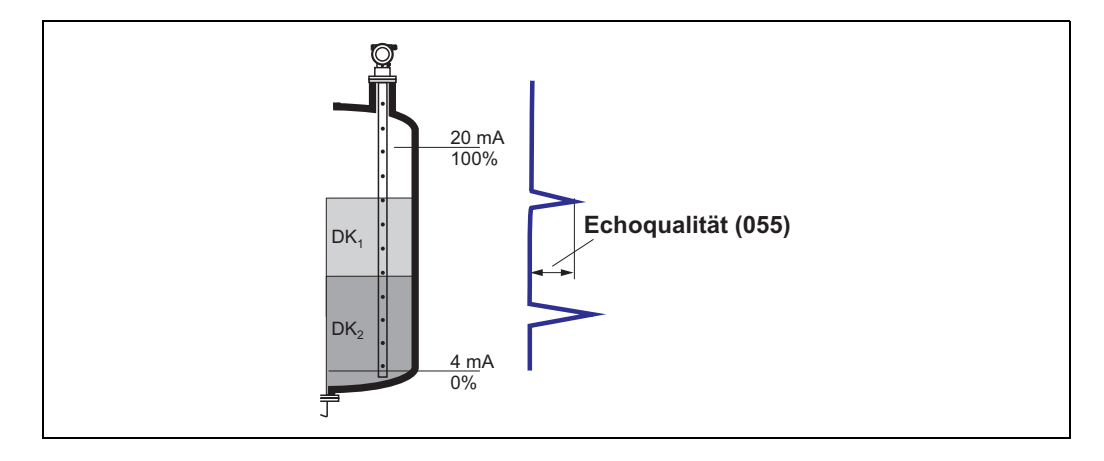

Die Echoqualität ist ein Maß für die Zuverlässigkeit der Messung. Sie beschreibt die Menge an reflektierter Energie und hängt vor allem von folgenden Randbedingungen ab:

- DK des Mediums
- Sondentyp
- Distanz Sensor Füllgut

Bei niedrigen Werten erhöht sich die Wahrscheinlichkeit, dass das Echo durch eine Änderung der Messbedingungen verloren geht.

### 7.9 Funktion "Echoqual. Trenn." (056)

856

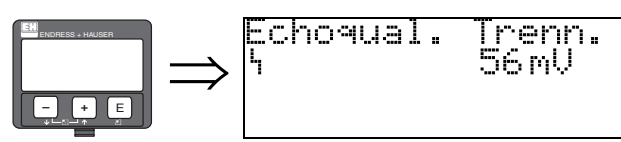

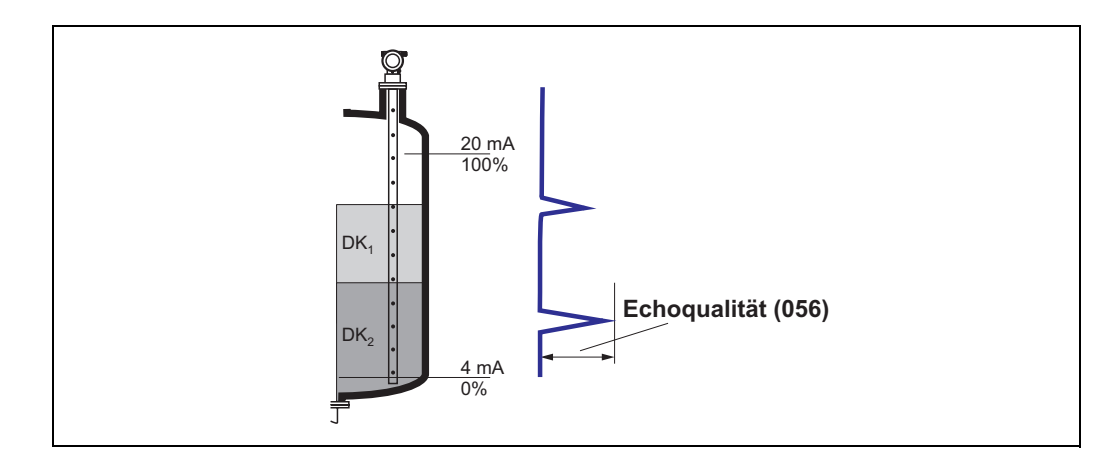

Die Echoqualität ist ein Maß für die Zuverlässigkeit der Messung. Sie beschreibt die Menge an reflektierter Energie und hängt vor allem von folgenden Randbedingungen ab:

- DK des Mediums
- Sondentyp
- Distanz Sensor Füllgut

Bei niedrigen Werten erhöht sich die Wahrscheinlichkeit, dass das Echo durch eine Änderung der Messbedingungen verloren geht.

### 7.10 Funktion "Füllhöhenkorrekt" (057)

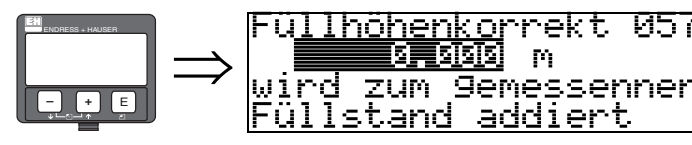

Mit dieser Funktion kann der gemessene Füllstand um einen konstanten Wert korrigiert werden. Der eingegebene Wert wird zum gemessenen Füllstand addiert.

### 7.11 Funktion "Integrationszeit" (058)

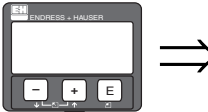

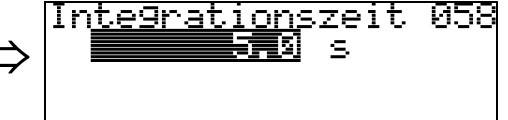

Beeinflusst die Zeit, die der Ausgang benötigt, um auf einen plötzlichen Sprung im Füllstand zu reagieren (63% des Beharrungszustands). Ein hoher Wert dämpft z.B. die Einflüsse von schnellen Änderungen auf den Messwert.

#### Eingabe:

0...255 s

Der Defaultwert hängt vom Anwendungsparameter "Messbedingungen" (004) ab.

# 8 Funktionsgruppe "Ausgang" (06)

|  | Gruppenauswahl<br>Milesene<br>Hüllkurve<br>Anzeige | 06÷ |
|--|----------------------------------------------------|-----|
|--|----------------------------------------------------|-----|

### 8.1 Funktion "Zuordnung PV" (035)

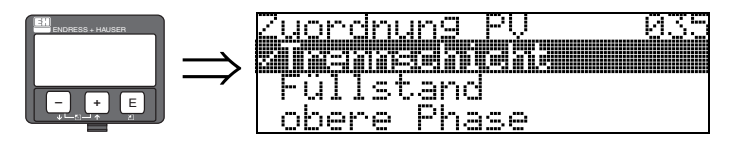

Mit dieser Funktion können die Parameter in der Auswahlliste dem ersten Prozessmesswert (PV) zugewiesen werden. Der PV ist zudem fix mit dem Stromausgang verknüpft.

#### Auswahl:

- Trennschicht
- Füllstand
- obere Phase

### 8.2 Funktion "Zuordnung SV" (036)

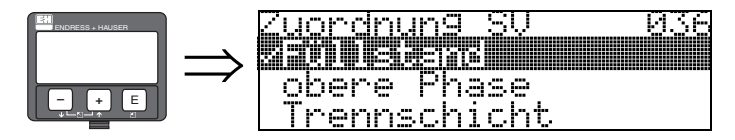

Mit dieser Funktion können die Parameter in der Auswahlliste dem zweiten Prozessmesswert (SV) zugewiesen werden.

### Auswahl:

- Füllstand
- obere Phase
- Trennschicht

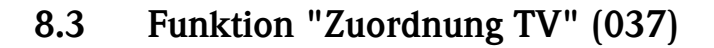

037

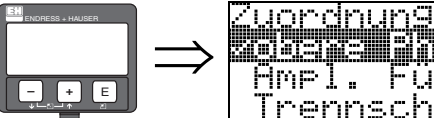

**2029re Phese** Ampl. Füllst. Trennschicht

ΤU

Mit dieser Funktion können die Parameter in der Auswahlliste dem dritten Prozessmesswert (TV) zugewiesen werden.

#### Auswahl:

- obere Phase
- Ampl. Füllstand
- Trennschicht
- Füllstand

Hinweis!

эÜ

su

## 

Der vierte Prozessmesswert (OV) ist fix dem Parameter "Amplitude der Trennschicht" (Echoqual. Füllst) zugeordnet.

### 8.4 Anzeige "PV und SV" (038)

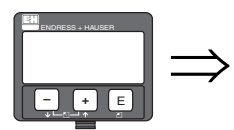

| 2 | 5 | <br>1 | % | 018 |
|---|---|-------|---|-----|
| 6 | 4 | <br>2 | 2 |     |

Anzeige der aktuellen Messwerte, entsprechend der Zuordnung "PV" und "SV".

### 8.5 Anzeige "TV und QV" (039)

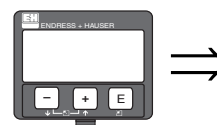

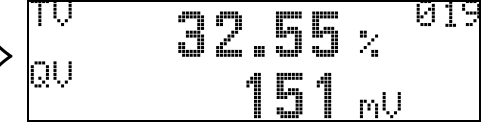

Anzeige der aktuellen Messwerte "TV" und "QV" ("TV" je nach Zuordnung; QV = Ampl. Trennschicht).

8.6 Funktion "Kommun.Adresse" (060)

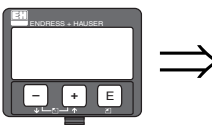

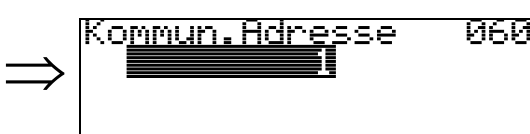

Mit dieser Funktion geben Sie eine Kommunikationsadresse für das Gerät vor.

- Standard: 0
- Multidrop: 1-15

Im Multidropbetrieb ist der Ausgangsstrom standardmässig 4 mA, kann aber in der Funktion "fester Strom" (064) geändert werden.

### 8.7 Funktion "Präambelanzahl" (061)

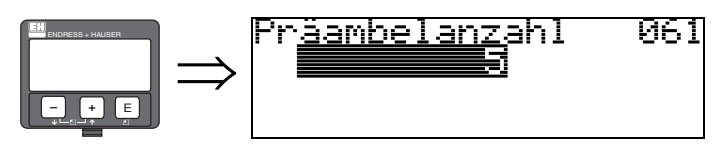

Mit dieser Funktion geben Sie die Anzahl der Präambeln für HART-Protokoll an. Eine Erhöhung des Werts ist evtl. bei "schlechten" Leitungen mit Kommunikationsproblemen ratsam.

### 8.8 Funktion "Grenze Messwert" (062)

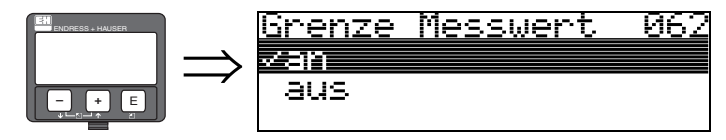

Mit dieser Funktion kann die Ausgabe negativer Füllstandwerte unterdrück werden.

#### Auswahl:

- aus: minimaler Ausgang -10% (3,8 mA bei HART)
- an: minimaler Ausgang 0% (4 mA bei HART)

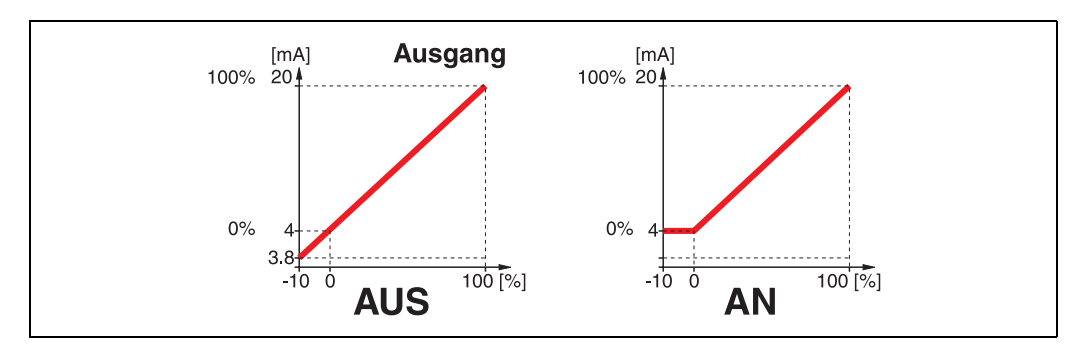

### 8.9 Funktion "Stromausg. Modus" (063)

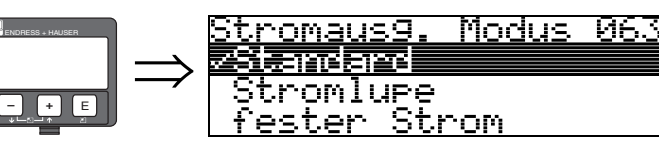

Mit dieser Funktion legen Sie bei HART-Geräten den Modus des Stromausgangs fest.

#### Auswahl:

- Standard
- Stromlupe
- fester Strom

#### Standard

Mit dieser Auswahl wird der gesamte Messbereich (0...100%) auf das gesamte Stromintervall (4...20 mA) abgebildet.

#### Stromlupe

Mit dieser Auswahl wird nur ein Teil des Messbereiches auf das gesamte Stromintervall (4...20 mA) abgebildet. Dieser Bereich wird durch die Funktion "**4mA Wert**" (068) und "**20mA Wert**" (069) festgelegt.

#### fester Strom

Bei dieser Auswahl wird ein fester Strom ausgegeben. Der Messwert wird nur über das HART-Signal übertragen. Der Wert des Ausgangsstroms wird durch die Funktion "**fester Strom**" **(064)** festgelegt.

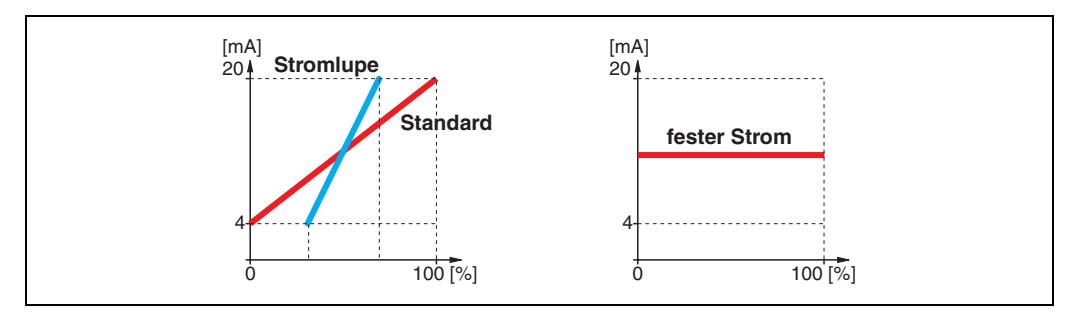

### 8.10 Funktion "fester Strom" (064)

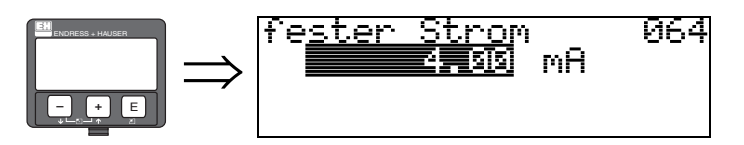

Mit diese Funktion geben Sie den Wert für den festen Strom an. Diese Angabe ist notwendig, wenn Sie in der Funktion "**Stromausg. Modus**" (063) die Option "**fester Strom**" gewählt haben.

**Eingabe**: 3,8...20,5 mA

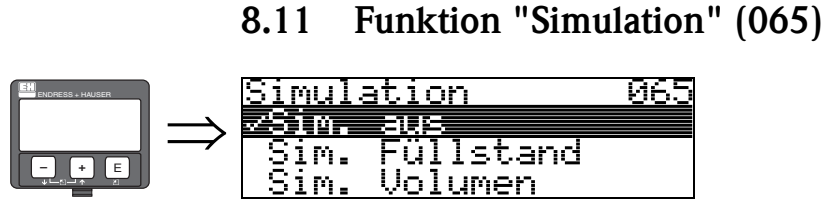

Mit der Simulationsfunktion kann ggf. die Linearisierung, das Ausgangssignal und der Stromausgang getestet werden. Es bestehen folgende Simulationsmöglichkeiten:

#### Auswahl:

- Sim. aus
- Sim. Füllstand
- Sim. Volumen
- Sim FS Trenns
- Sim Vol Trenns
- Sim. Vol OP
- Sim. Ampl. FS
- Sim Ampl Trenn
- Sim. Strom

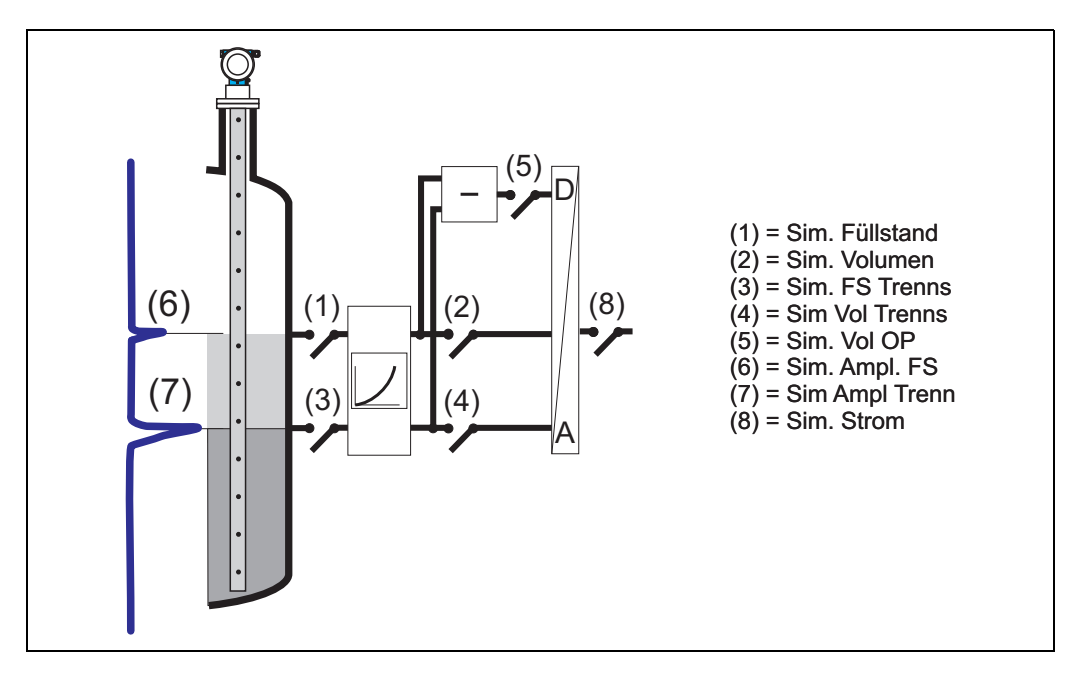

#### Sim. aus

Die Simulation ist ausgeschaltet.

#### Sim. Füllstand

Es kann in "Simulationswert" (066) der Wert für den Gesamtfüllstand vorgegeben werden. Die Funktionen

- "Messwert" (000)
- "gemess.Füllst." (0A6)
- "Ausgangsstrom" (067)

folgen den eingegebenen Werten.

#### Sim. Volumen

Es kann in "Simulationswert" (066) der Wert für das Volumen des Gesamtfüllstandes vorgegeben werden.

Die Funktionen

- "Messwert" (000)
- "Ausgangsstrom" (067)

folgen den eingegebenen Werten.

#### Sim FS Trenns:

Es kann der "Simulationswert" (066) des Trennschichtfüllstand vorgegeben werden. Je nach Zuordnung (035, 036, 037) folgen die Funktionen

- "Ausgangswert PV SV" (018)
- "Ausgangswert TV QV" (019)
- "Ausgangsstrom" (067)

den eingegebenen Werten

#### Sim Vol Trenns:

Es kann der "**Simulationswert**" **(066)** des Trennschichtvolumens vorgegeben werden. Je nach Zuordnung (035, 036, 037) folgen die Funktionen

- "Ausgangswert PV SV" (018)
- "Ausgangswert TV QV" (019)
- "Ausgangsstrom" (067)

den eingegebenen Werten

#### Sim Vol OP:

Es kann der "Simulationswert" (066) des Volumens der oberen Phase vorgegeben werden. Je nach Zuordnung (035, 036, 037) folgen die Funktionen

- Ausgangswert PV SV (018)
- Ausgangswert TV QV (019)
- Ausgangsstrom (067)

den eingegebenen Werten

#### Sim Ampl FS:

Es kann der "Simulationswert" (066) der Amplitude des Füllstandes vorgegeben werden. Je nach Zuordnung (035, 036, 037) folgen die Funktionen

- "Ausgangswert PV SV" (018)
- "Ausgangswert TV QV" (019)
- "Ausgangsstrom" (067)

den eingegebenen Werten

#### Sim Ampl Trenn:

Es kann der "Simulationswert" (066) der Amplitude des Trennschichtfüllstand vorgegeben werden. Die Funktion

"Ausgangswert QV" (019)

folgt den eingegebenen Werten

#### Sim. Strom

Es kann in "Simulationswert" (066) der Wert für den Strom vogegeben werden. Die Funktion

"Ausgangsstrom" (067)

folgt den eingegebenen Werten.

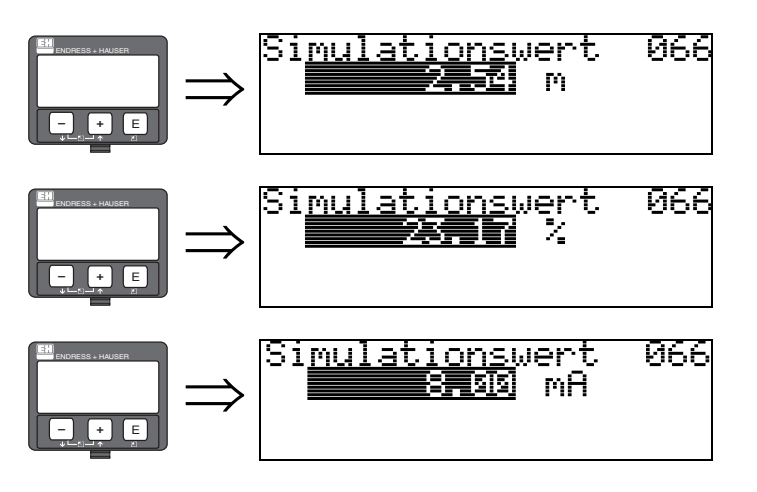

### 8.12 Funktion "Simulationswert" (066)

Nach Auswahl der Option "**Sim. Füllstand**" in der Funktion "**Simulation**" (065) erscheint folgendes auf der Anzeige:

es kann der Füllstand eingegeben werden.

Nach Auswahl der Option "**Sim. Volumen**" in der Funktion "**Simulation**" **(065)** erscheint folgendes auf der Anzeige: es kann das Volumen eingegeben werden

Nach Auswahl der Option "**Sim. Strom**" in der Funktion "**Simulation**" (065) erscheint folgendes auf der Anzeige: es kann der Ausgangsstrom eingegeben werden.

### 8.13 Funktion "Ausgangsstrom" (067)

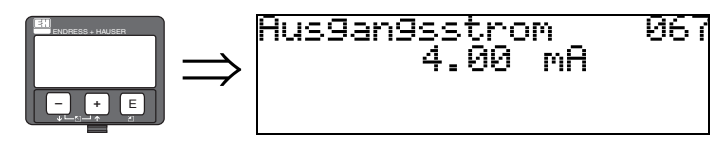

Anzeige des aktuellen Ausgangstroms in mA. Dieser Wert ist immer mit dem Hauptmesswert "PV" verknüpft.

### 8.14 Funktion "4mA Wert" (068)

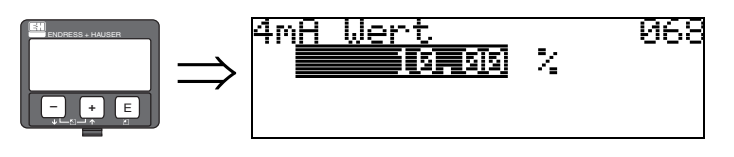

In dieser Funktion geben Sie den Füllstand (bzw. Volumen oder Gewicht) an, bei dem der Ausgangsstrom 4 mA betragen soll. Die Eingabe ist nur nötig, wenn Sie in der Funktion **"Stromausgang Modus" (063)** die Option **"Stromlupe"** gewählt haben.

### 8.15 Funktion "20mA Wert" (069)

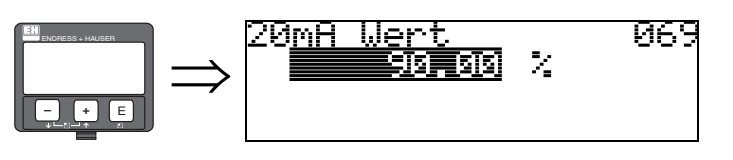

In dieser Funktion geben Sie den Füllstand (bzw. Volumen, Gewicht oder Durchfluss) an, bei dem der Ausgangsstrom 20 mA betragen soll. Die Eingabe ist nur nötig, wenn Sie in der Funktion **"Stromausgang Modus" (063)** die Option **"Stromlupe"** gewählt haben.

# 9 Funktionsgruppe "Hüllkurve" (0E)

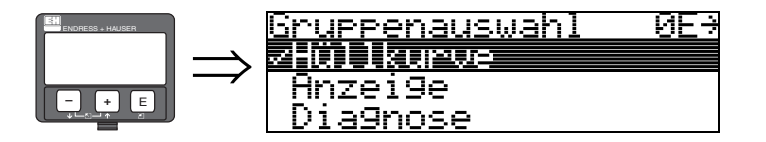

### 9.1 Funktion "Darstellungsart" (0E1)

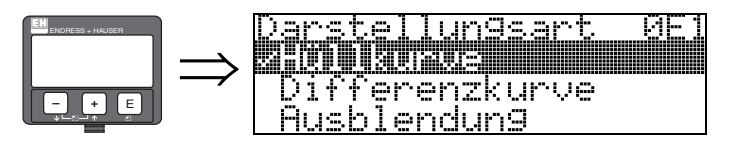

Hier kann ausgewählt werden welche Informationen auf dem Display angezeigt werden:

- Hüllkurve
- Differenzkurve
- Ausblendung

### 9.2 Funktion "Kurve lesen" (0E2)

Diese Funktion bestimmt ob die Hüllkurve als

- einzelne Kurve
- oder
- zyklisch gelesen wird.

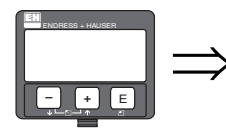

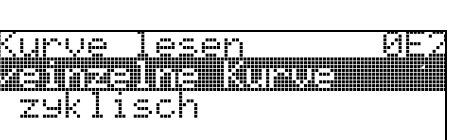

Ist die zyklische Hüllkurvendarstellung auf dem Display aktiv, erfolgt die Messwertaktualisierung in einer langsameren Zykluszeit. Es ist daher empfehlenswert nach der Optimierung der Messstelle die Hüllkurvendarstellung wieder zu verlassen.

Hinweis!

### 9.3 Funktion "Hüllkurvendarstellung" (0E3)

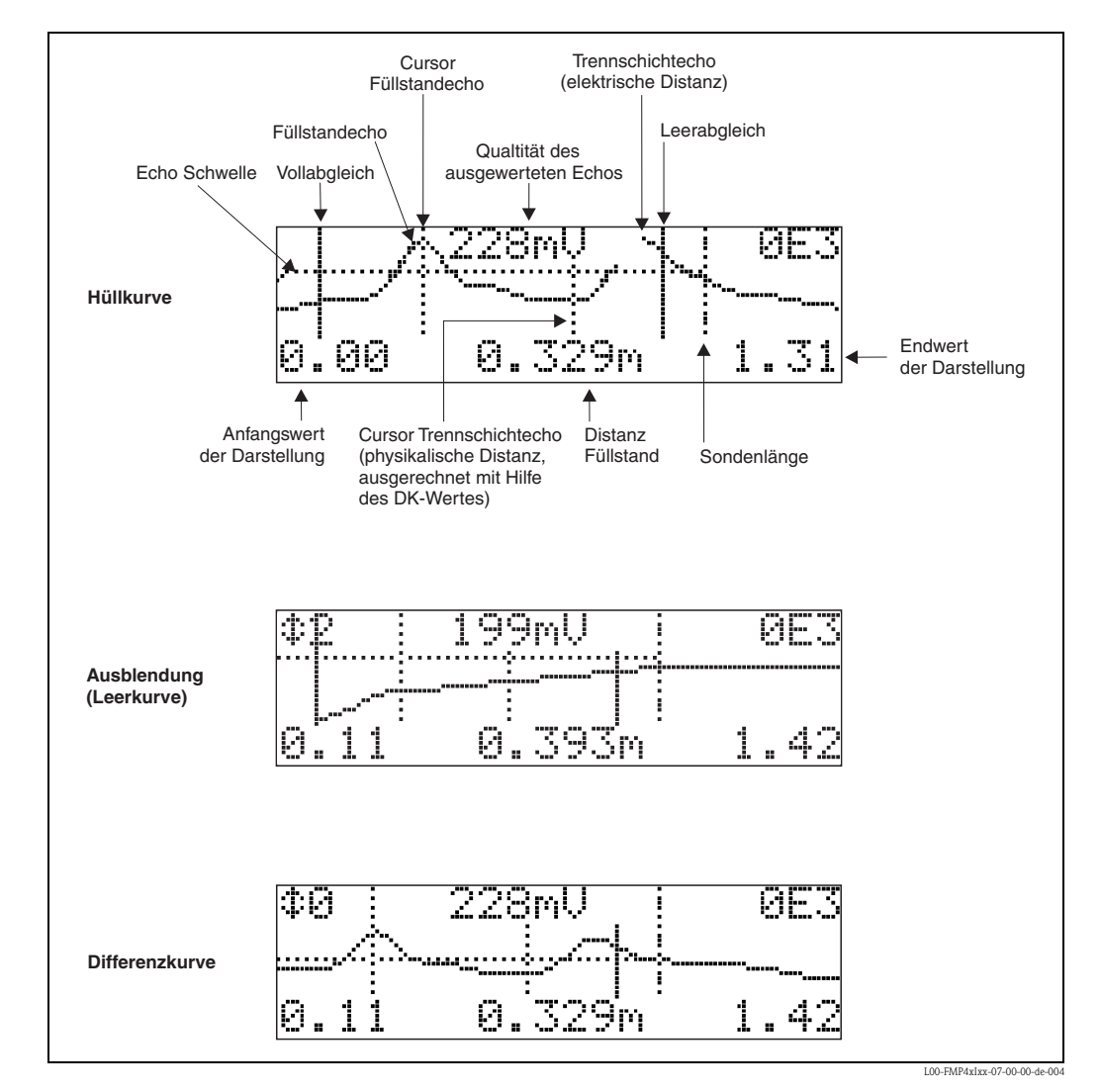

Der Hüllkurvendarstellung in dieser Funktion können Sie folgende Informationen entnehmen:

### 9.3.1 Hüllkurve

Der Levelflex sendet in schneller Folge Einzelimpulse aus und tastet deren Reflexion mit leicht veränderlicher Verzögerung ab. Die empfangenen Energiebeträge werden nach ihrer Laufzeit geordnet. Die grafische Darstellung dieser Sequenz wird "Hüllkurve" genannt.

### 9.3.2 Ausblendung (Leerkurve) und Differenzkurve

Um Störsignale zu unterdrücken, wird im Levelflex nicht direkt die Hüllkurve ausgewertet. Von ihr wird zunächst die Ausblendung (Leerkurve) abgezogen. Füllstandechos werden in der resultierenden Differenzkurve gesucht. Differenzkurve = Hüllkurve - Ausblendung (Leerkurve)

Die Ausblendung (Leerkurve) soll ein möglichst gutes Abbild der Sonde und des leeren Tankes bzw. Silos sein. In der Differenzkurve bleiben dann idealerweise nur die Signale des Messgutes zurück.

### 9.3.3 Ausblendung

Werksausblendung
 Schon bei der Auslieferung ist eine Ausblendung (Leerkurve) im Gerät vorhanden

 Kundenausblendung Im teilbefüllten Zustand kann die Distanz bis 10 cm vor den tatsächlichen Gesamtfüllstand ausgeblendet werden, (Bereich Ausblendung = tatsächliche Distanz zum Gesamtfüllstand – 10 cm) bzw. bei leerem Behälter Werte > LN.

Dynamische Ausblendung

Ist nicht wie die Werks- und kundenseitige Störechoausblendung statisch, sondern schließt sich direkt an die statische Ausblendung an, und passt sich während des laufenden Betriebs ständig an die sich ändernden Eingenschaften der Sondenumgebung an. Die dynamische Ausblendung braucht somit nicht explizit aufgenommen werden.

### 9.3.4 Echo Schwelle

Maxima in der Differenzkurve werden nur dann als Reflexionssignal akzeptiert, wenn sie über einer gewissen errechneten Schwelle liegen.

Diese Schwelle ist ortsabhängig und wird automatisch aus der Idealechokurve der verwendeten Sonde berechnet.

Die Berechnung der jeweiligen Schwelle ist abhängig vom Kundenparameter "Einbau" im erweiterten Abgleich.

### 9.3.5 Navigation in der Hüllkurvendarstellung

Mit Hilfe der Navigation kann die Hüllkurve horizontal und vertikal skaliert, sowie nach rechts oder links verschoben werden. Der jeweils aktive Navigationsmodus wird durch ein Symbol in der linken oberen Displayecke angezeigt.

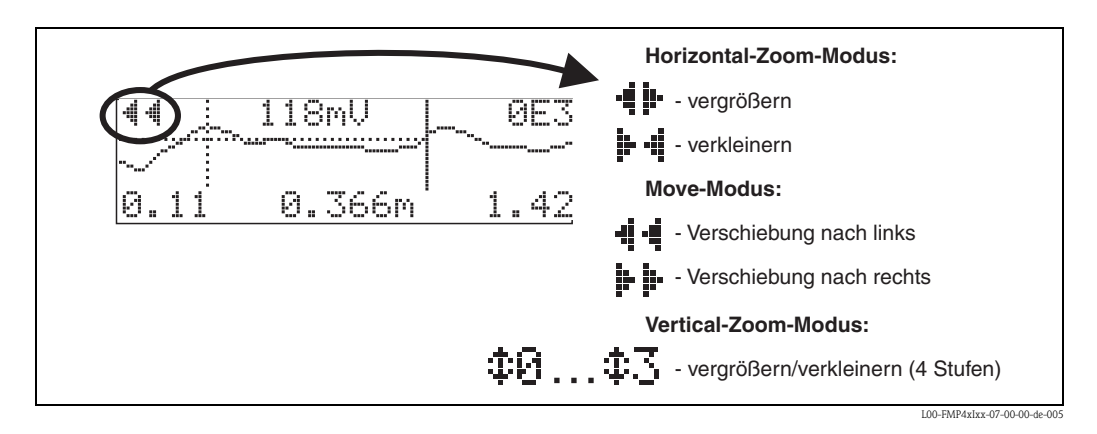

#### Horizontal-Zoom-Modus

Sie haben jetzt folgende Möglichkeiten:

- + vergrößert den horizontalen Maßstab.
- verkleinert den horizontalen Maßstab.

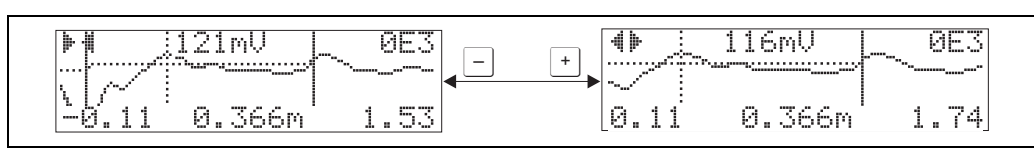

L00-FMP4xIxx-07-00-00-xx-001

#### Move-Modus

Drücken Sie anschließend 🗉, um in den Move-Modus zu gelangen. Es wird 뵭 🕨 oder 📲 🕯 angezeigt.

Sie haben jetzt folgende Möglichkeiten:

- $\blacksquare$   $\stackrel{+}{}$  verschiebt die Kurve nach rechts.
- - verschiebt die Kurve nach links.

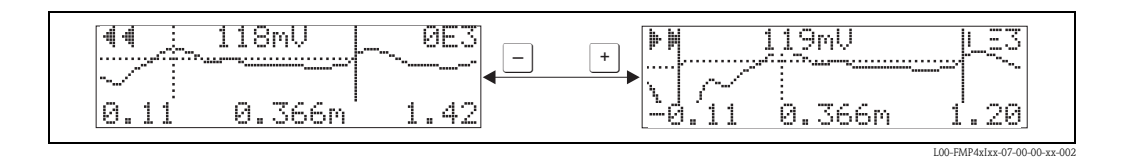

#### Vertical-Zoom-Modus

Drücken Sie noch einmal 🗉, um in den Vertical-Zoom-Modus zu gelangen. Es wird ‡ angezeigt.

Sie haben jetzt folgende Möglichkeiten:

- + vergrößert den vertikalen Maßstab.
- - verkleinert den vertikalen Maßstab.

Das Display–Symbol zeigt den jeweils aktuellen Vergrößerungszustand an ( $\mathbf{\Phi}\mathbf{D}$  bis  $\mathbf{\Phi}\mathbf{S}$ ).

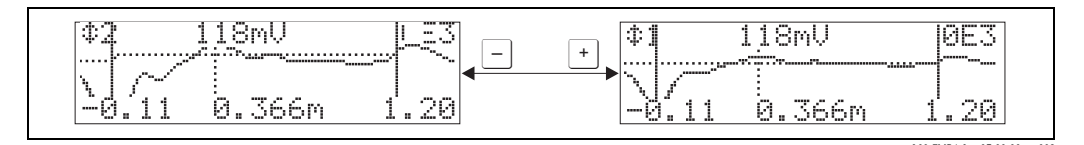

### Beenden der Navigation

- Durch wiederholtes drücken von E wechseln Sie zyklisch zwischen den verschiedenen Modi der Hüllkurven-Navigation.
- Durch gleichzeitiges Drücken von + und verlassen Sie die Navigation. Die eingestellten Vergrößerungen und Verschiebungen bleiben erhalten. Erst wenn Sie die Funktion "Kurve lesen"(0E2) erneut aktivieren, verwendet der Levelflex wieder die Standard-Darstellung.

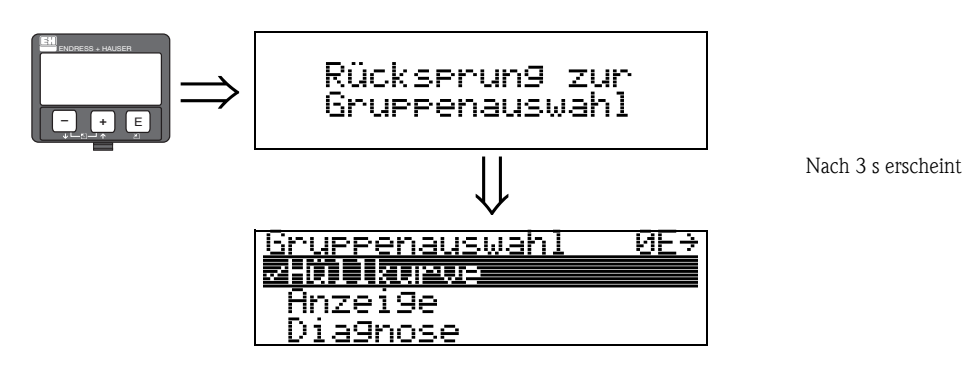

# 10 Funktionsgruppe "Anzeige" (09)

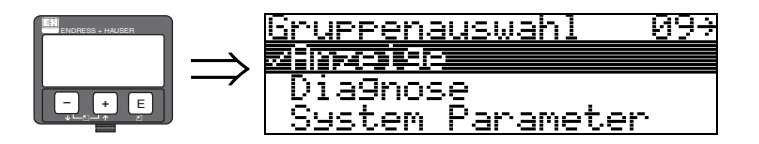

### 10.1 Funktion "Sprache" (092)

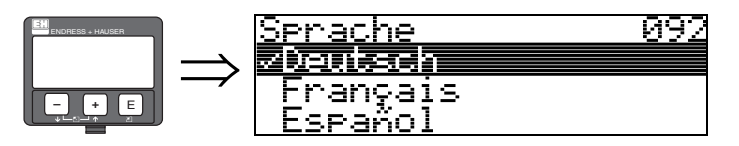

Auswahl der Sprache auf dem Display.

### Auswahl:

- English
- Deutsch
- Français
- Español
- Italiano
- Nederlands
- Katakana (Japanisch)

#### Anhängigkeit

Alle Texte werden geändert.

### 10.2 Funktion "Zur Startseite" (093)

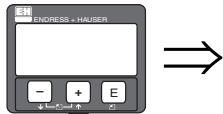

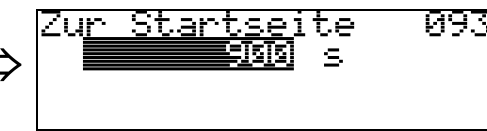

Falls während der angegebenen Zeit keine Eingabe über das Display gemacht wird, erfolgt der Rücksprung in die Messwertdarstellung. 9999 s bedeutet, dass kein Rücksprung erfolgt.

#### Eingabe:

3...9999 s

### 10.3 Funktion "Anzeigeformat" (094)

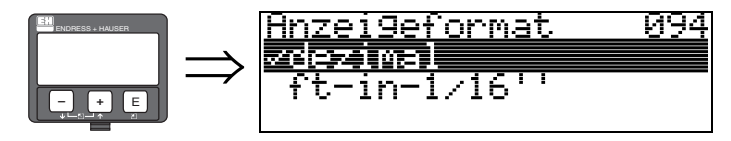

Auswahl des Anzeigeformats auf dem Display.

#### Auswahl:

- dezimal
- ft-in-1/16"

#### dezimal

Der Messwert wird in dezimaler Darstellung (z.B. 10,70%) auf dem Display angezeigt.

### ft-in-1/16"

Der Messwert wird in der Darstellung (z.B. 5'05–14/16") auf dem Display angezeigt. Diese Wahl ist nur für "Längeneinheit" (OC5) – "ft" und "in" möglich!

### 10.4 Funktion "Nachkommast." (095)

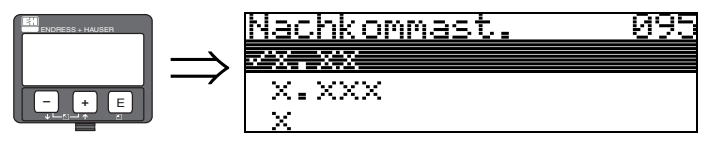

Auswahl:

- ∎ X
- ∎ x.x
- x.xx
- x.xxx

### 10.5 Funktion "Trennungszeichen" (096)

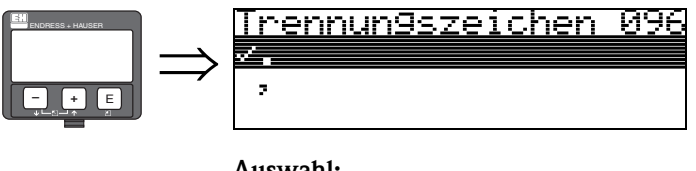

Auswahl:

- ■.

Die Dezimalstelle wird durch einen Punkt getrennt.

Die Dezimalstelle wird durch ein Komma getrennt.

### 10.6 Funktion "Layout Anzeige" (098)

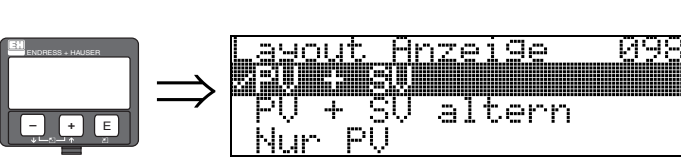

Mit dieser Funktion kann die Darstellung der Anzeige "Messwert" (000) verändert werden.

#### Auswahl:

- Nur PV
- PV + SV
- PV + SV altern
- TV + QV

#### Nur PV

Nur PV mit Bargraph

### PV + SV

PV + SV untereinander

### PV + SV altern

PV + SV alternierend. Die Intervallzeit beträgt in "PV" und "SV" alternierend 3 Sekunden.

### TV+ QV

TV + QV untereinander

### 10.7 Funktion "Anzeigetest" (097)

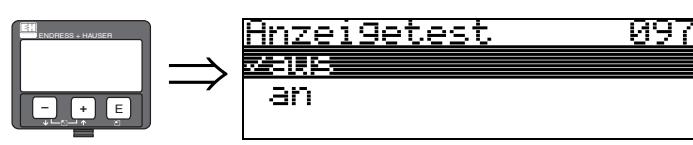

Alle Pixel des Displays werden angesteuert. Wenn das gesamte Display dunkel ist, ist es in Ordnung.

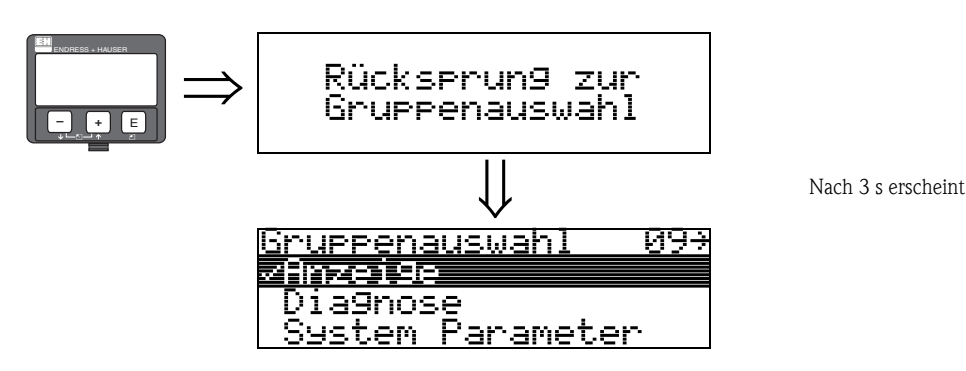

# 11 Funktionsgruppe "Diagnose" (0A)

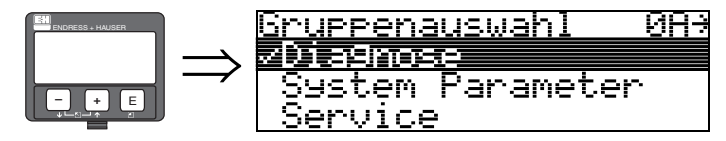

In der Funktionsgruppe "**Diagnose**" könne Sie sich Fehlermeldungen anzeigen und bestätigen lassen.

#### Fehlerart

Fehler, die während der Inbetriebnahme oder des Messbetriebs auftreten, werden sofort angezeigt. Liegen mehrere System- oder Prozessfehler an, so wird immer der-jenige mit der höchsten Priorität angezeigt!

Das Messsystem unterscheidet zwischen folgenden Fehlerarten:

- A (Alarm):
- Gerät geht in def. Zustand (z.B. MAX) Wird durch ein dauerhaftes Symbol  $\square$  angezeigt. (Beschreibung der Codes siehe Tabelle 14.2 auf  $\rightarrow \square$  66)
- W (Warnung):

Gerät misst weiter, Fehlermeldung wird angezeigt. Wird durch ein blinkendes Symbol  $\square$  angezeigt. (Beschreibung der Codes siehe Tabelle 14.2 auf  $\rightarrow \square 66$ )

 E (Alarm / Warnung): Konfigurierbar (z.B. Echoverlust, Füllstand im Sicherheitsabstand) Wird durch ein dauerhaftes/blinkendes Symbol ↓ angezeigt. (Beschreibung der Codes siehe Tabelle 14.2 auf → 🖹 66)

#### Fehlermeldungen

Die Fehlermeldungen werden vierzeilig in Klartext auf dem Display angezeigt. Zusätzlich wird auch ein eindeutiger Fehlercode ausgegeben. Eine Beschreibung der Fehlercodes findet sich auf siehe  $\rightarrow \equiv 66$ .

- In der Funktiongruppe "**Diagnose**" (**OA**) kann der aktuelle und der letzte anstehende Fehler angezeigt werden.
- Bei mehreren aktuell anstehenden Fehlern kann mit + oder zwischen den Fehlermeldungen geblättert werden.
- Der letzte anstehende Fehler kann in der Funktiongruppe "Diagnose" (OA) Funktion "Lösche let. Fehler" (OA2) gelöscht werden.

### 11.1 Funktion "aktueller Fehler" (0A0)

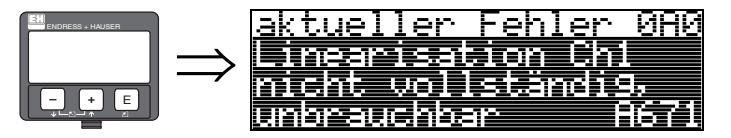

Mit dieser Funktion wird der aktuelle Fehler angezeigt.

### 11.2 Funktion "letzter Fehler" (0A1)

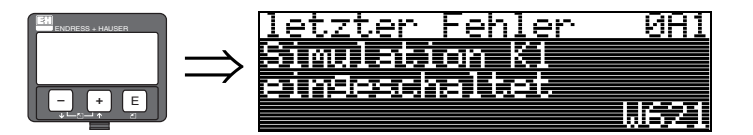

Mit dieser Funktion wird der letzte anstehende Fehler angezeigt.

### 11.3 Funktion "Lösche let.Fehl." (0A2)

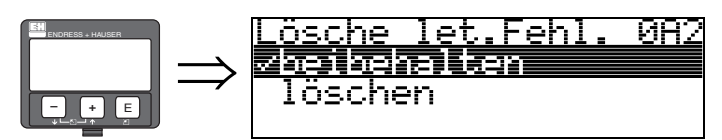

Auswahl:

- beibehalten
- löschen

### 11.4 Funktion "Rücksetzen" (0A3)

#### Achtung!

Bei einem Reset wird das Gerät auf Werkseinstellungen zurückgesetzt. Es kann dadurch zu einer Beeinträchtigung der Messung kommen. Im Allgemeinen ist nach einem Reset ein erneuter Grundabgleich notwendig.

Ein Reset ist nur dann notwendig:

- wenn das Gerät nicht mehr funktioniert
- wenn das Gerät von einer Messstelle zu einer anderen umgebaut wird
- wenn das Gerät ausgebaut/gelagert/eingebaut wird

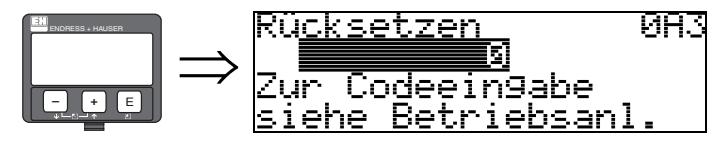

#### Eingabe ("Rücksetzen" (0A3)):

■ 333 = Kunden-Parameter

#### 333 = Reset Kunden-Parameter

Dieser Reset empfiehlt sich immer dann wenn ein Gerät mit unbekannter 'Historie' in einer Anwendung eingesetzt werden soll:

- Der Levelflex wird auf Defaultwerte zurückgesetzt.
- Eine kundenseitige Störechoausblendung wird nicht gelöscht.
- Eine Linearisierung wird auf "linear" umgeschaltet, die Tabellenwerte bleiben jedoch erhalten. Die Tabelle kann in der Funktionsgruppe "Linearisierung" (04) wieder aktiviert werden.

Liste der Funktionen, die bei einer Rücksetzung betroffen sind:

- Behälter Eigen. (002)
- Medium Eigensch. (003)
- Messbedingungen (004)
- Abgleich leer (005)
- Abgleich voll (006)
- Einbau (007)
- Ausg. b. Alarm (010)
- Ausg. b. Alarm (011)
- Ausg.Echoverlust (012)
- Verzögerung (014)
- Sicherheitsabst. (015)
- im Sicherh.abst. (016)
- Sonde (032)
- Zuordnung PV (035)
- Zuordnung SV (036)
- Zuordnung TV (037)
- Füllst./Restvol. (040)
- Linearisierung (041)
- Kundeneinheit (042)

- Endwert Messber. (046)
- Zyl.-durchmesser (047)
- Bereich Ausblend (052)
- Starte Ausblend. (053)
- Füllhöhenkorrekt (057)
- Integrationszeit (058)
- Grenze Messwert (062)
- Stromausg. Modus (063)
- fester Strom (064)
- 4mA Wert (068)
- Sprache (092)
- Zur Startseite (093)
- Anzeigeformat (094)
- Nachkommast. (095)
- Trennungszeichen (096)
- Layout Anzeige (098)
- Freigabecode (0A4)
- Anwendungsparam. (0A8)
- Medium Eigensch2 (018)

Ein Löschen der Ausblendung ist in der Funktionsgruppe "**Erweit. Abgleich**" **(05)** Funktion "**Ausblendung**" **(055)** möglich.

Ein kompletter "Grundabgleich" (00) ist durchzuführen.

#### Funktion "Freigabecode" (0A4) 11.5

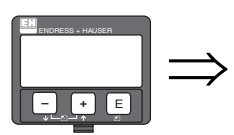

Frei9abecode ØA4 Hardwareverrie9.

Mit dieser Funktion kann Parametrierung gesperrt oder freigegeben werden.

#### 11.5.1 Parametrierung sperren

Der Levelflex kann auf zwei Arten gegen unbeabsichtigtes Ändern von Gerätedaten, Zahlenwerten oder Werkseinstellungen gesichert werden:

#### "Freigabecode" (0A4):

In der Funktionsgruppe "Diagnose" (0A) muss in "Freigabecode" (0A4) ein Wert <> 100 (z.B. 99) eingetragen werden. Die Verriegelung wird im Display mit dem 📕 Symbol angezeigt und kann sowohl vom Display als auch über Kommunikation wieder freigegeben werden.

#### Hardware-Verriegelung:

Durch gleichzeitiges Drücken der 🕂 und 🗖 und 🗉 Tasten wird das Gerät verriegelt. Die Verriegelung wird im Display mit dem 👖 Symbol angezeigt und kann **nur** über das Display durch erneutes gleichzeitiges Drücken der 🕂 und 🗉 und 🗉 Tasten entriegelt werden. Eine Entriegelung über Kommunikation ist hier **nicht** möglich.

Auch bei verriegeltem Gerät können alle Parameter angezeigt werden.

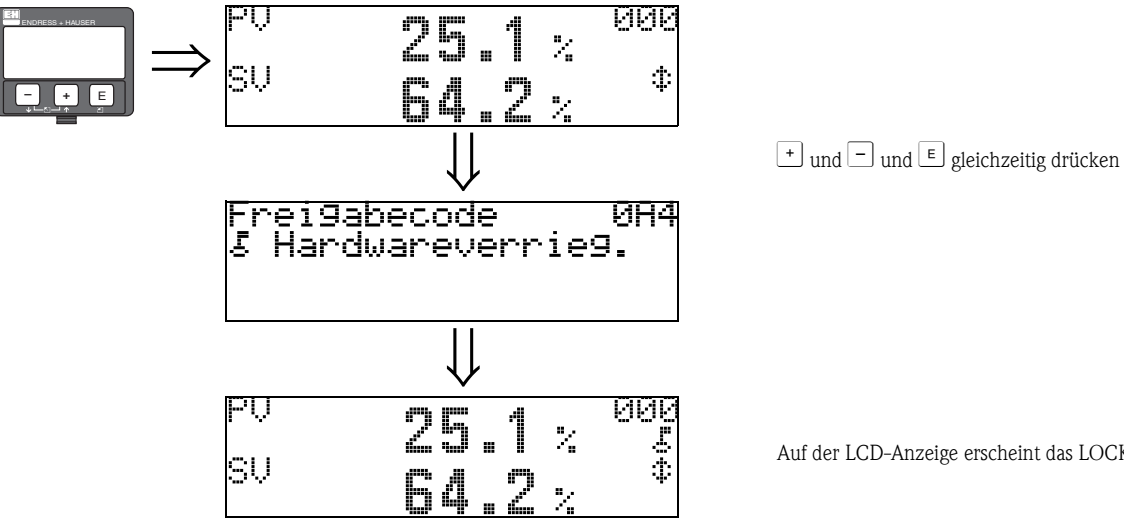

Auf der LCD-Anzeige erscheint das LOCK\_SYMBOL.

### 11.5.2 Parametrierung freigeben

Beim Versuch in einem verriegelten Gerät Parameter zu ändern wird der Benutzer automatisch aufgefordert das Gerät zu entriegeln:

#### "Freigabecode" (0A4):

Durch Eingabe des Freigabecodes (am Display oder über Kommunikation)

100

#### wird der Levelflex zur Bedienung freigegeben.

#### Hardware-Verriegelung:

Nach gleichzeitigem Drücken der 🕂 und 🖃 und 🗉 Tasten wird der Benutzer aufgefordert den Freigabecode

100

einzugeben.

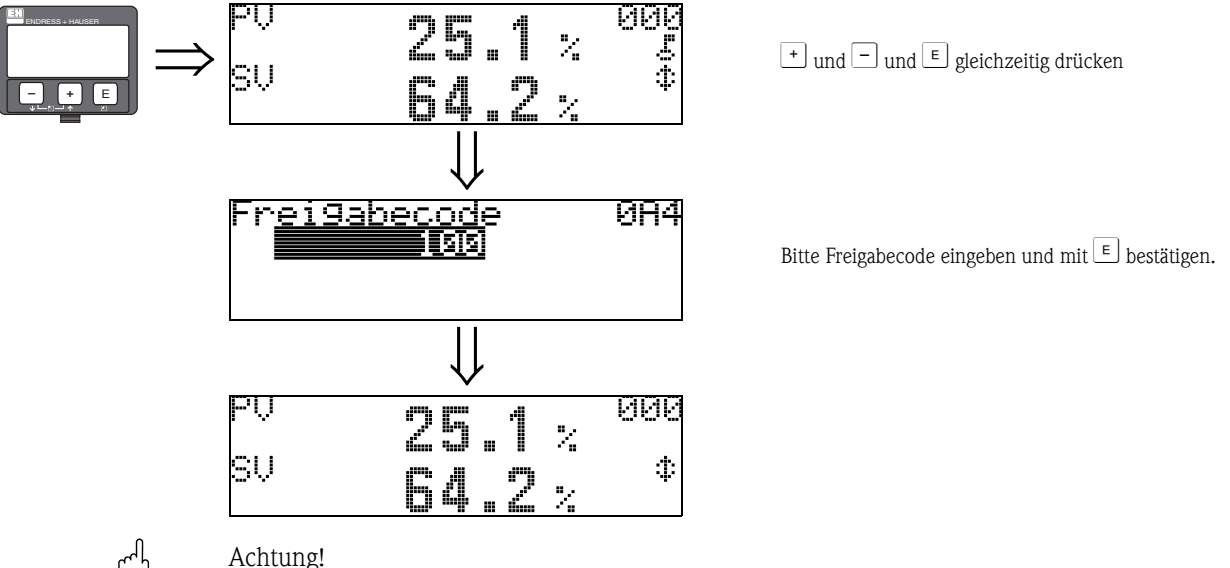

Das Abändern bestimmter Parameter, z.B. sämtliche Messaufnehmer-Kenndaten, beeinflusst zahlreiche Funktionen der gesamten Messeinrichtung und vor allem auch die Messgenauigkeit! Solche Parameter dürfen im Normalfall nicht verändert werden und sind deshalb durch einen speziellen, nur der Endress+Hauser-Serviceorganisation bekannten Service-Code geschützt. Setzen Sie sich bei Fragen bitte zuerst mit Endress+Hauser in Verbindung.

### 11.6 Funktion "Dist. Füllstand" (0A5)

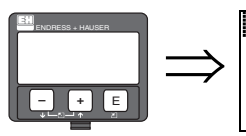

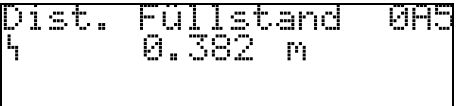

In dieser Funktion wird die aktuelle Distanz vom Referenzpunkt der Messung bis zum Gesamtfüllstand angezeigt. Anzeige des Wertes in der gewählten "Längeneinheit" (0C5).

### 11.7 Funktion "Dist. Trenns." (0A6)

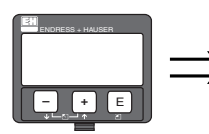

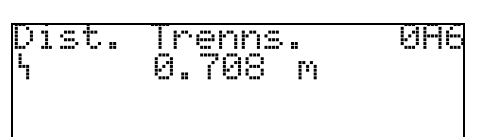

In dieser Funktion wird die aktuelle Distanz vom Referenzpunkt der Messung bis zur Trennschicht angezeigt. Anzeige des Wertes in der gewählten "Längeneinheit" (0C5).

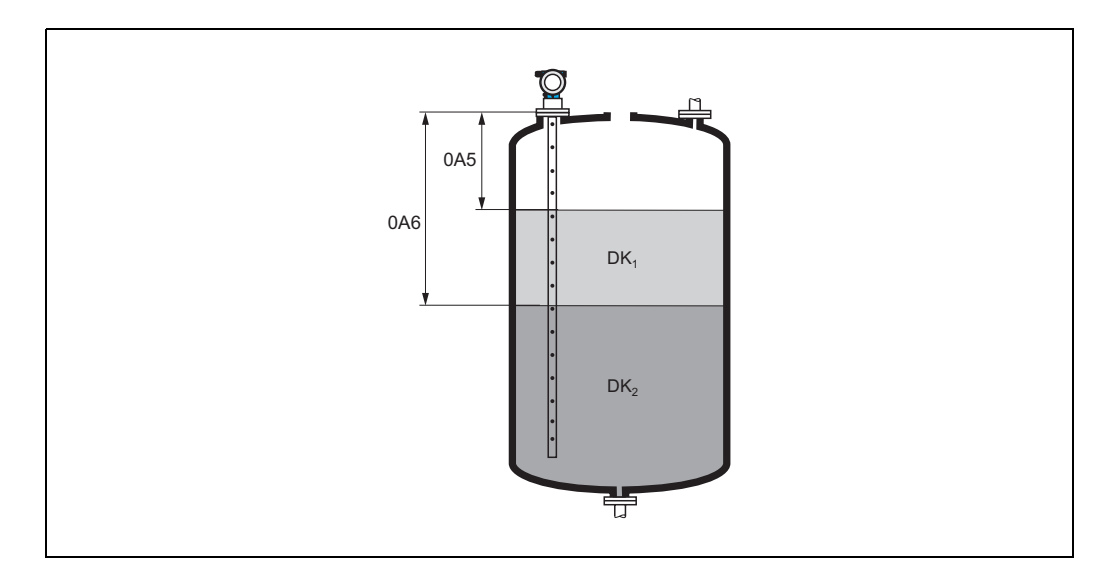

### 11.8 Funktion "Anwendungsparam." (0A8)

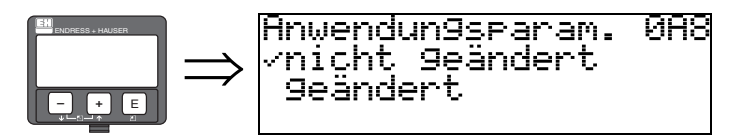

Zeigt an, ob eine von den Anwendungsparametern "**Tankgeometrie**" (002), "Medium Eigensch." (003) und "Messbedingungen" (004) abhängige Einstellung geändert wurde oder nicht.

Wird z.B. die "Integrationszeit" (058) verändert, so zeigt die Funktion "Anwendungsparam." – "geändert" an.

#### Auswahl:

- nicht geändert
- geändert

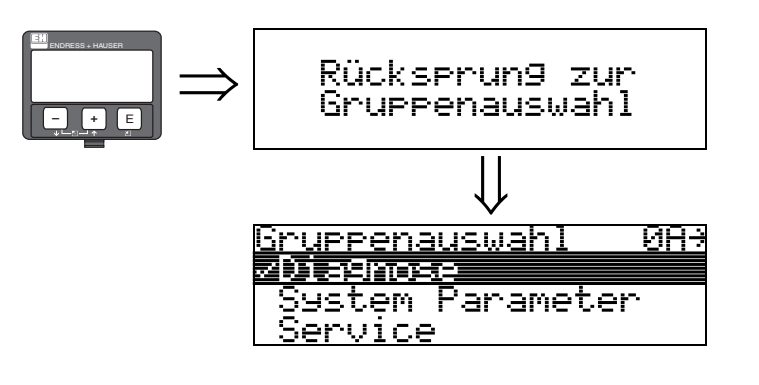

Nach 3 s erscheint

# 12 Funktionsgruppe "System Parameter" (0C)

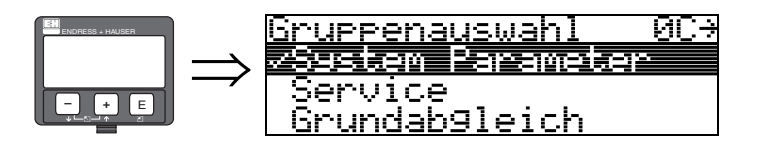

### 12.1 Funktion "Messstelle" (0C0)

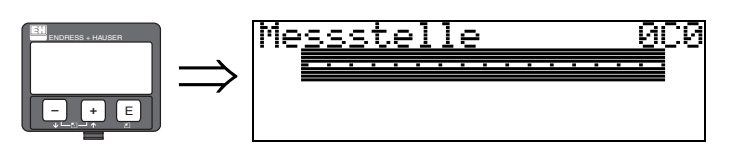

Mit dieser Funktion können Sie eine Messstellenbezeichnung definieren.

### Eingabe:

• 16 alphanummerische Zeichen für HART Geräte (8 über HART Universal Kommando)

### 12.2 Funktion "Protokoll+SW-Nr." (0C2)

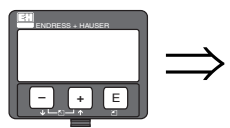

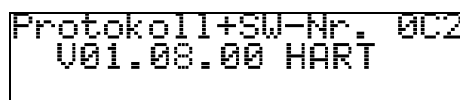

Diese Funktion zeigt die Version von Protokoll, Hardware und Software an: Vxx.yy.zz.prot.

### Anzeige:

xx: HW-Version yy: SW-Version zz: SW-Revision prot: Protokoll Type

# 12.3 Funktion "Seriennummer" (0C4)

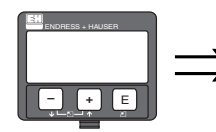

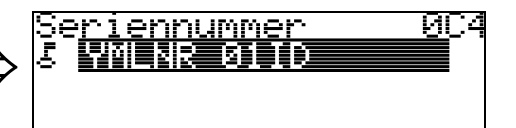

Diese Funktion zeigt die Seriennummer des Geräts an.

# 12.4 Funktion "Längeneinheit" (0C5)

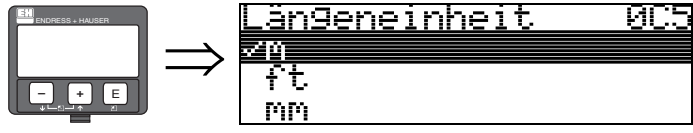

Mit dieser Funktion können Sie die Basis-Längeneinheit auswählen.

#### Auswahl:

- m
- ∎ ft
- ∎ mm
- inch

#### Abhängigkeit

m, mm: "Anzeigeformat" (094) kann nur "dezimal" sein.

Geändert werden die Einheiten für folgende Parameter:

- Abgleich leer (005)
- Abgleich voll (006)
- Sicherheitsabst. (015)
- Eingabe Füllst. (044)
- Zyl.-durchmesser (047)
- Bereich Ausblend (052)
- Ausblendung (055)
- Füllhöhenkorrekt (057)
- Simulationswert (066)
- gemessene Dist. (0A5)
- gemess. Füllst. (0A6)

### 12.5 Funktion "Download Mode" (0C8)

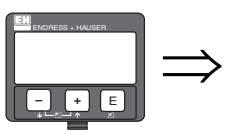

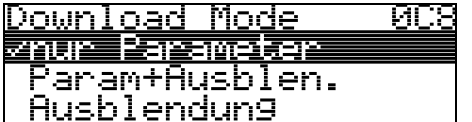

Mit diesem Parameter wird bestimmt welche Werte bei einem Download der Konfigurierung vom Endress+Hauser Bedienprogramm ins Gerät geschrieben werden.

### Auswahl:

- nur Parameter
- Param.+Ausblen.
- Ausblendung

### Hinweis!

Im Endress+Hauser Bedienprogramm muss dieser Parameter nicht explizit beschrieben werden. Im Download-Dialog können die verschiedenen Möglichkeiten selektiert werden.

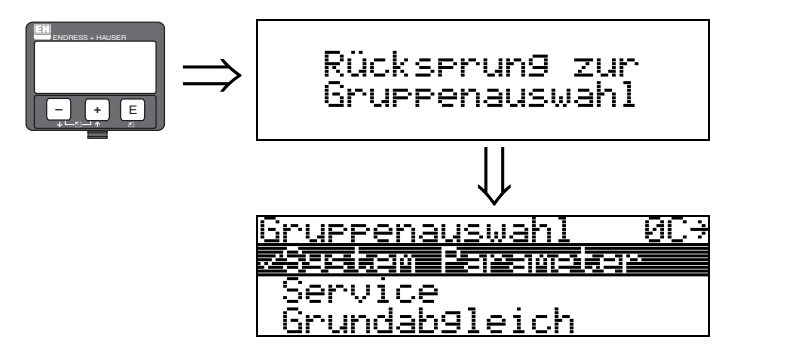

Nach 3 s erscheint

# 13 Funktionsgruppe "Service" (0D)

Eine ausführliche Beschreibung der Funktionsgruppe "Service" sowie eine Detailübersicht des Funktionsmenüs finden Sie im Service Manual für Levelflex M.

# 14 Störungsbehebung

Wenn Sie die Anweisungen dieser Betriebsanleitung befolgt haben, wurde der Levelflex damit erfolgreich in Betrieb gesetzt. Ist dies nicht der Fall, bietet der Levelflex Möglichkeiten, Fehler zu analysieren und zu korrigieren.

Eine strukturierte Vorgehensweise zur Fehlersuche finden Sie  $\rightarrow$   $\stackrel{>}{=}$  65.

### 14.1 Fehlersuchanleitung

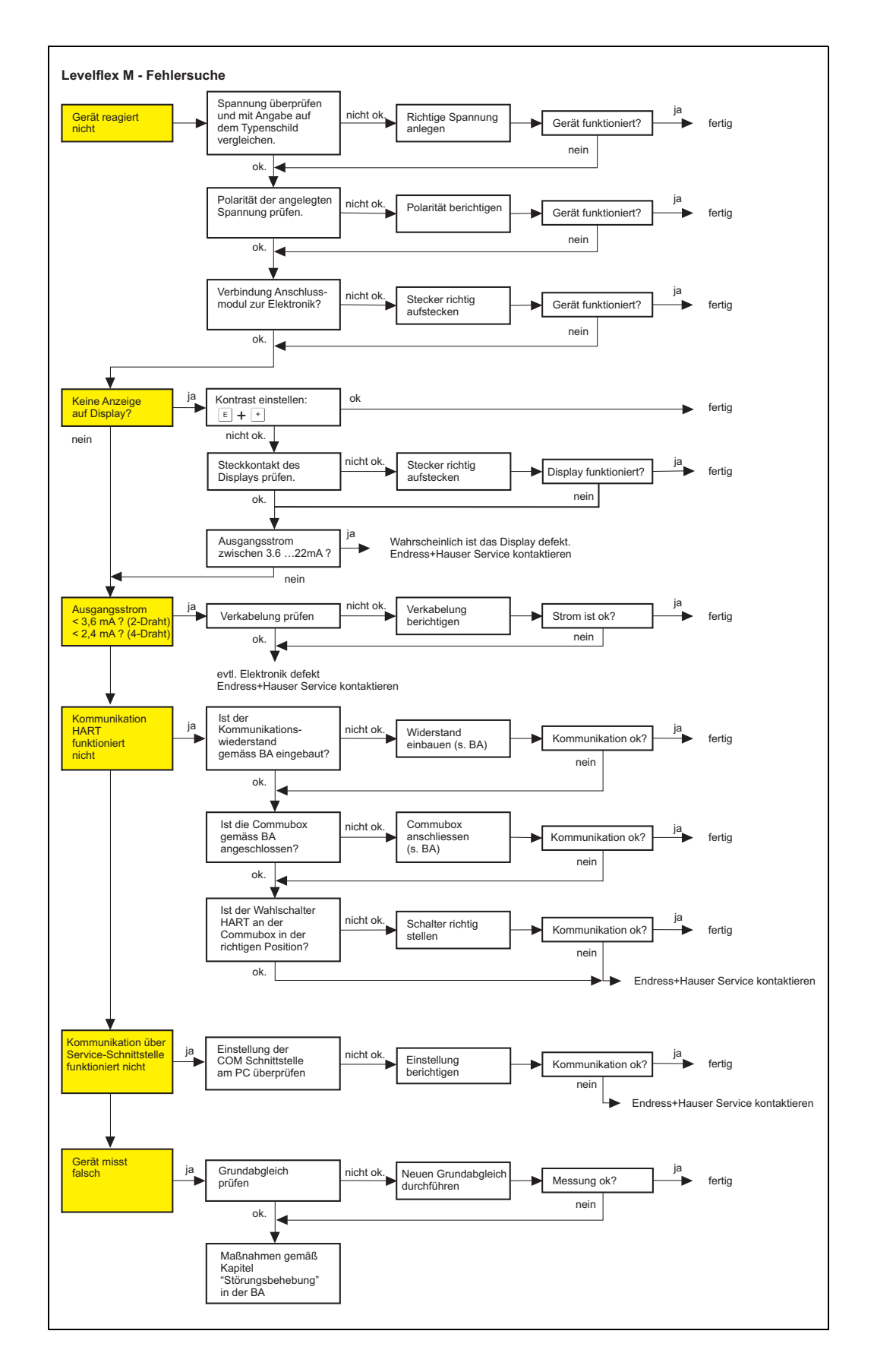

| 14.2 | Systemfehlermeldungen |
|------|-----------------------|
|------|-----------------------|

| Code | Fehlerbeschreibung                                       | Ursache                                                                                                    | Abhilfe                                                                                              |
|------|----------------------------------------------------------|----------------------------------------------------------------------------------------------------|----------------------------------------------------------------------------------------------------|
| A102 | Prüfsummenfehler<br>Totalreset & Neuabgl.<br>erfordl.    | Gerät wurde ausgeschaltet bevor die<br>Daten gespeichert wurden<br>EMV Problem<br>E <sup>2</sup> PROM defekt | Reset<br>EMV Probleme vermeiden<br>Falls Alarm nach Reset noch<br>ansteht, Elektronik tauschen       |
| W103 | Initialisierung – bitte warten                           | E <sup>2</sup> PROM Speicherung noch nicht abge-<br>schlossen                                                | einige Sekunden warten,<br>Falls weiterhin Fehler angezeigt<br>wird, Elektronik tauschen             |
| A106 | Download läuft – bitte<br>warten                         | Download läuft                                                                                               | warten, Meldung verschwindet<br>nach dem Ladevorgang                                                 |
| A110 | Prüfsummenfehler<br>Totalreset & Neuabgl.<br>erfordl.    | Gerät wurde ausgeschaltet bevor die<br>Daten gespeichert wurden<br>EMV Problem<br>E <sup>2</sup> PROM defekt | Reset<br>EMV Probleme vermeiden<br>Falls Alarm nach Reset noch<br>ansteht, Elektronik tauschen       |
| A111 | Elektronik defekt                                        | RAM defekt                                                                                                   | Reset<br>Falls Alarm nach Reset noch<br>ansteht, Elektronik tauschen                                 |
| A113 | Elektronik defekt                                        | ROM defekt                                                                                                   | Reset<br>Falls Alarm nach Reset noch<br>ansteht, Elektronik tauschen                                 |
| A114 | Elektronik defekt                                        | E <sup>2</sup> PROM defekt                                                                                   | Reset<br>Falls Alarm nach Reset noch<br>ansteht, Elektronik tauschen                                 |
| A115 | Elektronik defekt                                        | Allgemeiner Hardware Fehler                                                                                  | Reset<br>Falls Alarm nach Reset noch<br>ansteht, Elektronik tauschen                                 |
| A116 | Downloadfehler<br>Download wiederholen                   | Prüfsumme der eingelesenen Daten ist<br>nicht korrekt                                                        | Download neu starten                                                                                 |
| A121 | Elektronik defekt                                        | kein Werksabgleich vorhanden<br>E <sup>2</sup> PROM gelöscht                                                 | Service kontaktieren                                                                                 |
| W153 | Initialisierung – bitte warten                           | Initialisierung der Elektronik                                                                               | einige Sekunden warten, falls weit-<br>erhin Fehler angezeigt wird, Span-<br>nung Aus – Ein schalten |
| A160 | Prüfsummenfehler<br>Totalreset & Neuabgl.<br>erfordl.    | Gerät wurde ausgeschaltet bevor die<br>Daten gespeichert wurden<br>EMV Problem<br>E <sup>2</sup> PROM defekt | Reset<br>EMV Probleme vermeiden<br>Falls Alarm nach Reset noch<br>ansteht, Elektronik tauschen       |
| A164 | Elektronik defekt                                        | Hardwarefehler                                                                                               | Reset<br>Falls Alarm nach Reset noch<br>ansteht, Elektronik tauschen                                 |
| A171 | Elektronik defekt                                        | Hardwarefehler                                                                                               | Reset<br>Falls Alarm nach Reset noch<br>ansteht, Elektronik tauschen                                 |
| A221 | Abweichung des Sonden-<br>impulses von Normalw-<br>erten | HF-Modul oder Verbindungskabel<br>zwischen HF-Modul und Elektronik<br>defekt                                 | Kontaktierung am HF-Modul<br>prüfen<br>Falls Fehler nicht behebbar: HF-<br>Modul tauschen            |
| A251 | Durchführung                                             | Kontakt in der Prozessdurchführung<br>unterbrochen                                                           | Prozessdurchführung austauschen.                                                                     |
| A261 | HF-Kabel defekt                                          | HF-Kabel defekt oder HF-Stecker gelöst                                                                       | HF-Stecker überprüfen,<br>gegebenenfalls defektes<br>Kabel tauschen                                  |
| W275 | Offset zu hoch                                           | Temperatur an der Elektronik zu hoch<br>oder HF-Modul defekt                                                 | Temperatur prüfen, gegebenenfalls<br>defektes HF-Modul tauschen                                      |
| W512 | Aufnahme Ausblendung –<br>warten                         | Aufnahme aktiv                                                                                               | Alarm verschwindet nach wenigen<br>Sekunden                                                          |

|      | 1                                                      | n                                                                                      |                                                                                                    |
|------|--------------------------------------------------------|----------------------------------------------------------------------------------------|----------------------------------------------------------------------------------------------------|
| Code | Fehlerbeschreibung                                     | Ursache                                                                                | Abhilfe                                                                                                    |
| W601 | Linearisierung K1 Kurve<br>nicht monoton               | Linerarisierung ist nicht monoton steigend                                             | Tabelle korrigieren                                                                                                    |
| W611 | Linearisierungspkt. Anzahl<br><2 (K1)                  | Anzahl der eingegebenen Linear-isierung-<br>skoordinaten ist < 2                       | Tabelle korrekt eingeben                                                                                                    |
| W621 | Simulation K1 eingeschaltet                            | Simulationsmodus ist eingeschaltet                                                     | Simulationsmodus ausschalten                                                                                                    |
| E641 | kein auswertbares Echo K1<br>Abgleich prüfen           | Echoverlust aufgrund von Anwendungs-<br>bedingungen oder Ansatzbildung<br>Sonde defekt | Grundabgleich überprüfen<br>Sonde reinigen ( siehe BA –<br>Störungsbeseitigung )                                                   |
| W650 | S/N-Verhältnis zu klein<br>oder kein Echo              | Rauschamplitude zu groß                                                                | Elektromagnetische Störstrahlung<br>beseitigen                                                                                     |
| E651 | Sicherheitsabst. erreicht<br>Überfüllgefahr            | Füllstand im Sicherheitsabstand                                                        | Fehler verschwindet wenn der Füll-<br>stand den Sicherheitsabstand ver-<br>lässt.<br>Eventuell Reset Selbshaltung durch-<br>führen |
| A671 | Linearisation Ch1<br>nicht vollständig,<br>unbrauchbar | Linerarisierungstabelle ist im Edi-<br>tiermodus                                       | Linearisierungstabelle einschalten                                                                                                 |
| W681 | Strom Ch1 ausserhalb des<br>Messbereichs               | Strom ist außerhalb des gültigen Bereiches 3,8 mA 21,5 mA                              | Grundabgleich durchführen<br>Linearisierung überprüfen                                                                             |

| Fehler                                                                                                   | Ausgang                                  | mögliche Ursache                                                            | Beseitigung                                                                                                    |
|----------------------------------------------------------------------------------------------------|------------------------------------------|-----------------------------------------------------------------------------|----------------------------------------------------------------------------------------------------|
| Es steht eine<br>Warnung oder<br>ein Alarm an.                                                           | je nach Konfigurierung                   | siehe Tabelle<br>Fehlermeldungen<br>$(\rightarrow \triangleq 66)$           | siehe Tabelle Fehlermeldungen $(\rightarrow \triangleq 66)$                                                                   |
|                                                                                                    |                                          |                                                                             |                                                                                                    |
| Messwert springt<br>bei Entleerung<br>mit Einstellung<br>"geflutet" in<br>"Behälter<br>Eigen." (002)     | BD F m/ft<br>eingetreten<br>E m/ft<br>t→ | Gesamtfüllstand wird<br>außerhalb der<br>"Blockd. Oben" (059)<br>detektiert | <ul> <li>→ 1. "Blockd. Oben" (059) vergrößern</li> <li>2. Einstellung "teilbefüllt" in "Behälter<br/>Eigen." (002)</li> </ul> |
|                                                                                                    |                                          |                                                                             |                                                                                                    |
| Messwert springt<br>bei Befüllung mit<br>Einstellung "teil-<br>befüllt" in<br>"Behälter<br>Eigen." (002) | BD F m/ft eingetreten<br>E m/ft t →      | Gesamtfüllstand läuft<br>in die eingestellte<br>"Blockd. Oben" (059)        | → "Blockd. Oben" (059) verkleinern                                                                                            |
|                                                                                                    |                                          |                                                                             |                                                                                                    |
| Steigungsfehler<br>im Trennschicht-<br>messwert                                                          | E m/ft eingetreten<br>erwartet<br>t→     | DK-Wert falsch<br>eingestellt in<br>"Medium Eigensch."<br>(003)             | → DK-Wert Einstellung in "Medium Eigen-<br>sch." (003) prüfen.                                                                |

# 14.3 Anwendungsfehler

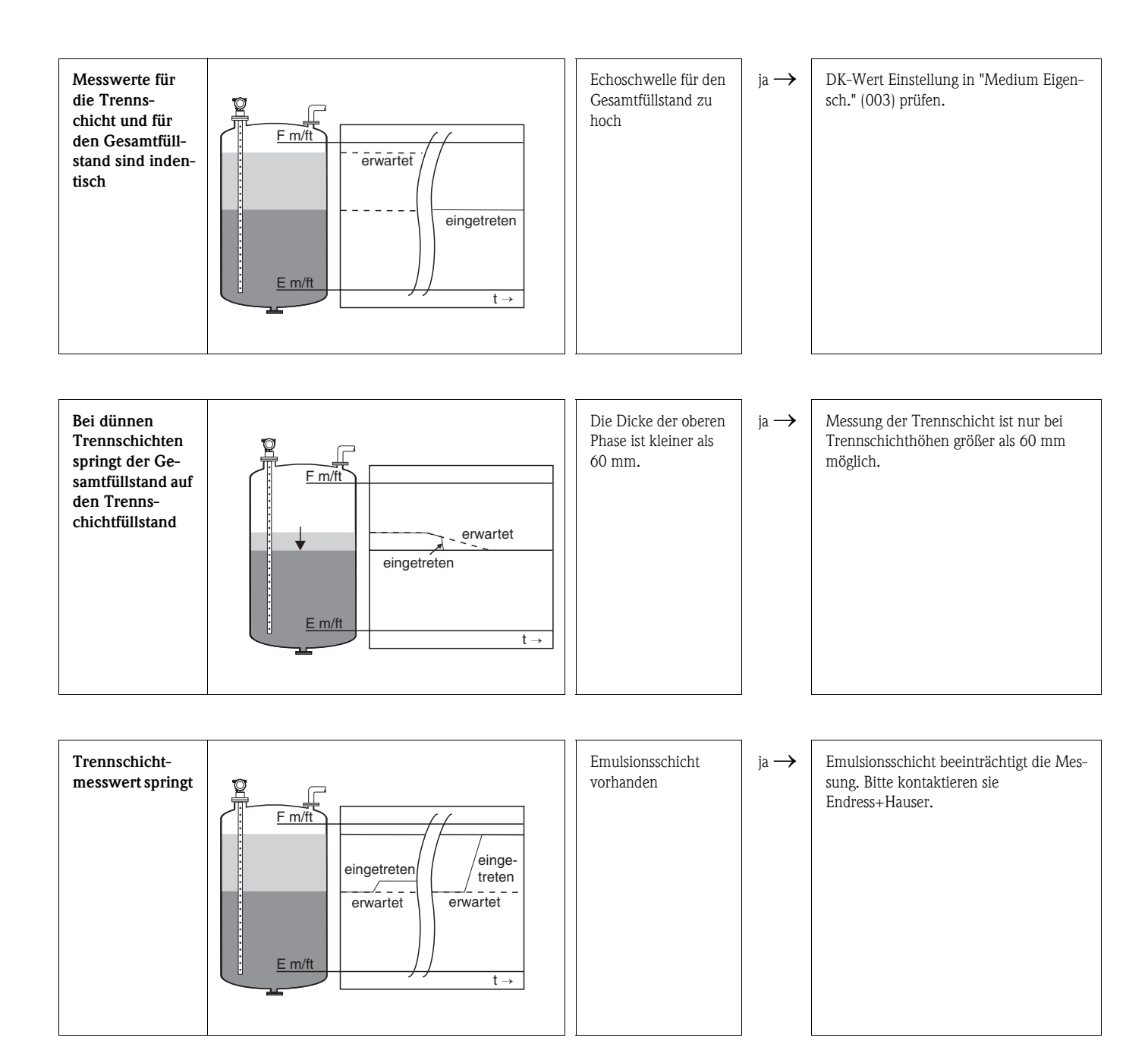

### 14.4 Softwarehistorie

### Levelflex M FMP40

| Datum   | Software-<br>Version | Software-Änderungen                                                                        | Dokumentation                  |                                      |  |
|---------|----------------------|--------------------------------------------------------------------------------------------|--------------------------------|--------------------------------------|--|
|         |                      |                                                                                            | HART                           | Beschreibung der<br>Gerätefunktionen |  |
| 01.2008 | 01.08.zz             | Original-Software.<br>Bedienbar über:                                                      | BA363F/00/de/02.08<br>71060228 | BA366F/00/de/01.08<br>71060888       |  |
|         |                      | <ul> <li>FieldCare</li> <li>HART-Communicator DXR375 mit Rev.</li> <li>1, DD 1.</li> </ul> |                                |                                      |  |

### Levelflex M FMP41C

| Datum   | Software-<br>Version | Software-Änderungen                                                                        | Dokumentation                  |                                      |  |
|---------|----------------------|--------------------------------------------------------------------------------------------|--------------------------------|--------------------------------------|--|
|         |                      |                                                                                            | HART                           | Beschreibung der<br>Gerätefunktionen |  |
| 01.2008 | 01.08.zz             | Original-Software.<br>Bedienbar über:                                                      | BA364F/00/de/02.08<br>71060881 | BA366F/00/de/01.08<br>71060888       |  |
|         |                      | <ul> <li>FieldCare</li> <li>HART-Communicator DXR375 mit Rev.</li> <li>1, DD 1.</li> </ul> |                                |                                      |  |

### Levelflex M FMP45

| Datum   | Software-<br>Version | Software-Änderungen                                                                        | Dokumentation                  |                                      |  |
|---------|----------------------|--------------------------------------------------------------------------------------------|--------------------------------|--------------------------------------|--|
|         |                      |                                                                                            | HART                           | Beschreibung der<br>Gerätefunktionen |  |
| 01.2008 | 01.08.zz             | Original-Software.<br>Bedienbar über:                                                      | BA365F/00/de/02.08<br>71060885 | BA366F/00/de/01.08<br>71060888       |  |
|         |                      | <ul> <li>FieldCare</li> <li>HART-Communicator DXR375 mit Rev.</li> <li>1, DD 1.</li> </ul> |                                |                                      |  |

# Index Funktionsmenü

| Funktionsgruppe |
|-----------------|
|-----------------|

| 00 = Grundabgleich 14    |
|--------------------------|
| 01 = Sicherheitseinst    |
| 03 = Längenabgleich 26   |
| 04 = Linearisierung 27   |
| 05 = erweit. Abgleich 34 |
| 06 = Ausgang 39          |
| 09 = Anzeige 50          |
| 0A = Diagnose 53         |
| OC = System Parameter    |
| 0E = Hüllkurve           |

### Funktion

| 000 = Messwert         | 14 |
|------------------------|----|
| 002 = Behälter Eigen   | 14 |
| 004 = Messbedingungen  | 15 |
| 005 = Abgleich leer    | 15 |
| 006 = Abgleich voll    | 16 |
| 059 = Blockd. Oben     | 16 |
| 003 = Medium Eigensch. | 18 |
| 010 = Ausg. b. Alarm   | 20 |
| 011 = Ausg. b. Alarm   | 21 |
| 012 = Ausg.Echoverlust | 22 |
| 014 = Verzögerung      | 22 |
| 015 = Sicherheitsabst  | 23 |
| 016 = im Sicherh.abst  | 23 |
| 017 = Reset Selbsthalt | 25 |
| 032 = Sonde            | 26 |
| 033 = Sondenlänge      | 26 |
| 034 = Länge bestimmen  | 26 |
| 040 = Füllst./Restvol  | 27 |
| 041 = Linearisierung   | 28 |
| 042 = Kundeneinheit    | 31 |
| 043 = TabNr            | 32 |
| 044 = Fülls            | 32 |
| 045 = Volum            | 33 |
| 046 = Endwert Messber  | 33 |
| 047 = Zyldurchmesser   | 33 |
| 050 = Auswahl          | 34 |
| 007 = Einbau           | 34 |
| 018 = Medium Eigensch2 | 35 |
| 051 = Ausbl. löschen   | 37 |
| 052 = Bereich Ausblend | 36 |
| 053 = Starte Ausblend  | 36 |
|                        |    |

| 054 = akt. Ausbl.dist                                                                                                    | 36        |
|----------------------------------------------------------------------------------------------------|-----------|
| 055 = Echoqual. Füllst                                                                                                    | 38        |
| 056 = Echoqual. Trenn                                                                                                    | 38        |
| 057 = Füllhöhenkorrekt                                                                                                    | 38        |
| 058 = Integrationszeit                                                                                                    | 38        |
| 035 = Zuordnung PV                                                                                                    | 39        |
| 036 = Zuordnung SV                                                                                                    | 39        |
| 037 = Zuordnung TV                                                                                                    | 40        |
| 038 = PV und SV                                                                                                    | 40        |
| 0.39 = TV und QV                                                                                                    | 40        |
| 060 = Kommun.Adresse                                                                                                    | 40        |
| 061 = Präambelanzahl                                                                                                    | 41        |
| 062 = Grenze Messwert                                                                                                    | 41        |
| 063 = Stromausor Modus                                                                                                    | 12        |
| 064 = fester Strom                                                                                                    | 12        |
| 065 = Simulation                                                                                                    | 13        |
| 066 = Simulationswert                                                                                                    | 15        |
| $067 - A_{11}$ sgangsstrom                                                                                                    | 15        |
| -4mA Wert                                                                                                    | 15<br>15  |
| 0.00 = 400 Wert                                                                                                    | 15<br>15  |
| 009 = Sprache                                                                                                    | +J<br>50  |
| 0.03 = 71 r Startspite                                                                                                    | 50        |
| 0.004 = Anzeigeformat                                                                                                    | 50<br>51  |
| 0.005 = Nachkommast                                                                                                    | 51        |
| 0.006 - Trannungszeichen                                                                                                    | 51        |
| 0.00 = 1 avoit Anzoigo                                                                                                    | 52        |
| $0.000 = Layout All Zeige \dots \dots \dots \dots \dots \dots \dots \dots \dots \dots \dots \dots \dots \dots \dots \dots \dots \dots \dots$   | 52        |
| 0.00 = All2elgetest                                                                                                    | 57        |
| OA0 = a Klueller Teller                                                                                                    | 54<br>51  |
| $OA1 = Ietzter reflier \dots$                                                                                                    | 54<br>51  |
| 0A2 = LOSCHE let. l'elli                                                                                                    | )4<br>55  |
| OAJ = RuckSetZetI                                                                                                    | 55<br>56  |
| 0A4 = Fielgabecoue                                                                                                    | 50<br>50  |
| UAS = DISL FUIIStallu                                                                                                    | )0<br>50  |
| UAO = DISL ITERINS                                                                                                    | 20        |
| 0A8 = Anwendungsparam.                                                                                                    | )9<br>( 0 |
| 0C0 = Messstelle                                                                                                    | )U        |
| UCZ = Protokoll+SW-INF                                                                                                    | )U<br>4 0 |
| $0.04 = \text{Seriennummer} \dots \dots \dots \dots \dots \dots \dots \dots \dots \dots \dots \dots \dots \dots \dots \dots \dots \dots \dots$ | )U        |
| UCS = Langeneinneit                                                                                                    | )]        |
| OC8 = Download Mode.                                                                                                    | )2        |
| UE1 = Darstellungsart                                                                                                    | 40        |
| UEZ = Kurve lesen                                                                                                    | 46        |
| 0E3 = Hüllkurvendarstellung                                                                                                    | 17        |
| $D00 = Service \ Ebene \dots \dots \dots \dots \dots \dots \dots \dots \dots \dots \dots \dots \dots \dots \dots \dots \dots \dots $           | 53        |

www.endress.com/worldwide

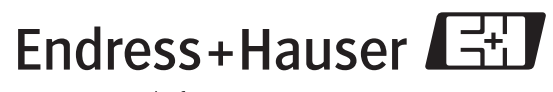

People for Process Automation

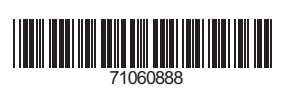

BA366F/00/de/01.08 Nr. 71060888 CCS/FM+SGML 6.0